# invensus Eurotherm

# 2408i Series Process Indicators User Manual

Part No: HA027240\_5 Date: February 2015

## MODEL 2408/INDICATOR

## **User Manual**

#### Contents

| 1 | Insta                                                                                                    | talling and Operating Instructions                                                                                                    |                                                                                                    |  |  |  |
|---|----------------------------------------------------------------------------------------------------|----------------------------------------------------------------------------------------------------|----------------------------------------------------------------------------------------------------|--|--|--|
|   | 1.1                                                                                                    | Contents of package                                                                                                    |                                                                                                    |  |  |  |
|   | 1.2                                                                                                    | Dimensions and Installation                                                                                                    | 3                                                                                                    |  |  |  |
|   | 1.2.1                                                                                                    | To Install the Indicator                                                                                                    | 3                                                                                                    |  |  |  |
|   | 1.2.2                                                                                                    | Removing The Indicator From The Sleeve                                                                                                    | 3                                                                                                    |  |  |  |
|   | 1.3                                                                                                    | New Sleeve Design MkIII                                                                                                    | 4                                                                                                    |  |  |  |
|   | 1.3.1                                                                                                    | Details                                                                                                    | 4                                                                                                    |  |  |  |
|   | 1.3.2                                                                                                    | Reasons for the Change                                                                                                    | 4                                                                                                    |  |  |  |
|   | 1.3.3                                                                                                    | Recommendations                                                                                                    | 4<br>5                                                                                                    |  |  |  |
|   | 1.4                                                                                                    | Wiring                                                                                                    | <b>3</b><br>5                                                                                                    |  |  |  |
|   | 1.4.2                                                                                                    | Plua-in Module Connections                                                                                                    | 5                                                                                                    |  |  |  |
|   | 1.4.3                                                                                                    | Communications Modules                                                                                                    | 5                                                                                                    |  |  |  |
| 2 | Ope                                                                                                    | ration                                                                                                    | 6                                                                                                    |  |  |  |
|   | 211                                                                                                    | To View The Display Units                                                                                                    | 6                                                                                                    |  |  |  |
|   | 2.1.2                                                                                                    | Home Display Options.                                                                                                    | 6                                                                                                    |  |  |  |
|   | 2.2                                                                                                    | Alarms                                                                                                    | 7                                                                                                    |  |  |  |
|   | 2.2.1                                                                                                    | Types of Alarm Used In The 2408i                                                                                                    | 7                                                                                                    |  |  |  |
|   | 2.2.2                                                                                                    | Alarm Relay Output                                                                                                    | 7                                                                                                    |  |  |  |
|   | 2.2.3                                                                                                    | Alarm Indication                                                                                                    | 8                                                                                                    |  |  |  |
|   | 2.2.4                                                                                                    | Alarm Messages                                                                                                    | 8                                                                                                    |  |  |  |
|   | 2.2.5                                                                                                    | Diagnostic Alarms                                                                                                    | 9<br>0                                                                                                    |  |  |  |
|   | ∠.∠.0<br>2 2 7                                                                                                    | αlarm Inhihit                                                                                                    | 7<br>0                                                                                                    |  |  |  |
|   | 2.2.7                                                                                                    | To Change The Alarm Setpoints (trip levels)                                                                                                    | .10                                                                                                    |  |  |  |
|   | 2.3                                                                                                    | Auto-Tare (Display Zero)                                                                                                    | .11                                                                                                    |  |  |  |
|   | 2.3.1                                                                                                    | To Use Auto Tare                                                                                                    | . 11                                                                                                    |  |  |  |
|   | 2.4                                                                                                    | To Access and Change Parameter Values                                                                                                    | .12                                                                                                    |  |  |  |
|   | 2.4.1                                                                                                    | Operator Level Navigation Diagram (factory default)                                                                                                    | . 12                                                                                                    |  |  |  |
|   | 2.5                                                                                                    | Parameter tables                                                                                                    | .13                                                                                                    |  |  |  |
|   | 2.5.1                                                                                                    | HOME List                                                                                                    | .13                                                                                                    |  |  |  |
|   | 2.5.2                                                                                                    | Alarm List.                                                                                                    | . 13<br>12                                                                                                    |  |  |  |
|   | 2.5.5                                                                                                    | Input List                                                                                                    | . 13<br>14                                                                                                    |  |  |  |
|   | 2.5.5                                                                                                    | User Calibration Lists - Inputs 1 and 2                                                                                                    | . 14                                                                                                    |  |  |  |
|   | 2.5.6                                                                                                    | Access List                                                                                                    | 14                                                                                                    |  |  |  |
| 2 |                                                                                                    |                                                                                                    |                                                                                                    |  |  |  |
| 3 | Pass                                                                                                    | word Protected Levels of Operation                                                                                                    | .15                                                                                                    |  |  |  |
| 3 | Pass<br>3.1                                                                                                    | word Protected Levels of Operation<br>Access levels                                                                                                    | .15<br>.15                                                                                                    |  |  |  |
| 3 | Pass<br>3.1<br>3.1.1                                                                                                    | word Protected Levels of Operation<br>Access levels<br>To Select Full or Edit Access Levels                                                                                                    | .15<br>.15                                                                                                    |  |  |  |
| 3 | Pass<br>3.1<br>3.1.1<br>3.2                                                                                                    | word Protected Levels of Operation<br>Access levels<br>To Select Full or Edit Access Levels<br>Navigation Diagram (full and edit levels)                                                                                                    | .15<br>.15<br>.15<br>.15                                                                                                    |  |  |  |
| 3 | Pass<br>3.1<br>3.1.1<br>3.2<br>3.3                                                                                                    | word Protected Levels of Operation<br>Access levels<br>To Select Full or Edit Access Levels<br>Navigation Diagram (full and edit levels)<br>Parameter Tables                                                                                                    | .15<br>.15<br>.15<br>.15<br>.16<br>.18                                                                                                    |  |  |  |
| 3 | Pass<br>3.1<br>3.2<br>3.3<br>3.3.1                                                                                                    | word Protected Levels of Operation<br>Access levels<br>To Select Full or Edit Access Levels<br>Navigation Diagram (full and edit levels)<br>Parameter Tables<br>HOME List                                                                                                    | .15<br>.15<br>.15<br>.16<br>.18                                                                                                    |  |  |  |
| 3 | Pass<br>3.1<br>3.1.1<br>3.2<br>3.3<br>3.3.1<br>3.3.2<br>2.2.2                                                                                                    | word Protected Levels of Operation                                                                                                    | .15<br>.15<br>.15<br>.16<br>.18<br>.18                                                                                                    |  |  |  |
| 3 | Pass<br>3.1<br>3.1.1<br>3.2<br>3.3<br>3.3.1<br>3.3.2<br>3.3.3<br>2.2.4                                                                                                    | word Protected Levels of Operation                                                                                                    | .15<br>.15<br>.15<br>.16<br>.18<br>.18<br>.18                                                                                                    |  |  |  |
| 3 | Pass<br>3.1<br>3.2<br>3.3<br>3.3.1<br>3.3.2<br>3.3.3<br>3.3.4<br>3.3.5                                                                                                    | word Protected Levels of Operation                                                                                                    | .15<br>.15<br>.15<br>.16<br>.18<br>.18<br>.18<br>.18<br>.18                                                                                                    |  |  |  |
| 3 | Pass<br>3.1<br>3.2<br>3.3<br>3.31<br>3.32<br>3.33<br>3.34<br>3.35<br>3.36                                                                                                    | word Protected Levels of Operation                                                                                                    | .15<br>.15<br>.15<br>.18<br>.18<br>.18<br>.18<br>.18<br>.18<br>.20<br>.23                                                                                                    |  |  |  |
| 3 | Pass<br>3.1<br>3.2<br>3.3<br>3.31<br>3.32<br>3.33<br>3.34<br>3.35<br>3.36<br>3.37                                                                                                    | word Protected Levels of Operation                                                                                                    | .15<br>.15<br>.15<br>.16<br>.18<br>.18<br>.18<br>.18<br>.18<br>.19<br>.20<br>.23<br>.24                                                                                                    |  |  |  |
| 3 | Pass<br>3.1<br>3.2<br>3.3<br>3.31<br>3.32<br>3.33<br>3.3.4<br>3.3.5<br>3.3.6<br>3.3.7<br>3.3.8                                                                                                    | word Protected Levels of Operation                                                                                                    | .15<br>.15<br>.15<br>.16<br>.18<br>.18<br>.18<br>.18<br>.18<br>.19<br>.20<br>.23<br>.24                                                                                                    |  |  |  |
| 3 | Pass<br>3.1<br>3.2<br>3.3<br>3.31<br>3.32<br>3.33<br>3.3.4<br>3.3.5<br>3.3.6<br>3.3.7<br>3.3.8<br>3.3.9                                                                                                    | word Protected Levels of Operation                                                                                                    | .15<br>.15<br>.15<br>.18<br>.18<br>.18<br>.18<br>.18<br>.18<br>.20<br>.23<br>.24<br>.24                                                                                                    |  |  |  |
| 3 | Pass<br>3.1<br>3.2<br>3.3<br>3.3.1<br>3.3.2<br>3.3.3<br>3.3.4<br>3.3.5<br>3.3.6<br>3.3.7<br>3.3.8<br>3.3.9<br>3.4                                                                                                    | word Protected Levels of Operation         Access levels         To Select Full or Edit Access Levels         Navigation Diagram (full and edit levels)         Parameter Tables         HOME List         Alarm List         Setpoint List         Input List         User Calibration Lists         Custom Linearisation List 1 or 2         Digital Communications List         Information List         Access List.         To Hide, Reveal and Promote Parameters                                                                                                    | .15<br>.15<br>.15<br>.15<br>.16<br>.18<br>.18<br>.18<br>.18<br>.18<br>.18<br>.18<br>.20<br>.23<br>.24<br>.24<br>.24<br>.24                                                                                     |  |  |  |
| 3 | Pass<br>3.1<br>3.11<br>3.2<br>3.3<br>3.3.1<br>3.3.2<br>3.3.3<br>3.3.4<br>3.3.5<br>3.3.6<br>3.3.7<br>3.3.8<br>3.3.9<br>3.4<br>3.4.1                                                                                                    | word Protected Levels of Operation         Access levels         To Select Full or Edit Access Levels         Navigation Diagram (full and edit levels)         Parameter Tables         HOME List         Alarm List         Setpoint List         Input List         User Calibration Lists         Custom Linearisation List 1 or 2         Digital Communications List         Information List         Access List.         To Hide, Reveal and Promote Parameters         List Headers                                                                                                    | .15<br>.15<br>.15<br>.16<br>.18<br>.18<br>.18<br>.18<br>.18<br>.18<br>.18<br>.20<br>.23<br>.24<br>.24<br>.24<br>.24<br>.25                                                                                     |  |  |  |
| 3 | Pass<br>3.1<br>3.11<br>3.2<br>3.3<br>3.3.1<br>3.3.2<br>3.3.3<br>3.3.4<br>3.3.5<br>3.3.6<br>3.3.7<br>3.3.8<br>3.3.9<br>3.4<br>3.4.1<br>3.4.1<br>3.4.2<br>3.5                                                                                                    | word Protected Levels of Operation         Access levels         To Select Full or Edit Access Levels         Navigation Diagram (full and edit levels)         Parameter Tables         HOME List         Alarm List         Setpoint List         Input List         User Calibration Lists         Custom Linearisation List 1 or 2         Digital Communications List         Information List         Access List         To Hide, Reveal and Promote Parameters         List Headers         Parameters                                                                                                    | .15<br>.15<br>.15<br>.16<br>.18<br>.18<br>.18<br>.18<br>.18<br>.18<br>.20<br>.23<br>.24<br>.24<br>.24<br>.24<br>.24<br>.24<br>.24<br>.24<br>.25<br>.25                                                         |  |  |  |
| 3 | Pass<br>3.1<br>3.1.1<br>3.2<br>3.3<br>3.3.1<br>3.3.2<br>3.3.3<br>3.3.4<br>3.3.5<br>3.3.6<br>3.3.7<br>3.3.8<br>3.3.7<br>3.3.8<br>3.3.9<br>3.4<br>3.4.1<br>3.4.2<br>3.5<br>3.5,1                                                                                                    | word Protected Levels of Operation         Access levels         To Select Full or Edit Access Levels         Navigation Diagram (full and edit levels)         Parameter Tables         HOME List         Alarm List         Setpoint List         Input List         User Calibration Lists         Custom Linearisation List 1 or 2         Digital Communications List         Information List         Access List         To Hide, Reveal and Promote Parameters         List Headers         Parameters         Calibration         User Calibration                                                                                                    | .15<br>.15<br>.15<br>.18<br>.18<br>.18<br>.18<br>.18<br>.18<br>.18<br>.18<br>.20<br>.23<br>.24<br>.24<br>.24<br>.24<br>.24<br>.25<br>.25<br>.25                                                                |  |  |  |
| 3 | Pass<br>3.1<br>3.11<br>3.2<br>3.3<br>3.3.1<br>3.3.2<br>3.3.3<br>3.3.4<br>3.3.5<br>3.3.6<br>3.3.7<br>3.3.8<br>3.3.7<br>3.3.8<br>3.3.7<br>3.3.8<br>3.3.9<br>3.4.1<br>3.4.2<br>3.5.1<br>3.6                                                                                                    | word Protected Levels of Operation         Access levels         To Select Full or Edit Access Levels         Navigation Diagram (full and edit levels)         Parameter Tables         HOME List         Alarm List         Setpoint List         Input List         User Calibration Lists         Custom Linearisation List 1 or 2         Digital Communications List         Information List         Access List         To Hide, Reveal and Promote Parameters         List Headers         Parameters         Calibration         User Calibration                                                                                                    | .15<br>.15<br>.16<br>.18<br>.18<br>.18<br>.18<br>.18<br>.20<br>.23<br>.24<br>.23<br>.24<br>.25<br>.25<br>.25<br>.26<br>.26                                                                                     |  |  |  |
| 3 | Pass<br>3.1<br>3.11<br>3.2<br>3.3<br>3.3.1<br>3.3.2<br>3.3.3<br>3.3.4<br>3.3.5<br>3.3.6<br>3.3.7<br>3.3.8<br>3.3.7<br>3.3.8<br>3.3.9<br>3.4.1<br>3.4.2<br>3.5<br>3.5.1<br>3.6<br>3.5.1<br>3.6<br>3.5.1<br>3.6<br>3.5.1<br>3.6<br>3.5.1<br>3.6<br>3.5.1<br>3.6<br>3.5.1<br>3.6<br>3.5.1<br>3.6<br>3.5.1<br>3.6<br>3.5.1<br>3.6<br>3.5.1<br>3.6<br>3.5.1<br>3.6<br>3.5.1<br>3.6<br>3.5.1<br>3.6<br>3.5.1<br>3.5<br>3.5<br>3.5<br>3.5<br>3.5<br>3.5<br>3.5<br>3.5                                                                                                    | word Protected Levels of Operation         Access levels         To Select Full or Edit Access Levels.         Navigation Diagram (full and edit levels)         Parameter Tables         HOME List         Alarm List.         Setpoint List         Input List         User Calibration Lists         Custom Linearisation List 1 or 2.         Digital Communications List         Information List.         Access List.         To Hide, Reveal and Promote Parameters         List Headers         Parameters.         Calibration         User Calibration         Station         Oser Calibration         Set Calibration         Set Calibration         Set Calibration         Set Calibration         Set Calibration                                                                                                    | .15<br>.15<br>.16<br>.18<br>.18<br>.18<br>.18<br>.18<br>.18<br>.18<br>.20<br>.23<br>.24<br>.25<br>.25<br>.25<br>.25<br>.26<br>.26<br>.27                                                                       |  |  |  |
| 3 | Pass<br>3.1<br>3.11<br>3.2<br>3.3<br>3.3.1<br>3.3.2<br>3.3.3<br>3.3.4<br>3.3.5<br>3.3.6<br>3.3.7<br>3.3.8<br>3.3.7<br>3.3.8<br>3.3.9<br>3.4<br>3.4.1<br>3.4.2<br>3.5<br>3.5.1<br>3.6<br>3.5.1<br>3.6<br>3.5.1<br>3.6<br>3.5.1<br>3.6<br>3.5.1<br>3.6<br>3.5.1<br>3.6<br>3.5.1<br>3.6<br>3.5.1<br>3.6<br>3.5.1<br>3.6<br>3.5.1<br>3.6<br>3.5.1<br>3.6<br>3.5.1<br>3.6<br>3.5.1<br>3.6<br>3.5.2<br>3.5.2<br>3.5.2<br>3.5.2<br>3.5.2<br>3.5.2<br>3.5.4<br>3.5.2<br>3.5.4<br>3.5.5<br>3.5.6<br>3.5.7<br>3.5.8<br>3.5.7<br>3.5.8<br>3.5.9<br>3.5.1<br>3.5.2<br>3.5.1<br>3.5.2<br>3.5.2<br>3.5.2<br>3.5.2<br>3.5.2<br>3.5.2<br>3.5.2<br>3.5.2<br>3.5.2<br>3.5.2<br>3.5.2<br>3.5.2<br>3.5.2<br>3.5.1<br>3.6.2<br>3.5.1<br>3.6.1<br>3.6.2<br>3.6.1<br>3.6.2<br>3.6.1<br>3.6.2<br>3.6.2<br>3.6.1<br>3.6.2<br>3.6.2<br>3.6.1<br>3.6.2<br>3.6.2<br>3.6.1<br>3.6.2<br>3.6.2<br>3.6.2<br>3.6.2<br>3.6.1<br>3.6.2<br>3.6.2<br>3.6.2<br>3.6.2<br>3.6.2<br>3.6.2<br>3.6.1<br>3.6.2<br>3.6.2<br>3.7.2<br>3.7.2<br>3.7.2<br>3.7.2<br>3.7.2<br>3.7.2<br>3.7.2<br>3.7.2<br>3.7.2<br>3.7.2<br>3.7.2<br>3.7.2 | word Protected Levels of Operation         Access levels         To Select Full or Edit Access Levels.         Navigation Diagram (full and edit levels)         Parameter Tables         HOME List         Alarm List         Setpoint List         Input List         User Calibration Lists         Custom Linearisation List 1 or 2         Digital Communications List         Information List         Access List         To Hide, Reveal and Promote Parameters         List Headers         Parameters         Calibration         User Calibration         Station                                                                                                    | .15<br>.15<br>.15<br>.18<br>.18<br>.18<br>.18<br>.18<br>.18<br>.18<br>.18<br>.20<br>.23<br>.24<br>.24<br>.24<br>.24<br>.24<br>.25<br>.25<br>.26<br>.26<br>.27<br>.27                                           |  |  |  |
| 3 | Pass<br>3.1<br>3.11<br>3.2<br>3.3<br>3.3.1<br>3.3.2<br>3.3.3<br>3.3.4<br>3.3.5<br>3.3.6<br>3.3.7<br>3.3.8<br>3.3.7<br>3.3.8<br>3.3.9<br>3.4<br>3.4.1<br>3.4.2<br>3.5<br>3.5.1<br>3.6<br>3.5.1<br>3.6<br>3.5.1<br>3.6<br>3.5.1<br>3.6<br>3.5.1<br>3.6<br>3.5.1<br>3.6<br>3.5.1<br>3.6<br>3.5.1<br>3.6<br>3.5.1<br>3.6<br>3.5.1<br>3.6<br>3.6<br>3.6<br>3.6<br>3.6<br>3.6<br>3.6<br>3.6                                                                                                    | word Protected Levels of Operation         Access levels         To Select Full or Edit Access Levels         Navigation Diagram (full and edit levels)         Parameter Tables         HOME List         Alarm List         Setpoint List         Input List         User Calibration Lists         Custom Linearisation List 1 or 2         Digital Communications List         Information List         Access List         To Hide, Reveal and Promote Parameters         List Headers         Parameters         Calibration         User Calibration         To Access List                                                                                                    | .15<br>.15<br>.15<br>.15<br>.18<br>.18<br>.18<br>.18<br>.18<br>.18<br>.18<br>.20<br>.23<br>.24<br>.24<br>.25<br>.25<br>.25<br>.25<br>.27<br>.27<br>.27                                                         |  |  |  |
| 3 | Pass<br>3.1<br>3.1.1<br>3.2<br>3.3<br>3.3.1<br>3.3.2<br>3.3.3<br>3.3.4<br>3.3.5<br>3.3.6<br>3.3.7<br>3.3.8<br>3.3.9<br>3.4<br>3.4.1<br>3.4.2<br>3.5<br>3.5.1<br>3.6<br>3.6.1<br>3.6.2<br>3.6.3<br>3.6.4<br>3.6.2<br>3.6.3<br>3.6.4                                                                                                    | word Protected Levels of Operation         Access levels         To Select Full or Edit Access Levels         Navigation Diagram (full and edit levels)         Parameter Tables         HOME List         Alarm List         Setpoint List         Input List         User Calibration Lists         Custom Linearisation List 1 or 2         Digital Communications List         Information List         Access List         To Hide, Reveal and Promote Parameters         List Headers         Parameters         Calibration         User Calibration         Transducer Calibration         Shunt Calibration         To Calibration         To Calibration         To Calibration         To Calibration         To Calibration         Shunt Calibration         To Calibration         To Calibration         To Calibration         To Calibration         To Calibration         To Calibration         To Calibration         To Calibrate a Strain Gauge Bridge Transducer         Load Cell Calibration         To Calibrate a Strain Gauge Bridge Communicalice         Commu                                                                               | .15<br>.15<br>.15<br>.15<br>.18<br>.18<br>.18<br>.19<br>.20<br>.23<br>.24<br>.23<br>.24<br>.24<br>.25<br>.25<br>.25<br>.26<br>.27<br>.27<br>.27<br>.27                                                         |  |  |  |
| 3 | Pass<br>3.1<br>3.1.1<br>3.2<br>3.3<br>3.3.1<br>3.3.2<br>3.3.3<br>3.3.4<br>3.3.5<br>3.3.6<br>3.3.7<br>3.3.8<br>3.3.9<br>3.4<br>3.4.1<br>3.4.2<br>3.5<br>3.5.1<br>3.6<br>3.6.1<br>3.6.2<br>3.6.3<br>3.6.4<br>3.6.5<br>2.6.4<br>3.6.4<br>3.6.5<br>3.6.4<br>3.6.4<br>3.6.5<br>3.6.4<br>3.6.4<br>3.6.5<br>3.6.4<br>3.6.4<br>3.6.5<br>3.6.4<br>3.6.4<br>3.6.4<br>3.6.5<br>3.6.4<br>3.6.4<br>3.6.5<br>3.6.4<br>3.6.4<br>3.6.5<br>3.6.4<br>3.6.4<br>3.6.5<br>3.6.4<br>3.6.5<br>3.6.4<br>3.6.5<br>3.6.4<br>3.6.5<br>3.6.4<br>3.6.5<br>3.6.4<br>3.6.5<br>3.6.5<br>3.6.5<br>3.6.5<br>3.6.6<br>3.6.6<br>3.6.6<br>3.6.7<br>3.6.5<br>3.6.6<br>3.6.7<br>3.6.6<br>3.6.7<br>3.6.6<br>3.6.1<br>3.6.6<br>3.6.6<br>3.6<br>3                                                                        | word Protected Levels of Operation                                                                                                    | .15<br>.15<br>.15<br>.15<br>.18<br>.18<br>.18<br>.18<br>.18<br>.18<br>.18<br>.18<br>.20<br>.23<br>.24<br>.22<br>.24<br>.24<br>.25<br>.25<br>.25<br>.27<br>.27<br>.27<br>.27<br>.27<br>.27<br>.27<br>.27<br>.27 |  |  |  |
| 3 | Pass<br>3.1<br>3.1.1<br>3.2<br>3.3<br>3.3.1<br>3.3.2<br>3.3.3<br>3.3.4<br>3.3.5<br>3.3.6<br>3.3.7<br>3.3.8<br>3.3.9<br>3.4<br>3.4.1<br>3.4.2<br>3.5<br>3.5.1<br>3.6<br>3.6.1<br>3.6.2<br>3.6.3<br>3.6.4<br>3.6.5<br>3.6.4<br>3.6.5<br>3.6.5<br>3.6.4<br>3.6.5<br>3.6.4<br>3.6.5<br>3.6.4<br>3.6.5<br>3.6.4<br>3.6.5<br>3.6.4<br>3.6.5<br>3.6.4<br>3.6.5<br>3.6.5<br>3.6.4<br>3.6.5<br>3.6.4<br>3.6.5<br>3.6.4<br>3.6.5<br>3.6.5<br>3       | word Protected Levels of Operation         Access levels         To Select Full or Edit Access Levels         Navigation Diagram (full and edit levels)         Parameter Tables         HOME List         Alarm List         Setpoint List         Input List         User Calibration Lists         Custom Linearisation List 1 or 2         Digital Communications List         Information List         Access List         To Hide, Reveal and Promote Parameters         List Headers         Parameters         Calibration         Shunt Calibration         To Calibration         To Calibrate a Strain Gauge Bridge Transducer         Load Cell Calibration         To Calibrate a Load Cell         Comparison Calibration                                                                                                    | <b>.15</b><br>.15<br>.15<br>.15<br>.18<br>.18<br>.18<br>.18<br>.18<br>.19<br>.20<br>.23<br>.24<br>.24<br>.25<br>.25<br>.25<br>.26<br>.27<br>.27<br>.27<br>.29<br>.30<br>.31                                    |  |  |  |
| 3 | Pass<br>3.1<br>3.1.1<br>3.2<br>3.3<br>3.3.1<br>3.3.2<br>3.3.3<br>3.3.4<br>3.3.5<br>3.3.6<br>3.3.7<br>3.4<br>3.3.9<br>3.4<br>3.4.1<br>3.4.2<br>3.5<br>3.5.1<br>3.6<br>3.6.1<br>3.6.2<br>3.6.3<br>3.6.4<br>3.6.5<br>3.6.4<br>3.6.5<br>3.6.6<br>3.6.7<br>3.6.8                                                                                                    | word Protected Levels of Operation         Access levels         To Select Full or Edit Access Levels         Navigation Diagram (full and edit levels)         Parameter Tables         HOME List         Alarm List         Setpoint List         Input List         User Calibration Lists         Custom Linearisation List 1 or 2         Digital Communications List         Access List         To Hide, Reveal and Promote Parameters         List Headers         Parameters         Calibration         Shunt Calibration         To Calibration         To Calibration         To Calibrate a Strain Gauge Bridge Transducer         Load Cell Calibration         To Calibrate Joad Cell         Comparison Calibration         To Calibrate Joad Cell         Comparison Calibration         To Calibrate Joad Cell         Comparison Calibration         To Calibrate Joad Cell         Comparison Calibration         To Calibrate Joad Cell         Comparison Calibration         To Calibrate Joad Cell         Comparison Calibration         To Calibrate Joad Cell         Comparison Calibration                                                     | <b>.15</b><br>.15<br>.15<br>.15<br>.18<br>.18<br>.18<br>.18<br>.18<br>.18<br>.20<br>.23<br>.24<br>.22<br>.225<br>.226<br>.227<br>.27<br>.27<br>.27<br>.27<br>.30<br>.31<br>.32                                 |  |  |  |
| 3 | Pass<br>3.1<br>3.1.1<br>3.2<br>3.3<br>3.3.1<br>3.3.2<br>3.3.3<br>3.3.4<br>3.3.5<br>3.3.6<br>3.3.7<br>3.4<br>3.4.1<br>3.4.2<br>3.5<br>3.5.1<br>3.6<br>3.6.1<br>3.6.2<br>3.6.3<br>3.6.4<br>3.6.5<br>3.6.6<br>3.6.7<br>3.6.8<br>3.6.7<br>3.6.8<br>3.6.9                                                                                                    | word Protected Levels of Operation         Access levels         To Select Full or Edit Access Levels         Navigation Diagram (full and edit levels)         Parameter Tables         HOME List         Alarm List         Setpoint List         Input List         User Calibration Lists         Custom Linearisation List 1 or 2         Digital Communications List         Information List         Access List         To Hide, Reveal and Promote Parameters         List Headers         Parameters         Calibration         User Calibration         To Calibration         To Calibration         To Calibrate a Strain Gauge Bridge Transducer         Load Cell Calibration         To Calibrate a Occell         Comparison Calibration         To Calibrate a User Calibration         To Calibrate a Strain Gauge Bridge Transducer         Load Cell Calibration         To Calibrate a Strain Gauge Bridge Transducer         Load Cell Calibration         To Calibrate a Other a Cell         Comparison Calibration         To Calibrate a Comparison with an External Reference         Manual Calibration         To Calibrate or Display Zero< | <b>.15</b><br>.15<br>.15<br>.15<br>.18<br>.18<br>.18<br>.18<br>.18<br>.20<br>.23<br>.24<br>.22<br>.22<br>.22<br>.22<br>.22<br>.22<br>.22<br>.22<br>.22                                                         |  |  |  |
| 3 | Pass<br>3.1<br>3.1.1<br>3.2<br>3.3<br>3.3.1<br>3.3.2<br>3.3.3<br>3.3.4<br>3.3.5<br>3.3.6<br>3.4.1<br>3.4.2<br>3.5<br>3.6.1<br>3.6.2<br>3.6.1<br>3.6.2<br>3.6.4<br>3.6.5<br>3.6.4<br>3.6.5<br>3.6.4<br>3.6.5<br>3.6.4<br>3.6.5<br>3.6.4<br>3.6.5<br>3.6.4<br>3.6.5<br>3.6.7<br>3.6.8<br>3.6.7<br>3.6.8<br>3.6.7<br>3.6.7<br>3.6.8<br>3.6.7<br>3.6.8<br>3.6.7<br>3.6.8<br>3.6.7<br>3.6.7<br>3.6.8<br>3.6.7<br>3.6.8<br>3.6.7<br>3.6.8<br>3.6.7<br>3.6.8<br>3.6.7<br>3.6.8<br>3.6.7<br>3.6.8<br>3.6.7<br>3.6.8<br>3.6.7<br>3.6.8<br>3.6.7<br>3.6.8<br>3.6.7<br>3.6.7<br>3.6.8<br>3.6.7<br>3.6.8<br>3.6.7<br>3.6.7<br>3.7<br>3.7<br>3.7<br>3.7<br>3.7<br>3.7<br>3.7<br>3                                                                                                    | word Protected Levels of Operation         Access levels         To Select Full or Edit Access Levels         Navigation Diagram (full and edit levels)         Parameter Tables         HOME List         Alarm List         Setpoint List         Input List         User Calibration Lists         Custom Linearisation List 1 or 2         Digital Communications List         Information List         Access List         Information List         Access List         To Hide, Reveal and Promote Parameters         List Headers         Parameters         Calibration         Transducer Calibration         To Calibration         To Calibration         To Calibration         To Calibration         To Calibrate a Load Cell         Comparison Calibration         To Calibrate a Load Cell         Comparison Calibration         To Calibrate a Load Cell         Comparison Calibration         To Calibrate by Comparison with an External Reference         Manual Calibration         To Enter a Fixed Offset to the Tare Value         Custom Linearisation                                                                                          | .15<br>.15<br>.15<br>.15<br>.15<br>.18<br>.18<br>.18<br>.18<br>.18<br>.20<br>.23<br>.24<br>.24<br>.25<br>.25<br>.25<br>.26<br>.27<br>.27<br>.27<br>.27<br>.29<br>.30<br>.31<br>.32<br>.33<br>.32<br>.33        |  |  |  |
| 3 | Pass<br>3.1<br>3.1.1<br>3.2<br>3.3<br>3.3.1<br>3.3.2<br>3.3.3<br>3.3.4<br>3.3.5<br>3.3.6<br>3.4<br>3.4.1<br>3.4.2<br>3.5<br>3.6.1<br>3.6.2<br>3.6.1<br>3.6.2<br>3.6.3<br>3.6.4<br>3.6.5<br>3.6.4<br>3.6.5<br>3.6.5<br>3.6.5<br>3.6.5<br>3.6.4<br>3.6.5<br>3.6.6<br>3.6.7<br>3.6.8<br>3.6.7<br>3.6.8<br>3.6.7<br>3.6.8<br>3.6.7<br>3.6.8<br>3.6.7<br>3.6.8<br>3.6.7<br>3.6.7<br>3.6.8<br>3.6.7<br>3.6.8<br>3.6.7<br>3.6.8<br>3.6.7<br>3.6.7<br>3.6.8<br>3.6.7<br>3.6.7<br>3.6.8<br>3.6.7<br>3.6.7<br>3.6.8<br>3.6.7<br>3.6.7<br>3.7.7<br>3.7.1                                                                                                    | word Protected Levels of Operation         Access levels         To Select Full or Edit Access Levels         Navigation Diagram (full and edit levels)         Parameter Tables         HOME List         Alarm List         Setpoint List         Input List         User Calibration Lists         Custom Linearisation List 1 or 2         Digital Communications List         Information List         Access List         To Hide, Reveal and Promote Parameters         List Headers         Parameters         Calibration         Shunt Calibration         To Calibrate a Strain Gauge Bridge Transducer         Load Cell Calibration         To Calibrate a Load Cell         Comparison Calibration         To Calibrate a Load Cell         Comparison with an External Reference         Manual Calibration         To Enter a Fixed Offset to the Tare Value         Custom Linearisation         Example: To Linearise Input 1                                                                                                    | .15<br>.15<br>.15<br>.15<br>.15<br>.18<br>.18<br>.18<br>.18<br>.20<br>.23<br>.24<br>.24<br>.25<br>.25<br>.25<br>.27<br>.27<br>.27<br>.27<br>.27<br>.29<br>.30<br>.31<br>.32<br>.33<br>.33<br>.33               |  |  |  |

\_

| 4    | CON                                                       | FIGURATION LEVEL                                          | 34 |  |
|------|-----------------------------------------------------------|-----------------------------------------------------------|----|--|
| . 41 |                                                           | Hardware configuration - I/O Modules                      | 34 |  |
| 4.1  | )                                                         | Software configuration                                    | 35 |  |
| 7.5  | 4.2.1                                                     | To Select Configuration Access Level                      | 35 |  |
| 4.3  | 4.3 Location of Parameters - From Indicator Block Diagram |                                                           |    |  |
| 4.4  | Ļ                                                         | Navigation diagram (configuration level)                  |    |  |
| 4.5  | 5                                                         | Configuration Parameter Tables - All indicators           |    |  |
|      | 4.5.1                                                     | Instrument configuration list                             |    |  |
|      | 4.5.2                                                     | Sensor Input Configuration List                           |    |  |
|      | 4.5.3                                                     | Alarm Configuration                                       |    |  |
|      | 4.5.4                                                     | Alarm Inhibit                                             |    |  |
|      | 4.5.5                                                     | 2408i Indicator With Alarm Inhibit Timer                  |    |  |
|      | 4.5.6                                                     | Digital inputs 1 and 2 Configuration                      |    |  |
|      | 4.5.7                                                     | Peak Hold and Sample and Hold                             |    |  |
|      | 4.5.8                                                     | Relay Output 1 Configuration                              |    |  |
| 4.6  | <b>b</b>                                                  | Configuration Parameter Tables - plug in modules          |    |  |
|      | 4.6.1                                                     | Communications Module                                     |    |  |
|      | 4.6.2                                                     | Communications Parameters                                 |    |  |
|      | 4.6.3                                                     | PDS input Module                                          |    |  |
|      | 4.6.4                                                     | DeviceNet Communications                                  | 50 |  |
|      | 4.6.5                                                     | Module 1, 2 and 3 Configuration Lists                     | 51 |  |
|      | 4.6.6                                                     | Changeover Relay or Dual Relay Output Module              | 51 |  |
|      | 4.6.7                                                     | Triple Logic Output Module                                | 51 |  |
|      | 4.6.8                                                     | Triple Logic Input or Triple Contact Closure Input Module |    |  |
|      | 4.6.9                                                     | DC input Module                                           |    |  |
|      | 4.6.10                                                    | DC Retransmission Module                                  |    |  |
|      | 4.6.11                                                    | Strain Gauge Transducer Supply                            |    |  |
|      | 4.6.12                                                    | Transmitter Power Supply                                  |    |  |
| 4.7  | ,                                                         | Indicator calibration                                     |    |  |
|      | 4.7.1                                                     | To Calibrate Input 1 or 2                                 |    |  |
|      | 4.7.2                                                     | To Calibrate Retransmission Output                        | 57 |  |
|      | 4.7.3                                                     | To Restore Factory Calibration                            |    |  |
|      | 4.7.4                                                     | Calibration Parameters                                    |    |  |
|      | 4.7.5                                                     | Password Configuration                                    |    |  |
|      | 4.7.6                                                     | To Leave Configuration Level                              |    |  |
| 5    | Orde                                                      | ring Code                                                 |    |  |
| 6    | Safet                                                     | y and EMC Information                                     | 60 |  |
| 7    | Technical Specification61                                 |                                                           |    |  |

## 2408/Indicator and Alarm Unit

## 1 Installing and Operating Instructions

Thank you for choosing the 2408*i* panel mounted indicator. It will provide accurate measurement and display of temperature and other process variables. A modular build accepts a wide range of plug-in modules allowing: up to four alarm outputs, two process variable (PV) inputs, direct strain gauge/pressure sensor measurements, custom linearisation, analogue retransmission, remote setpoint (SP) input and digital communications.

The indicator is supplied configured in accordance with the order code. The order code and instrument serial number is shown on a label fixed to the top of the case, and this can be checked against the order code given in section 5 of these instructions.

## 1.1 Contents of package

- 1. A peel-off label set a convenient position is to fix a label to the top right of the display.
- 2. A 2.49 $\Omega$  resistor used as the load resistor for a mA input
- 3. Two panel retaining clips
- 4. Panel sealing gasket

## 1.2 Dimensions and Installation

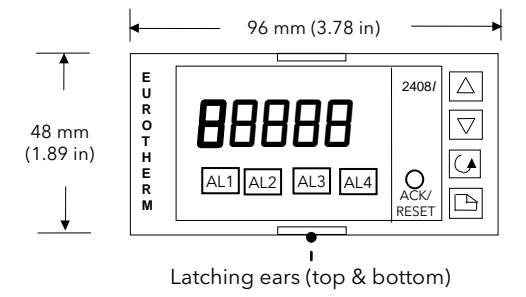

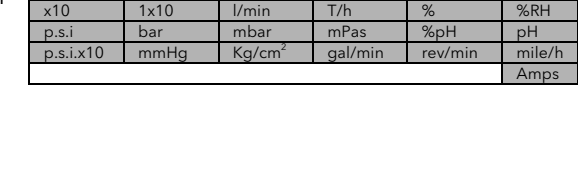

l/h

cm

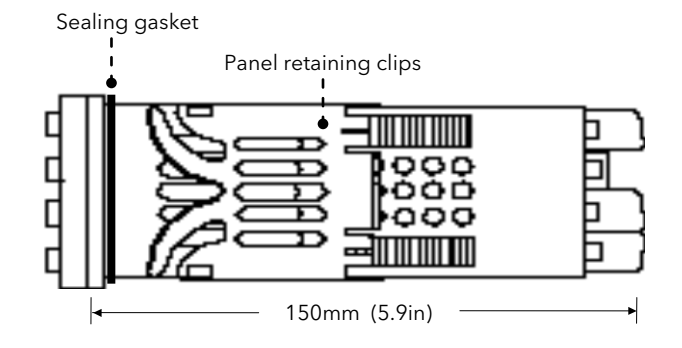

## 1.2.1 To Install the Indicator

Please read the safety information in section 6 before proceeding.

The indicator is intended to be mounted on a panel within an enclosure such as a control cubicle.

- 1. Prepare the panel cut-out to the size shown.
- 2. Fit the sealing gasket behind the front bezel of the instrument.
- 3. Insert the indicator in its sleeve through the cut-out.
- 4. Spring the panel retaining clips into place. Secure the indicator in position by holding it level and pushing both retaining clips forward.
- 5. Peel off the plastic film protecting the front of the indicator.

#### Panel cut-out

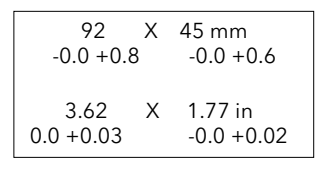

#### Recommended minimum spacing of indicators

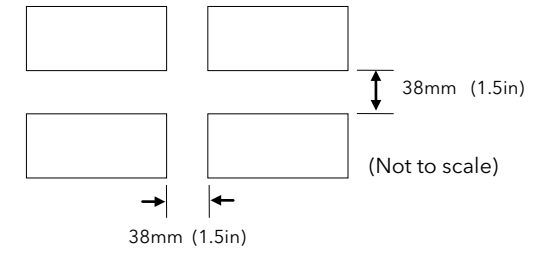

## 1.2.2 Removing The Indicator From The Sleeve

The indicator can be removed from its sleeve by easing the latching ears outwards and pulling it forward out of the sleeve. When plugging the indicator back into its sleeve, ensure that the latching ears click into place to maintain the moisture sealing protection.

It is recommended that power to the controller is turned off when removing or replacing the controller into its sleeve, to prevent premature wear on the connectors when current is flowing through them.

## 1.3 New Sleeve Design MkIII

From Jan-03 an improved design of 1/8 DIN long sleeve is shipped with all new 2408 controllers and indicators. (The month and year of manufacture are shown in the last two pairs of digits of the instrument serial number).

#### 1.3.1 Details

A new sealing gasket will be fitted onto the instrument bezel  $\mathbb{O}$ . This gasket replaces the gasket which was moulded into the front of the sleeve of all previous instruments.

The gasket previously moulded into the sleeve where it fits behind the panel is now supplied as a separate item ②.

#### 1.3.2 Reasons for the Change

This change is to ensure that IP65 sealing is reliably achieved and less physical effort is required to insert the instrument into the new sleeve.

#### 1.3.3 Recommendations

- 1. An instrument delivered after Jan 03 should be used with the sleeve supplied
- 2. If the instrument is required to replace one already in use, the existing sleeve should also be replaced
- 3. A new instrument can be fitted into an existing sleeve by carefully removing gasket  ${\mathbb O}$  but IP65 sealing will not be maintained
- 4. An existing instrument can be fitted into a new sleeve but IP65 sealing will not be maintained

It is, however, possible to achieve IP65 sealing for 3 and 4 above. A gasket kit is available from Eurotherm by quoting Part No SUB24/GAS2408.

Then:-

- 5. To fit a new instrument in an older sleeve carefully remove gasket ①. Replace it with the thinner (1.25mm) gasket from the kit
- 6. To fit an existing instrument into a new sleeve fit the thicker (1.6mm) gasket from the kit between the instrument and the sleeve

The seal ② supplied as a separate item with a new instrument, should be placed over the sleeve prior to mounting it through the panel cut out as shown below:-

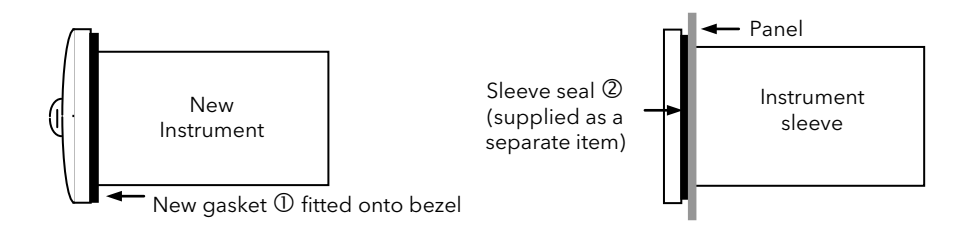

Typical

## 1.4 Electrical Connections

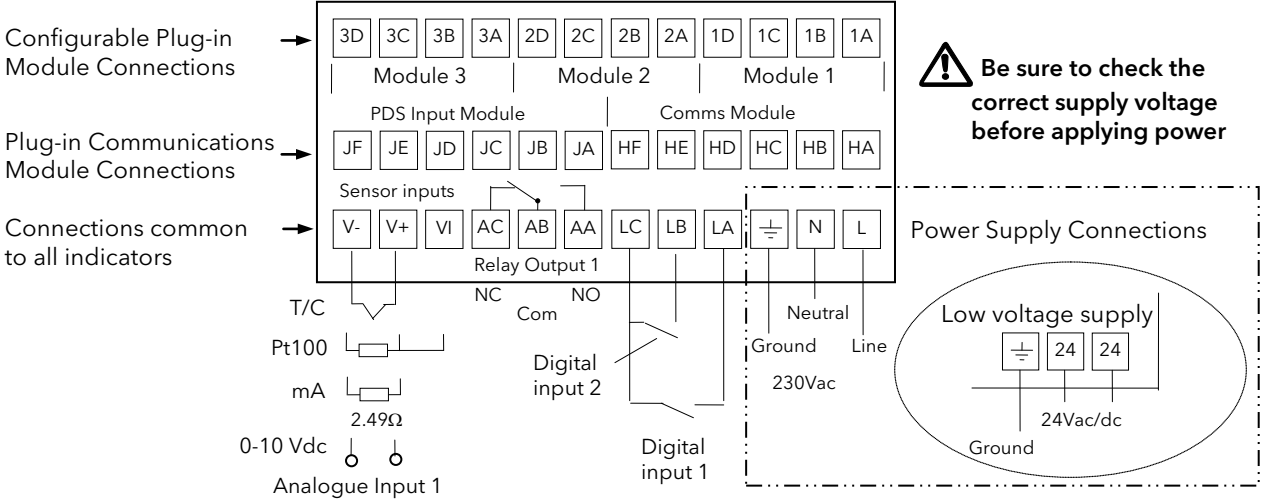

#### 1.4.1 Wiring

The screw terminals accept wire sizes from 0.5 to 1.5 mm<sup>2</sup> (16 to 22 AWG) and should be tightened to a torque of 0.4Nm (3.5lb in). Hinged terminal covers provide IP20 protection.

#### 1.4.2 Plug-in Module Connections

Modules are fitted in positions 1, 2 and 3 in accordance with the ordering code. The tables below show the connections for each module and the possible functions they can perform.

Note: On the wiring label the module number precedes the terminal identity letter given in the table below. For example, 1A, 1B, 1C.

Module

| Module Type                                          | Terminal Identity |   | Typical   |            |                                                         |
|------------------------------------------------------|-------------------|---|-----------|------------|---------------------------------------------------------|
|                                                      | Α                 | В | С         | D          | Functions                                               |
| Relay;<br>changeover                                 |                   | • |           |            | Alarm or Event                                          |
| Dual relay<br>(normally open)                        | ſ                 |   | Le        |            | Alarms or events                                        |
| DC<br>retransmission                                 | +                 | - |           |            | Analogue<br>retransmission of<br>PV                     |
| Transmitter<br>supply 24V                            | +                 | - |           |            | To power<br>transmitters                                |
| Strain Gauge<br>Transducer<br>supply<br>(see note 1) | +                 | - | C<br>resi | al<br>stor | To power strain<br>gauges.<br>(5V or 10V<br>selectable) |

| Туре                               | Α   | В   | C   | D   | Functions                       |
|------------------------------------|-----|-----|-----|-----|---------------------------------|
| 2nd Analogue<br>Input              |     |     | +   | -   | Thermocouple                    |
| (Analogue<br>Input 2)<br>(module 3 |     |     |     |     | PRT                             |
| only)                              |     |     | +   | -   | mA (2.49Ω                       |
| [                                  |     |     | 4   |     | sense resistor)                 |
|                                    |     |     | +   | -   | High<br>impedance<br>0 - 2.0Vdc |
|                                    |     |     | +   | -   | millivolts                      |
|                                    | +   |     |     | -   | 0 - 10Vdc                       |
| Triple contact<br>input            | ip1 | ip2 | ip3 | Com |                                 |
| Triple digital<br>input            | ip1 | ip2 | ip3 | Com |                                 |
| Triple digital<br>output           | op1 | op2 | ор3 |     |                                 |

**Terminal Identity** 

- Notes:-
- 1. By default:

The transducer supply for input 1 is installed in module position 2

The transducer supply for input 2 is installed in module position 1

- 2. All module connections are isolated from the process value, earth, incoming supply and connections to other modules.
- Digital inputs are non-isolated from the process value.
   Digital inputs are powered by the indicator. Switching voltage and current 24Vdc/20mA.

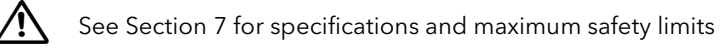

#### 1.4.3 Communications Modules

| Digital Communications Module |                   |     |     |       |       |
|-------------------------------|-------------------|-----|-----|-------|-------|
|                               | Terminal identity |     |     |       |       |
| Module type                   | HB                | нс  | HD  | HE    | HF    |
| RS232                         | -                 | -   | Com | Rx    | Тx    |
| RS485 (2-wire)                | -                 | -   | Com | A (+) | B (-) |
| RS485 (4-wire)                | Rx+               | Rx- | Com | Tx+   | Tx-   |
| Profibus                      | Shield            | VP  | В   | А     | DGND  |

| PDS Module     |                       |  |  |  |  |  |
|----------------|-----------------------|--|--|--|--|--|
|                | Terminal identity     |  |  |  |  |  |
|                | JD JE JF              |  |  |  |  |  |
| Setpoint Input | tpoint Input - Signal |  |  |  |  |  |

## 2 Operation

Switch on the indicator. After a 3 second self-test sequence, you will see the display shown below. This is called the '**HOME'** display.

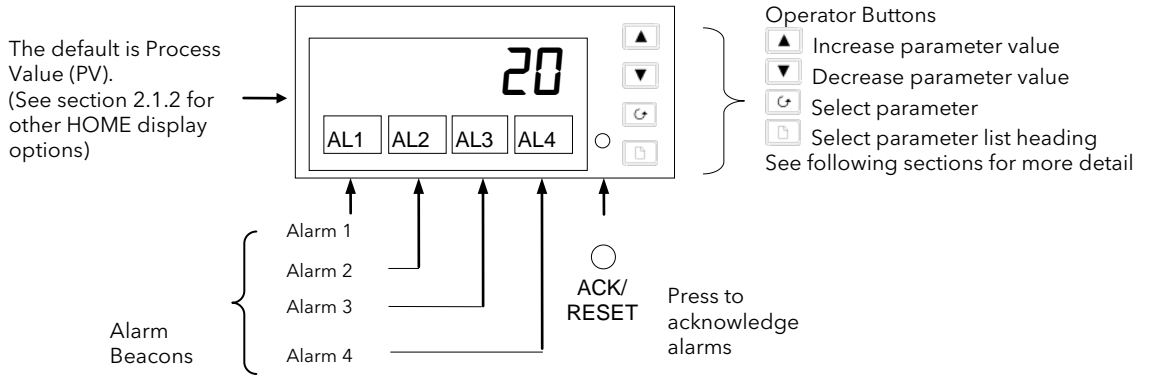

## 2.1.1 To View The Display Units

If the indicator has been configured for a thermocouple or RTD input, the temperature units can be viewed as follows:

| Do This                                                | This Is The Display You Should See | Additional Notes                                                                                                    |
|--------------------------------------------------------|------------------------------------|----------------------------------------------------------------------------------------------------|
| 1. Press and quickly release<br>the  or   or   button. | 0.5 sec                            | Display Units<br><sup>12</sup> Celsius OR <sup>17</sup> Fahrenheit OR <sup>17</sup> Kelvin<br>The display units are shown for 0.5 second<br>Note: For linear inputs no units are displayed. In this case:<br>Press <sup>12</sup> to go directly to the <b>d 5</b> P display - see section<br>2.1.2.<br>Press <sup>15</sup> to go directly to the <b>f</b> L List - see section 2.2.4. |
|                                                        |                                    |                                                                                                    |

#### 2.1.2 Home Display Options

When shipped from the factory the HOME display will show the measured temperature or process value. This is the '<u>front</u>' display.

If either  $\boxed{\bullet}$  or  $\boxed{\bullet}$  is pressed the display changes to the '<u>back</u>' display for a period of two seconds. The back display can show an alternative measurement, such as alarm setpoint or second PV input value.

| Do This                               | This Is The Display You Should See | Additional Notes                                                                                                    |                                                                           |  |  |
|---------------------------------------|------------------------------------|----------------------------------------------------------------------------------------------------|---------------------------------------------------------------------------|--|--|
| Example                               | 'back' display =                   | Parameters w                                                                                                    | hich can be allocated to the Front and Back                               |  |  |
| 1.From the HOME display, press 🔽 or 🔺 | Alarm setpoint.                    | <none></none>                                                                                                    | The HOME display will be blank and only<br>alarm messages will be flashed |  |  |
|                                       | 2 secs                             | <5P>                                                                                                    | Setpoint (for deviation alarms)                                           |  |  |
|                                       |                                    | <rm.5p></rm.5p>                                                                                                    | Remote setpoint (for deviation alarms)                                    |  |  |
|                                       |                                    | <pu.h,></pu.h,>                                                                                                    | Displays the maximum value on input 1                                     |  |  |
|                                       |                                    | <pulo></pulo>                                                                                                    | Displays the minimum value on input 1                                     |  |  |
|                                       | or 📥                               | <pu></pu>                                                                                                    | Process Value                                                             |  |  |
|                                       | frank dian law                     | <al.sp></al.sp>                                                                                                    | Alarm 1 setpoint                                                          |  |  |
| adjust the Alarm Setpoint             | Process Value                      | <l 1=""></l>                                                                                                    | Linearised input 1                                                        |  |  |
| between hi & lo limits                |                                    | <l2></l2>                                                                                                    | Linearised input 2                                                        |  |  |
|                                       |                                    | Note:<br>If the indicator has been ordered to read the higher<br>code HI) or lowest values (order code LO) between<br>and 2, the display shows only this value.<br>If PV function ordered as FN, the displayed reading<br>derived from inputs 1 and 2.<br>The back display is not selectable in this mode |                                                                           |  |  |
| 💮 Pressing 🗋 and                      | 🕑 together will always return to   | the HOME di                                                                                                    | isplay.                                                                   |  |  |
|                                       | OR                                 |                                                                                                    |                                                                           |  |  |

The display will always return to the HOME display if no button is pressed within 45 seconds. This time is reduced to 10 seconds if an alarm is being displayed.

#### 2.2 Alarms

**Alarms** are used to alert an operator when a pre-set level has been exceeded. They are normally used to switch an output (see section 2.2.2.) - usually a relay - to provide external actions to the process.

Soft Alarms are indication only and do not operate an output.

**Events** are generally defined as conditions, which occur as part of the operation of the plant. They do not require operator intervention and, therefore, do not cause an alarm message to be displayed. They can be attached to operate an output (relay) in the same way as an alarm.

#### 2.2.1 Types of Alarm Used In The 2408i

This section shows graphically the operation of different types of alarm used in the indicator. The graphs show changes in PV plotted against time. The PV may be derived from input 1, input 2 or the main PV which is derived from input 1 & 2.

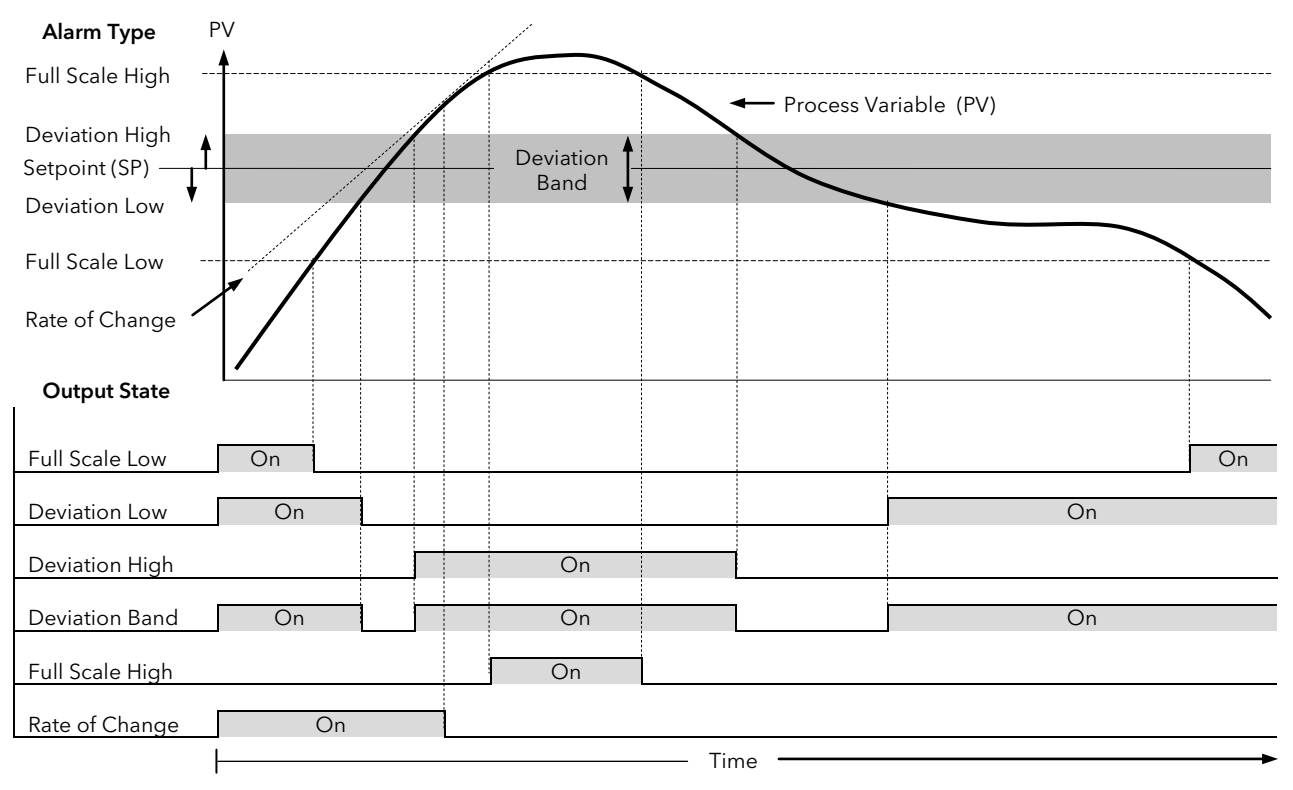

**Rate of change alarms** detect if the rate of change in PV, set as units per minute or per second, exceeds the setpoint value. An alarm setpoint set + will detect positive rates of change. An alarm setpoint set - will detect negative rates of change. Therefore, if it is required to measure the rate of change in both directions then two alarms must be configured. Since rate of change alarms are calculated over a period of time a small delay may be apparent before the alarm is indicated. This is generally only noticeable if the PV changes very quickly.

**Hysteresis** is the difference between the point at which the alarm switches ON and the point at which it switches OFF.

It is used to prevent relay chatter.

Latching Alarms see 2.2.6

#### 2.2.2 Alarm Relay Output

Alarms can operate a specific relay or logic output. Any individual alarm can operate an individual output or any combination of alarms can operate an individual output. They are either supplied pre-configured in accordance with the ordering code or set up in configuration level. Deviation Alarms. The setpoint used for deviation alarms is normally derived as a remote input from another device - for example, a temperature controller. The setpoint can also be internally set within the controller - in this case called the local setpoint value.

Delay a settable time between an alarm occurring and it being displayed on the indicator

**Blocking Alarms** only occur <u>after</u> the start up phase when the alarm has first entered a safe state. The alarm is only indicated the next time it is active. It is used, for example, to ignore start up conditions which are not representative of running conditions.

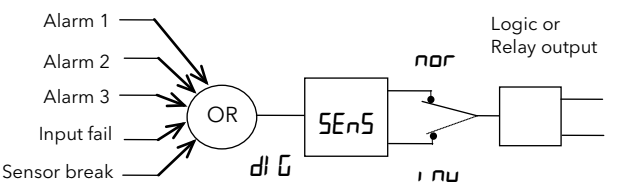

Any combination of alarms can operate the relay or logic output. The diagram shows typical alarms

#### 2.2.3 Alarm Indication

An alarm occurs when the process conditions exceed a pre-set level (setpoint). It will be displayed on the indicator as follows:-

- 1. The relevant alarm beacon will begin to flash
- 2. A four character alarm message will be shown as a double repeating flash in the main display. This message specifies the alarm number (first character) and the type of alarm that has occurred (next three characters). The message is flashed in addition to the 'front' displayed value

If more than one alarm is present the relevant beacon illuminates and further messages are flashed in the main display. The alarm indication will continue while the alarm condition is present and is not acknowledged.

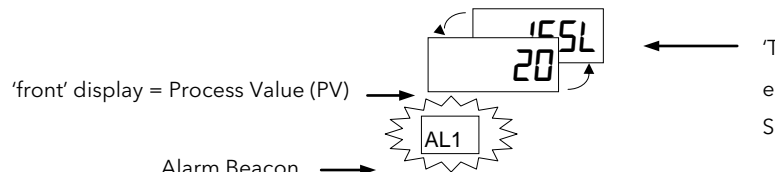

'The message indicates the alarm type eg. < IF5L> = Alarm <u>1 Full S</u>cale Low See 'Alarm Messages' below for the full list.

#### 2.2.4 Alarm Messages

| Display       | Alarm type                              | Input<br>Source | Alarm description and function                                                |                                                                                    |  |  |  |  |
|---------------|-----------------------------------------|-----------------|-------------------------------------------------------------------------------|------------------------------------------------------------------------------------|--|--|--|--|
| First charact | First character                         |                 |                                                                               |                                                                                    |  |  |  |  |
|               |                                         |                 | Alarm <u>1</u> is active                                                      |                                                                                    |  |  |  |  |
| 2             |                                         |                 | Alarm <u>2</u> is active                                                      |                                                                                    |  |  |  |  |
| ]             |                                         |                 | Alarm <u>3</u> is active                                                      |                                                                                    |  |  |  |  |
| 4             |                                         |                 | Alarm <u>4</u> is active                                                      |                                                                                    |  |  |  |  |
| Last three ch | naracters                               |                 |                                                                               |                                                                                    |  |  |  |  |
| -FSL          | <u>F</u> ull <u>S</u> cale <u>L</u> ow  | Main PV         | The process value is:-                                                        | below the low alarm setting on the main PV                                         |  |  |  |  |
| -FL I         |                                         | PV 1            |                                                                               | below the low alarm setting on PV 1                                                |  |  |  |  |
| -FL2          |                                         | PV 2            |                                                                               | below the low alarm setting on PV 2                                                |  |  |  |  |
| -FSH          | <u>F</u> ull <u>S</u> cale <u>H</u> igh | Main PV         |                                                                               | above the high alarm setting on the main PV                                        |  |  |  |  |
| -FH I         |                                         | PV 1            |                                                                               | above the high alarm setting on PV 1                                               |  |  |  |  |
| -FH2          |                                         | PV 2            |                                                                               | above the high alarm setting on PV 2                                               |  |  |  |  |
| -dLo          | Deviation Low                           | Main PV         |                                                                               | below the low deviation setting on main PV                                         |  |  |  |  |
| -dL           |                                         | PV 1            |                                                                               | below the low deviation setting on PV1                                             |  |  |  |  |
| -dL2          |                                         | PV 2            |                                                                               | below the low deviation setting on PV2                                             |  |  |  |  |
| -dH,          | <u>D</u> eviation <u>Hi</u> gh          | Main PV         |                                                                               | above the high deviation setting on main PV                                        |  |  |  |  |
| - dH 1        |                                         | PV 1            |                                                                               | above the high deviation setting on PV1                                            |  |  |  |  |
| -dH2          |                                         | PV 2            |                                                                               | above the high deviation setting on PV2                                            |  |  |  |  |
| -dEu          | Deviation Band                          | Main PV         |                                                                               | above or below the high and low deviation setting on main PV                       |  |  |  |  |
| -du l         |                                         | PV 1            |                                                                               | above or below the high and low deviation setting on PV1                           |  |  |  |  |
| -du2          |                                         | PV 2            |                                                                               | above or below the high and low deviation setting on PV2                           |  |  |  |  |
| -rAE          | <u>Rat</u> e of change<br>(minutes)     | Main PV         |                                                                               | changing faster than the rate-of change alarm setting in minutes for main input.   |  |  |  |  |
| -rA5          | <u>Rat</u> e of change<br>(seconds)     | Main PV         |                                                                               | changing faster than the rate-of change alarm setting in seconds for main input.   |  |  |  |  |
| -rt           | <u>Rat</u> e of change<br>(minutes)     | Input 1         |                                                                               | changing faster than the rate-of change alarm setting in minutes for input 1.      |  |  |  |  |
| -r51          | <u>Rat</u> e of change<br>(seconds)     | Input 1         |                                                                               | changing faster than the rate-of change alarm setting in seconds for input 1.      |  |  |  |  |
| -r£2          | <u>Rat</u> e of change<br>(minutes)     | Input 2         | changing faster than the rate-of change alarm setting in minutes for input 2. |                                                                                    |  |  |  |  |
| 52            | <u>Rat</u> e of change<br>(seconds)     | Input 2         |                                                                               | changing faster than the rate-of change alarm setting in seconds for input 2.      |  |  |  |  |
| -LSP          | <u>S</u> et <u>p</u> oint <u>L</u> ow   | Main PV         | The setpoint is:-                                                             | below the low alarm setting                                                        |  |  |  |  |
| -HSP          | <u>S</u> et <u>p</u> oint <u>H</u> igh  | Main PV         |                                                                               | above the high alarm setting                                                       |  |  |  |  |
| 5br           |                                         |                 |                                                                               | Sensor Break alarm (open circuit input on whichever input is being used as the PV) |  |  |  |  |

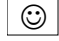

If the **process value flashes** but no other alarm message is displayed, this indicates that the input which is being used as the PV is out of range.

#### 2.2.5 Diagnostic Alarms

In addition to the process alarms given in the previous column the following diagnostic alarms may also appear.

These warn that a fault exists in either the indicator or the connected devices.

| Alarm                                                                                          | What it means                                                                                                    | What to do about it                                                                                                    |  |  |
|------------------------------------------------------------------------------------------------|----------------------------------------------------------------------------------------------------|----------------------------------------------------------------------------------------------------|--|--|
| EEEr                                                                                           | <i>Electrically Erasable Memory Error:</i> The value of an operator or configuration parameter has been corrupted.             | This fault will automatically select configuration level. Check all<br>configuration parameters before returning to operator level. Once<br>in operator level, check all operator parameters before resuming<br>normal operation. If the fault persists or occurs frequently, return<br>the unit for repair. |  |  |
| LLLL                                                                                           | Out of range low reading                                                                                                    | Check the value of the input                                                                                                    |  |  |
| НННН                                                                                           | Out of range high reading                                                                                                    | Check the value of the input                                                                                                    |  |  |
| Err 1 Error 1: ROM self-test fail                                                              |                                                                                                    | Return the indicator for repair                                                                                                    |  |  |
| Error 2: RAM self-test fail                                                                    |                                                                                                    | Return the indicator for repair                                                                                                    |  |  |
| Err3                                                                                           | Error 3: Watchdog fail                                                                                                    | Return the indicator for repair                                                                                                    |  |  |
| <b>Errry</b> Error 4: Keyboard failure. Stuck button, or a button was pressed during power up. |                                                                                                    | Switch the power off and then on without touching any of the indicator buttons. If the error continues return the unit for repair.                                                                                                    |  |  |
| ErrS                                                                                           | Error 5: Input circuit failure                                                                                                 | Return the unit for repair                                                                                                    |  |  |
| Hw£r                                                                                           | <i>Hardware error</i><br>Indication that a module is of the wrong<br>type, missing faulty, or a new module has<br>been fitted. | Check that the correct modules are fitted. Go to configuration mode and set up the required parameter(s). See section 4 for further information.                                                                                                    |  |  |
| Pwr F                                                                                          | Power failure: The line voltage is too low                                                                                     | Check that the supply is within rated limits                                                                                                    |  |  |
| rmEF                                                                                           | Remote input fail                                                                                                    | Connect an input device (eg. transducer, thermocouple, mA source) to input 2                                                                                                    |  |  |

#### 2.2.6 To Acknowledge An Alarm

An alarm can be acknowledged in two ways:-

- 1. Press the ACK/RESET button. (If this does not work it may have been disabled when the indicator was configured).
- 2. Press 🕑 and 🕒 together.

The action, which now takes place, will depend on the type of latching, which has been configured

#### Non Latched Alarms

If the indicator has been configured for non-latching alarms the following action occurs:-

**Alarm condition present when the alarm is acknowledged**, will be indicated by a single repeating flash of the alarm message and the beacon will continuously illuminate. This state will continue for as long as the alarm condition remains. When the alarm condition disappears the indication will also disappear.

If a relay has been attached to the alarm output, it will operate when the alarm condition occurs and remain in the operated condition until the alarm is acknowledged **AND** it is no longer present.

If the alarm condition disappears before it is acknowledged the alarm indication disappears as soon as the condition disappears.

#### Latched Alarms

The indicator may have been configured for Automatic or Manual reset. The action which occurs when the acknowledge button is pressed is described below:-

#### Automatic.

The alarm continues to be active until both the alarm condition is removed AND the alarm is acknowledged. The acknowledgement can occur **BEFORE** the alarm condition is removed.

#### Manual

The alarm continues to be active until both the alarm condition is removed AND the alarm is acknowledged. The acknowledgement <u>can only occur</u> **AFTER** the alarm condition is removed.

#### 2.2.7 Alarm Inhibit

If a digital input has been configured for alarm inhibit, then all process alarm indication will be prevented for as long as the input is ON. When the input is turned to OFF any alarms which are active will be displayed. If a delay has been set on the alarm, the delay period will start from the time when the input is turned OFF. If the alarm has been configured as latching the latching action is also inhibited whenever the input is ON. See section 4.5.4 and 4.5.6.

#### 2.2.8 To Change The Alarm Setpoints (trip levels)

Parameters are grouped in 'lists' according to their function. Each list has a heading.

The 🕒 button steps through the parameter list headings (see section 2.4.1.)

The first list is the alarm setpoints list  $\mathcal{RL}$ 

| Do This                                                                                                    | This Is The Display You Should See | Additional Notes                                                                                                    |
|----------------------------------------------------------------------------------------------------|------------------------------------|----------------------------------------------------------------------------------------------------|
| 1. From any display press 🕒 as<br>many times as necessary to show<br>the <b>'Alarm List'</b> header              | FL                                 | If or are pressed the word<br><l, 5l=""> is displayed for 2 secs</l,>                                                                                                    |
| <ol> <li>Press to show the first parameter in the list</li> <li>Press or to change the alarm setpoint</li> </ol> |                                    | <ul> <li>There are four alarm setpoints. The first character is the alarm number, the next three the alarm type (see section 2.2.4.)</li> <li>If an alarm has been disabled in configuration level, it will not appear in this list.</li> </ul> |
| 4. To return to the HOME display:-                                                                               |                                    |                                                                                                    |

• Press 🕝 and 🗈 together

• or continue to press

\_. . **.** 

• or the indicator will return to the HOME display if no button is pressed for 45 seconds (10 seconds if an alarm condition is present).

Part Number HA027240 Issue 5.0 Feb 2015

## 2.3 Auto-Tare (Display Zero)

The auto-tare function is used, for example, when it is required to weigh the contents of a container but not the container itself. Alternatively, it can be used to set a fixed offset on an initial measured value.

## 2.3.1 To Use Auto Tare

Place the empty container on the weigh-bridge. Then:-

| Do This |                                                                                                    | This Is The Display You Should See | Additio | onal Notes                                                                                                    |
|---------|----------------------------------------------------------------------------------------------------|------------------------------------|---------|----------------------------------------------------------------------------------------------------|
| 1.      | From any display press as many times as necessary to show the < <b>[</b> <i>AL</i> <b>1&gt; List'</b> header | EAL 1                              |         | Use <b>&lt;[AL2</b> > if the load cell is connected to input 2                                                                                                    |
| 2.      | Press to scroll to <b><eare< b="">&gt;</eare<></b>                                                           |                                    |         | The indicator automatically calibrates itself to the empty container.                                                                                                    |
| 3.      | Press or or and change<br>from <off> to &lt;חם&gt;</off>                                                     | EARE on                            |         | When <b>&lt;</b> EArE> is turned to <b>&lt;an</b> >, the<br>display will change to <b>&lt;buSY</b> >. When<br>calibration is complete the display will<br>return to the HOME display. |
|         |                                                                                                    |                                    |         | It will then return to the main display.                                                                                                    |
|         |                                                                                                    |                                    |         | If the calibration fails the alarm message $< \mathbf{Edr} F > (\underline{transducer fail})$ will flash.<br>Press and $\bigcirc$ to acknowledge.                                     |
|         |                                                                                                    |                                    |         | bu5Y→ 20                                                                                                    |

#### 4. Return to the HOME display as described above

#### Note:-

The indicator will not return to the HOME display until the calibration procedure completes.

If calibration does not complete after a period of 5 minutes, then calibration is aborted.

Goto

G

## 2.4 To Access and Change Parameter Values

Parameters are settings within the indicator, which determine how it will operate. Examples are Alarm Setpoints and Tare Values already mentioned. They are organised into different lists. Each list has a named heading which describes a particular subject, for example 'Alarms'  $\langle RL \rangle$ 

## 2.4.1 Operator Level Navigation Diagram (factory default)

This list shows the parameters available in operator level in a new instrument.

SP H

ۍ ↓

To find a parameter:-

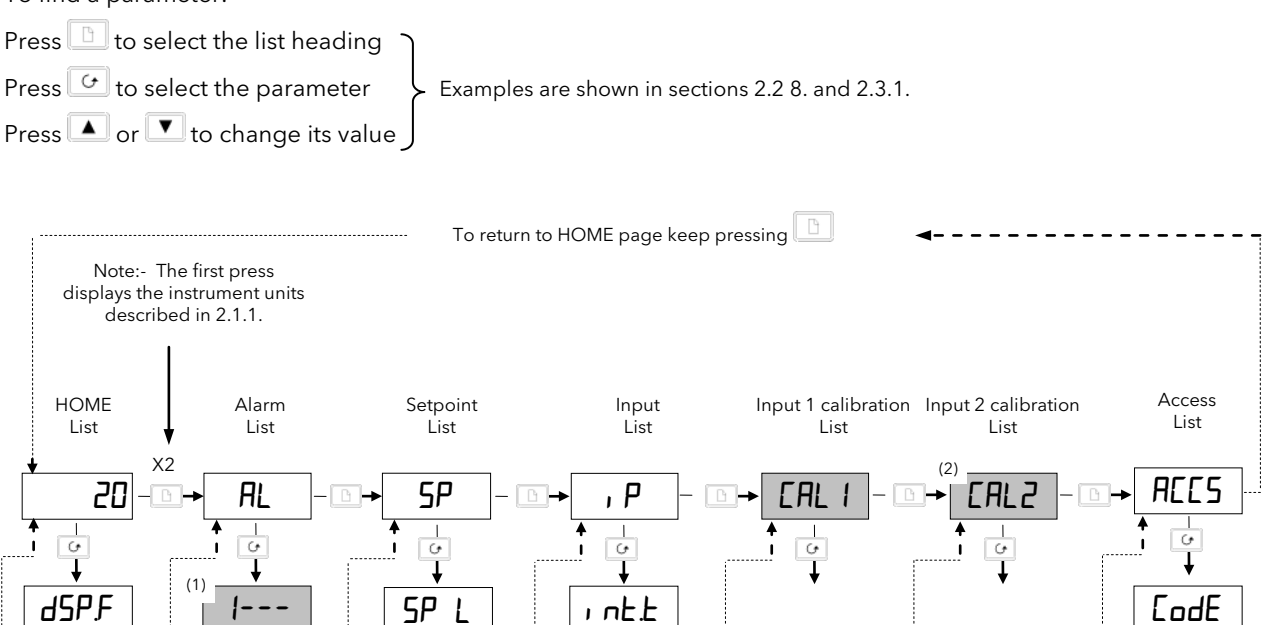

G

• Blocks shown shaded are dependant upon the order code as follows:-

(1)

(1)

(1)

2-

Ŀ

4--

ی ا

dSP.Ь

C, d

ۍ ا

(1) These parameters are only shown if the alarm has been configured

(2) CAL2 list is only shown if Input 2 has been configured

• The above list can be customised to suit the requirements of a particular process. Complete lists or individual parameters in a list can be added during commissioning. The procedure is described in section 3.4 'To Hide. Reveal and Promote Parameters'.

Only present if ordered with

configuration options SG or MP, see ordering code section 5. See also section 3 for the full list of

parameters available and calibration details.

#### 2.5 Parameter tables

The parameter tables provide a full list of parameters, an explanation of their use and where to find them.

Use these lists to adjust:-

- The alarm setpoints
- The User calibration
- The communications address

- The alarm setpoint limits
- The input filter time constant

## 2.5.1 HOME List

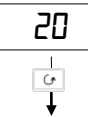

| HOME  | Home List                                                                                                    | Selectable op                                     | tions                                                                                                    | Default |
|-------|----------------------------------------------------------------------------------------------------|---------------------------------------------------|----------------------------------------------------------------------------------------------------|---------|
| d5P,F | HOME <u>disp</u> lay <u>f</u> ront                                                                               | <none></none>                                     | The HOME display will be blank<br>and only alarm messages will be<br>flashed                                   | РU      |
|       |                                                                                                    | <5P>                                              | Setpoint (for deviation alarms)                                                                                |         |
|       |                                                                                                    | <rm.5p></rm.5p>                                   | Remote setpoint (for deviation alarms)                                                                         |         |
|       |                                                                                                    | <puh,></puh,>                                     | Displays the maximum value on<br>input 1. This parameter is the<br>same as <lodh> in &lt;1 nFo&gt; list</lodh> |         |
|       |                                                                                                    | <pulo></pulo>                                     | Displays the minimum value on<br>input 1. This parameter is the<br>same as <lodl> in &lt;1 nFo&gt; list</lodl> |         |
|       |                                                                                                    | <pu></pu>                                         | Process Value                                                                                                  |         |
|       |                                                                                                    | <r< th=""><th>Alarm 1 setpoint</th><th></th></r<> | Alarm 1 setpoint                                                                                               |         |
|       |                                                                                                    | <l 1=""></l>                                      | Linearised input 1                                                                                             |         |
| dSP.b | HOME <u>disp</u> lay <u>b</u> ack                                                                                | <l2></l2>                                         | Linearised input 2                                                                                             |         |
| E' q  | <u>C</u> ustomer defined <u>id</u> entity number - an<br>indicator can be associated with a physical<br>position | 0 to 9999                                         |                                                                                                    | ٥       |

## 2.5.2 Alarm List

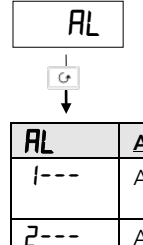

| AL | <u>Al</u> arm list      | Comments                               | Adjustable Range                              | Default |
|----|-------------------------|----------------------------------------|-----------------------------------------------|---------|
|    | Alarm <u>1</u> setpoint | The last three letters indicate the    | Between low and high setpoint limits which    | ۵       |
| 2  | Alarm <u>2</u> setpoint | Alarm type. See section 2.2.4.         | As set in the <b>5P</b> list.                 | 0       |
| ]  | Alarm <u>3</u> setpoint | If the alarm is disabled the parameter | Rate of change alarms are direction sensitive | ۵       |
| 4  | Alarm <u>4</u> setpoint | will not appear in this list           | from-9999 to +99999 units/sec or min          | 0       |

## 2.5.3 Setpoint List

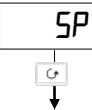

| SP   | <u>S</u> et <u>p</u> oint list                           | Adjustable Range                        | Default       |
|------|----------------------------------------------------------|-----------------------------------------|---------------|
| SP L | <u>S</u> et <u>p</u> oint <u>l</u> ow limit - PV alarms  | Input range min and max (combination of | As per        |
| SP H | <u>S</u> et <u>p</u> oint <u>h</u> igh limit - PV alarms | inputs 1 & 2                            | Order<br>code |

#### 2.5.4 Input List

| ۰P          |                                                                                                    |                      |         |
|-------------|----------------------------------------------------------------------------------------------------|----------------------|---------|
| -<br>•<br>↓ |                                                                                                    |                      |         |
| ı P         | <u>S</u> et <u>p</u> oint list                                                                                                    | Adjustable Range     | Default |
| , nEE       | Input filter integrating time constant                                                                                                    | OFF to 999.9 seconds | 1.6     |
|             | Set to a value which reduces the effect of any input<br>noise to an acceptable level. The higher the value the<br>more sluggish the response |                      |         |

#### 2.5.5 User Calibration Lists - Inputs 1 and 2

| €<br>↓ |                                               |                                                     |         |
|--------|-----------------------------------------------|-----------------------------------------------------|---------|
| EAL    | User calibration 1 or 2 list                  | Adjustable Range                                    | Default |
| Full   | Performs automatic ' <u>Tar</u> e' correction | <b>DFF</b> = Off                                    | OFF     |
|        | See also section 2.3.                         | = start correction<br><b>bu54</b> = inputting value |         |
|        |                                               | donE = finished inputting value                     |         |

(CAL 2 only appears if input 2 has been configured)

#### 2.5.6 Access List

EAL. I

or

EAL.2

The Access List provides password protected access to further levels of operation as listed below. AEES See section 3 for further details. € ↓ codE A code number can be entered using the 🔽 or 🔺 buttons. If an incorrect code number is entered the display will revert to <code >. If no button is pressed within 45 seconds the indicator will automatically return to the HOME display.

For information on further levels of access, see the following sections.

## 3 Password Protected Levels of Operation

## 3.1 Access levels

Parameters are protected under different levels of access for which numerical password codes can be set up. The levels are:-

| Access Level | What you can do                                                                                                    | Default Code |
|--------------|----------------------------------------------------------------------------------------------------|--------------|
| DPEr         | To view and adjust a limited set of parameters within limits set in higher levels                                        |              |
| Full         | To view and adjust all parameters which are required to operate the indicator                                            | 1            |
| Edi E        | Allows parameters to be hidden or promoted to operator levels (see section 3.4)                                          | 1            |
| EonF         | Allows access to configure the fundamental characteristics of the indicator                                              | 2            |
| CAL.P        | This special level which appears in the CAL1 and CAL2 lists allows access to the calibration procedure for the indicator | Э            |

The following sections this manual describe the features available in Full, Edit and Configuration levels.

## 3.1.1 To Select Full or Edit Access Levels

| Do This                                                                                                    | This Is The Display You Should See   | Additional Notes                                                                                                    |
|----------------------------------------------------------------------------------------------------|--------------------------------------|----------------------------------------------------------------------------------------------------|
| 1. From any display press as<br>many times as necessary to<br>access the <b>'Access List'</b> header<br>menu                  | ACCS                                 | If or are<br>pressed the word<br><l, se=""> is displayed<br/>for 2 seconds</l,>                                                                                                    |
| <ol> <li>Press  to show <code> Press  or  to enter the password</code></li> <li>Press  to show &lt;<b>CoLo</b>&gt;</li> </ol> | 2 secs<br>PASS<br>codE               | The factory default password is 1<br><pa55> will be displayed momentarily when<br/>the correct password is been entered<br/>In the special case that the passcodes have been<br/>configured as D, it will not be necessary to enter<br/>a passcode</pa55>                                                                             |
| <ol> <li>Press ▼ or ▲ to select<br/><full> level</full></li> </ol>                                                            | 2 secs<br><b>Full</b><br><b>Goto</b> | Options are:<br><dper> Operator level - shows selected<br/>operator parameters<br/><full> Reveals the 'FULL' set of<br/>parameters<br/><ed, l=""> Allows parameters to be hidden<br/>or promoted<br/><conf> Gives access to configuration<br/>level (see section 4). The factory<br/>default password is 2</conf></ed,></full></dper> |

Having entered a higher level you can select  $\langle DPE_{r} \rangle$ ,  $\langle Full \rangle$  or  $\langle Ed_{r} \rangle$  levels at will.

Remember to return to  $\langle DPEr \rangle$  level following completion of commissioning or configuring the instrument.

This may be done by:-

1. Switching the indicator off and back on again.

OR

 $\odot$ 

2. Go to  $< \square PE_{r} >$  level and enter a false password number to re-lock the indicator in this level.

## 3.2 Navigation Diagram (full and edit levels)

Use the following lists to adjust:

- The alarm setpoints
- The alarm setpoint limits
- The input filter time constant
- The User calibration
- The communications address

The diagram below shows the complete list of possible parameters which may be shown in Full and Edit access levels. In practice, the parameters that appear will depend upon the configuration of your particular indicator .

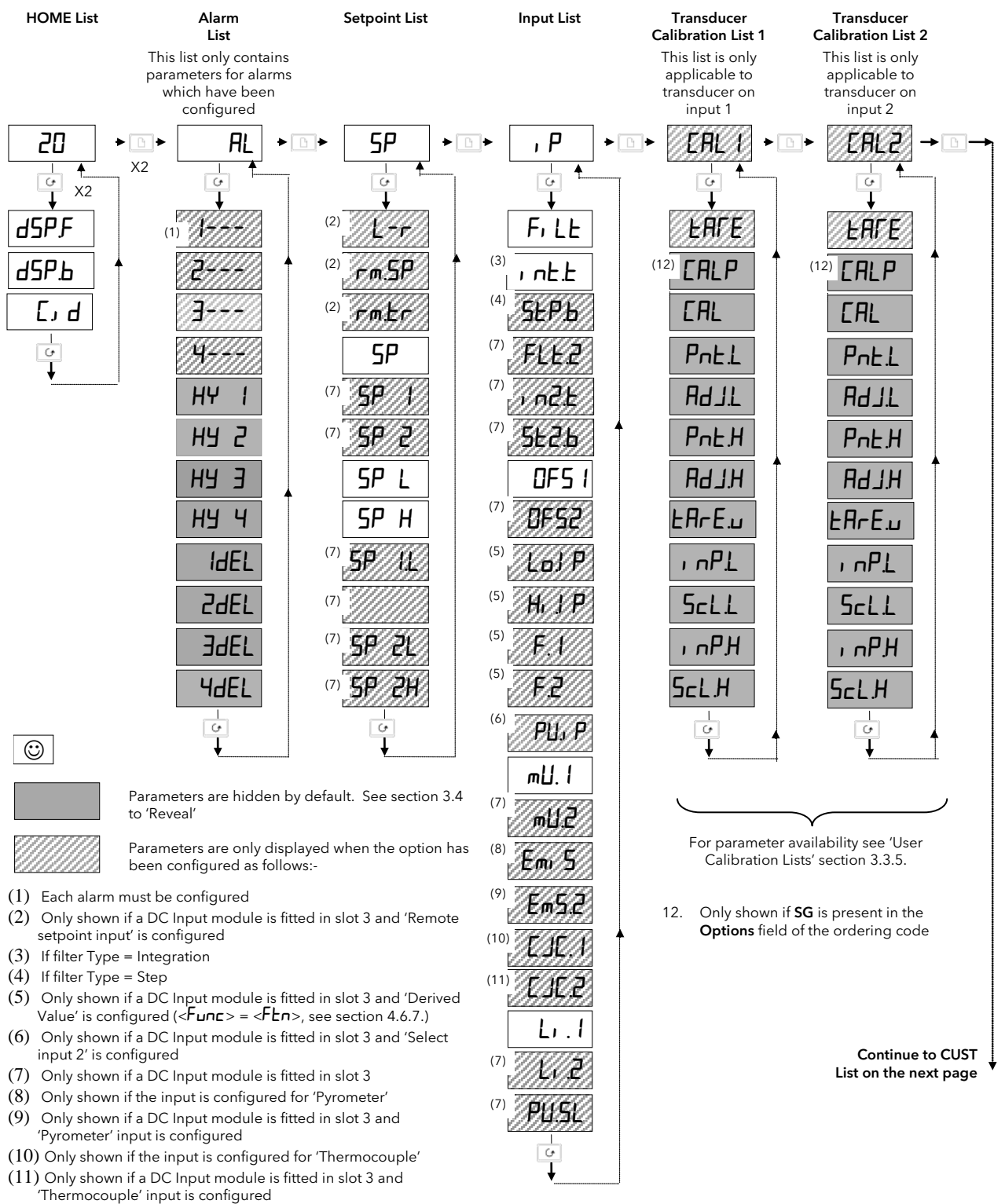

Figure 3-1: Navigation Diagram

#### Summary

- A. Press 🕒 to step across the list headings.
- B. Press 🕝 to step down the parameters within a particular list. You will eventually return to the list heading.
- C. Press 🚺 to view the value of a selected parameter. Keep pressing to decrease the value.
- D. Press 🔺 to view the value of a selected parameter. Keep pressing to increase the value.

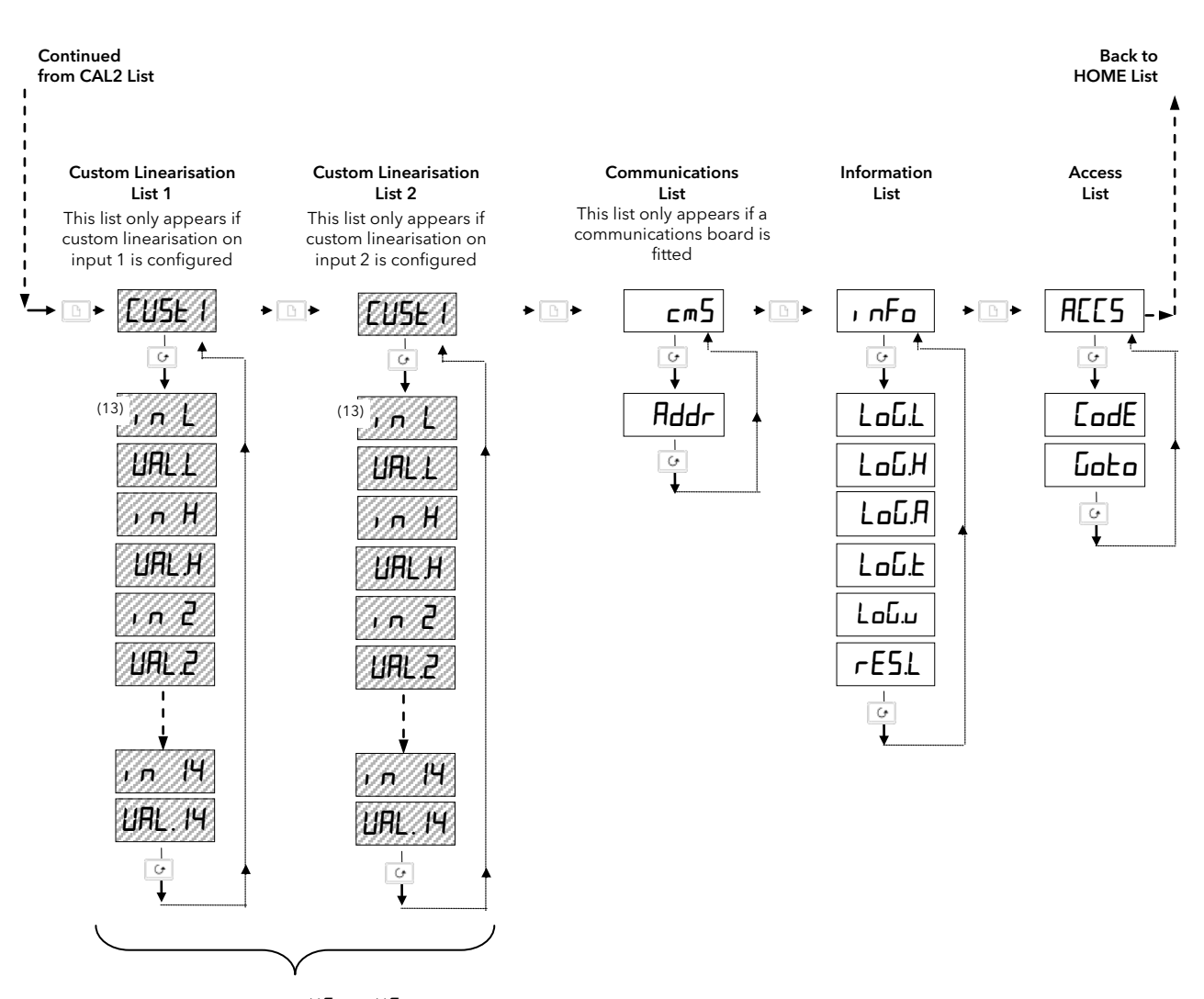

 Only shown if:- <mUI>, <UI> or <m用I> are configured, see Sensor Input Configuration List section 4.5.2.

## 3.3 Parameter Tables

## 3.3.1 HOME List

20 ↓

| Mnem<br>-onic | Meaning                                          | Adjustable Range           | Default<br>setting | Customer<br>setting |
|---------------|--------------------------------------------------|----------------------------|--------------------|---------------------|
| dSPF          | HOME <u>disp</u> lay <u>f</u> ront               | See 'HOME display options' | PU                 |                     |
| dSP.Ь         | HOME <u>disp</u> lay <u>b</u> ack                | section 2.1.2.             | None               |                     |
| E, d          | <u>C</u> ustomer defined <u>id</u> entity number | 0 to 9999                  | ٥                  |                     |

#### 3.3.2 Alarm List

|   | F | ٦L |   |
|---|---|----|---|
| ĺ |   | 6  | 1 |
| ľ |   | Ť  |   |

| *        |                              |                                   |                                                                                          |         |          |
|----------|------------------------------|-----------------------------------|------------------------------------------------------------------------------------------|---------|----------|
| Mnem     | Meaning                      |                                   | Adjustable Range                                                                         | Default | Customer |
| -onic    |                              |                                   |                                                                                          | setting | setting  |
| 1        | Alarm <u>1</u> setpoint      | In place of dashes, the           | Between low and high setpoint                                                            | 0       |          |
| 2        | Alarm <u>2</u> setpoint      | last three letters                | limits which are set in the                                                              | 0       |          |
| 3        | Alarm <u>3</u> setpoint      | as shown in the <b>'Alarm</b>     | <5P> list                                                                                | 0       |          |
| 4        | Alarm <u>4</u> setpoint      | Messages'<br>table section 2.2.4. | Rate of change alarms are<br>direction sensitive from-9999<br>to +99999 units/sec or min | 0       |          |
| If the a | larm is disabled the p       | barameter will not appea          | r in this list                                                                           |         | •        |
| HY I     | Alarm 1 <u>Hy</u> steresis   | Prevents relay 'chatter'          | 1 to 99999 display units                                                                 | 1       |          |
| HY 2     | Alarm 2 <u>Hy</u> steresis   | by setting a difference           | 1 to 99999 display units                                                                 | 1       |          |
| НЧ Э     | Alarm 3 <u>Hy</u> steresis   | between the relay ON              | 1 to 99999 display units                                                                 | 1       |          |
| HY Y     | Alarm 4 <u>Hy</u> steresis   |                                   | 1 to 99999 display units                                                                 | 1       |          |
| IdEL     | Alarm <u>1 del</u> ay        | Used to ignore                    | 🛿 to 999.9 seconds                                                                       | 0       |          |
| 29E7     | Alarm <u>2</u> <u>del</u> ay | transient alarms.                 | 1 to 999.9 seconds                                                                       | 0       |          |
| 39EF     | Alarm <u>3 del</u> ay        | the delay time before             | 🛿 to 999.9 seconds                                                                       | 0       |          |
| HAEL     | Alarm <u>3 del</u> ay        | they become active                | 1 to 999.9 seconds                                                                       | 0       |          |
| InAL     | Inhibit alarm timer          | To inhibit alarms for a           | On/OFF                                                                                   | OFF     |          |
| InHE     | Time alarm<br>inhibited      | time, see section 4.5.5           | 1 to 999.9 seconds                                                                       | 0       |          |

## 3.3.3 Setpoint List

5P

ۍ ا Mnem Adjustable Range Default Customer Meaning -onic setting setting L- r Loc Select local SP Loc Remote setpoint enable гmЕ Select remote SP rm.5P N/A Remote master setpoint (for deviation alarms) Displays remote SP value Read only OFF DFF rm.Er Remote setpoint track. No tracking ErAc Local SP tracks This parameter only appears if remote setpoint has been configured remote SP SP SP IL to SP IH 20 1 Local master setpoint value for deviation alarms on input 1 5P 2 SP2L to SPH2 Local master setpoint value for deviation 20 alarms on input 2 SP SPL to SPH Setpoint value when the combination of inputs 1 & 2 provide the measured value to the indicator (for deviation alarms) SP L SP H PV Alarms <u>Setpoint low limit</u> Input range min and max As per order code (combination of input 1 2) <u>Setpoint High limit</u> SP IL SP IH Input <u>1</u> Alarms <u>S</u>etpoint <u>L</u>ow Between input 1 sensor range As per order min and max code <u>S</u>etpoint <u>H</u>igh SP2L Input <u>2</u> Alarms <u>Setpoint Low</u> Between input 2 sensor range As per order SP2H min and max code <u>Setpoint High</u>

Γ

3.3.4 Input List

| ۰P                                                                                  |                                                                                                    |                                                                             |                                                                                        |                       |                                            |                    |                     |
|-------------------------------------------------------------------------------------|----------------------------------------------------------------------------------------------------|-----------------------------------------------------------------------------|----------------------------------------------------------------------------------------|-----------------------|--------------------------------------------|--------------------|---------------------|
| Ð                                                                                   |                                                                                                    |                                                                             |                                                                                        |                       |                                            |                    |                     |
| ♦<br>Mnem-<br>onic                                                                  | Meaning                                                                                                    |                                                                             |                                                                                        | Adjustab              | le Range                                   | Default<br>setting | Customer<br>setting |
| F, LE                                                                               | Input 1 <u>Filt</u> er Type                                                                                                    | For explanation see section 3.                                              | on of filter action<br>3.4.2.                                                          | OFF<br>Int<br>Step    | No input filter<br>Integrating <u>Step</u> |                    |                     |
| l n££                                                                               | Input 1 <u>filt</u> er time<br>constant                                                                                                    | Appears if Filt<br><i nl=""> Used<br/>process value<br/>input other the</i> | er Type =<br>to reduce<br>flicker on any<br>an weigh scales                            | OFF to                | 999.9 seconds                              | 1.5                |                     |
| SEP.b                                                                               | Input 1 filter Step<br><u>B</u> and                                                                                                    | Appears if Filt<br>< <b>5LEP</b> > Use<br>process value<br>scale inputs     | er Type =<br>ed to reduce<br>flicker on weigh                                          | 1 to 10<br>(% maxim   | 0<br>num noise band)                       | 10                 |                     |
| The above                                                                           | three parameters are                                                                                                    | repeated for inp                                                            | out 2 as <fle2>, ·</fle2>                                                              | <1. n2.E> a           | and <522.6> respe                          | ctively            |                     |
| OFS I                                                                               | Input 1 calibration<br><u>Offs</u> et                                                                                                    | See section 3.                                                              | 5.1                                                                                    | <b>999.9</b> to       | 999.9                                      |                    |                     |
| OF52 (1)                                                                            | Input 2 calibration<br><u>Of</u> f <u>s</u> et                                                                                                    |                                                                             |                                                                                        | <b>999.9</b> to       | 999.9                                      |                    |                     |
| E J P<br>H, J P<br>F. 1 <sup>(2)</sup><br>F2 <sup>(2)</sup><br>PU, P <sup>(1)</sup> | Transition of indication between input 1 and 2 (if<br>configured)<br>• The displayed value is derived from input<br>1 when PV is below $$ and from input 2 when<br>PV is above $$<br>• When PV is between $$ and $$<br>the displayed value is a combination of both inputs<br>• $$ cannot be set to a value above<br><hijp><br/>This is described further in section 4.6.9.1<br/><f. i=""> and <math><f.2></f.2></math> are constants to achieve a<br/>derived PV<br/>where PV = <math><f. i=""></f.></math> x input 1 + <math><f.2></f.2></math> x input 2<br/>Selects input 1 or input 2</f.></hijp> |                                                                             | -9.99 to 10.00<br>-9.99 to 10.00<br>-9.99 to 10.00<br>-9.99 to 10.00<br>-9.99 to 10.00 |                       | As per<br>order<br>code                    |                    |                     |
|                                                                                     |                                                                                                    |                                                                             |                                                                                        | , P.2                 | Input 2<br>selected                        |                    |                     |
|                                                                                     | Input <u>1 mV</u> measure                                                                                                    | d at the rear te                                                            | rminals                                                                                |                       |                                            | Read-only          | Read-only           |
|                                                                                     | Input <u>2 mV</u> measure                                                                                                    | d at the rear te                                                            | rminals (module 3)                                                                     |                       |                                            | Read-only          | Read-only           |
|                                                                                     | Input <u>1</u> Cold junction compensation temperature measured at the rear termin Only applies if the input 1 type = thermocouple                                                                                                    |                                                                             |                                                                                        | e rear terminals.     | Read-only                                  | Read-only          |                     |
|                                                                                     | Input <u>2</u> <u>C</u> old junction<br>(module 3) Only app                                                                                                    | n <u>c</u> ompensation<br>plies if the input                                | n temperature mea<br>t 2 type = thermoco                                               | sured at the<br>ouple | e rear terminals                           | Read-only          | Read-only           |
| Emi 5                                                                               | Input <u>1 Emis</u> sivity. Only applies if the input 1 type = pyrometer                                                                                                    |                                                                             |                                                                                        |                       |                                            |                    |                     |
| Em5.2 <sup>(1)</sup>                                                                | Input <u>2 Emis</u> sivity. Only applies if the input 2 type = pyrometer                                                                                                    |                                                                             |                                                                                        |                       |                                            |                    |                     |
| Li.l                                                                                | Input <u>1</u> Linearised va                                                                                                    | alue                                                                        |                                                                                        |                       |                                            | Read-only          | Read-only           |
|                                                                                     | Input <u>2</u> Linearised va                                                                                                    | lue (module 3)                                                              |                                                                                        |                       |                                            | Read-only          | Read-only           |
| PU.SL                                                                               | Shows the currently selected PV input                                                                                                    | , P.1<br>, P.2<br>60Eh                                                      | Input 1 selected<br>Input 2 selected<br>Both input 1 and                               | input 2 are           | configured                                 | , P. I             |                     |

#### Notes:

- (1) These parameters only appear if input 2 has been configured
- (2) These parameters only appear if a derived input has been configured

## 3.3.4.1 Example: To Measure to Differential Between Input 1 and Input 2

- From the above list, select  $\langle F. I \rangle$  and set its value to 1. 1.
- From the above list, select  $\langle F 2 \rangle$  and set its value to -1. 2.
- The derived PV will read the difference between Input 1 and Input 2 3.

## 3.3.4.2 Filter Type

There are three settings for the filter type

- 1. Filter Type = Off. The display will respond immediately to any change in the PV input. If, however, there is any input noise this will result in fluctuations of the reading
- 2. Filter Type = Integrating action. This is designed for all process input types with the exception of weigh cell transducers as explained in section 3.6. The function is exponential which means that, for a step change in the input, the displayed value will move rapidly at first towards the new reading then gradually slow as the reading approaches the PV value. The effect is that small rapidly changing input values are ignored. The rate of response is set, in seconds, by the parameter I nEL, which only appears for this type of filter. The larger the value the more sluggish the response
- 3. Filter Type = Step Band. This is specifically designed for weighing applications. The filter only responds when the displayed value becomes close to the measured value. This means that for a step change in the input the displayed value will change rapidly towards the measured value then slow as it reaches this value. The step band is set by the parameter 5LP.b which only appears for this type of filter. The units approximate to 1μV steps the larger the setting more sluggish the response over the final stages of the reading. This type of filter is used, for example, where a weigh bridge or load cell is subject to vibrations

## 3.3.5 User Calibration Lists

These lists only appear if the 'Type of Calibration',  $\langle EYPE \rangle$ , is configured for strain gauge type transducer applications (see Configuration Chapter for further details). The lists below are shown for each type of calibration. If  $\langle EYPE \rangle = \langle IFF \rangle$  the lists are not displayed.

Some parameter mnemonics remain the same for each type of transducer, but their functions may vary in detail between the different types. The tables are repeated, therefore, for each calibration type.

The tables are followed by a description of procedure to use for each type of calibration.

#### 3.3.5.1 Calibration Type = Shunt (<EYPE> = <5hnE>)

See also section 3.6.1.

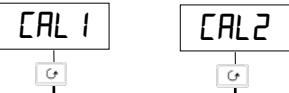

| <b>.</b>      | <u> </u>                                                      |                                                                                                    |                               |                                      |                    |                     |  |  |
|---------------|---------------------------------------------------------------|----------------------------------------------------------------------------------------------------|-------------------------------|--------------------------------------|--------------------|---------------------|--|--|
| Mnem-<br>onic | Meaning                                                       |                                                                                                    | Adjustak                      | ble Range                            | Default<br>setting | Customer<br>setting |  |  |
| EArE          | Performs auto                                                 | matic ' <u>Tar</u> e' correction                                                                                       | <b>DFF</b> = Off              |                                      | DFF                |                     |  |  |
|               | See 'USER CA                                                  | LIBRATION' section for                                                                                                 | on =                          | = Start correction                   |                    |                     |  |  |
|               | further description                                           |                                                                                                    | 6и5У =                        | Calculating value                    |                    |                     |  |  |
| EAL P         | <u>Cal</u> ibration <u>p</u> a<br>CALIBRATION                 | assword -See 'USER<br>I'                                                                                               | 0 to 99                       | 999                                  | Ξ                  |                     |  |  |
| The follow    | ing three param                                               | eters only appear when the corre                                                                                       | ect passwo                    | ord has been entered                 |                    |                     |  |  |
| EAL           | Calibration ty                                                | pe                                                                                                    | FAct                          | <u>Fact</u> ory calibration restored | FAct               |                     |  |  |
|               |                                                               |                                                                                                    | USEr                          | <u>User</u> calibration enabled      |                    |                     |  |  |
| The follow    | ving two parame                                               | eters are only shown if <b><user< b=""> &gt;</user<></b>                                                               | > is selecte                  | ed as the calibration type           |                    | •                   |  |  |
| PntL          | Start point <u>l</u> ov                                       | v calibration                                                                                                    | OFF                           | Calibration complete                 | OFF                |                     |  |  |
|               | Note: In shun<br>both zero and<br>mnemonic is<br>applications | t mode this parameter starts<br>I span calibration. Its<br>common to other transducer                                  | חם                            | Start calibration                    |                    |                     |  |  |
| £ArE.u        | <u>Tare V</u> alue                                            | This allows a fixed offset to<br>be applied to the displayed<br>reading. It must be set<br>before auto tare is started | -999.9 to 99999 display units |                                      | 0.0                |                     |  |  |
| 5.6           | <u>S</u> pecific<br>g <u>rav</u> ity<br>multiplier            | For materials with specific<br>gravity different from water<br>(1)                                                     | 00 l to 999.9                 |                                      | 1.00               |                     |  |  |
| ScLL          | <u>Scal</u> e <u>L</u> ow<br>poin <u>t</u>                    | Defines the low calibration<br>point for the transducer<br>(normally 0% of the<br>transducer range)                    | -999.9 to 99999 display units |                                      | 0                  |                     |  |  |
| ScL H         | <u>Sc</u> a <u>l</u> e <u>H</u> igh<br>poin <u>t</u>          | Defines the high calibration<br>point for the transducer<br>(normally 80% of the<br>transducer range)                  | -999.9 t                      | to <b>99999</b> display units        | 0                  |                     |  |  |

## 3.3.5.2 Calibration Type = Load Cell ( $< t \forall PE > = < LdE >$ )

| See also se | ction 3.6.3. |
|-------------|--------------|
| EAL I       | CAL2         |
| U           | C            |

| •             |                                                                                                   | *                                                                                                    |                      |                                      |                    |                     |
|---------------|---------------------------------------------------------------------------------------------------|----------------------------------------------------------------------------------------------------|----------------------|--------------------------------------|--------------------|---------------------|
| Mnem-<br>onic | Meaning                                                                                           |                                                                                                    | Adjusta              | ble Range                            | Default<br>setting | Customer<br>setting |
| EArE          | Performs au                                                                                       | tomatic ' <u>Tar</u> e' correction                                                                                     | OFF                  | = Off                                | OFF                |                     |
|               | See 'User Calibration' section for further                                                        |                                                                                                    | п                    | = Start correction                   |                    |                     |
|               | description                                                                                       |                                                                                                    | ЬобУ                 | = Calculating value                  |                    |                     |
| EAL.P         | Calibration                                                                                       | <u>p</u> assword -See 'USER<br>DN'                                                                                     | 0 to 9               | 3999                                 | 3                  |                     |
| The follow    | ing four para                                                                                     | meters only appear when the corre                                                                                      | ect passw            | ord has been entered                 |                    |                     |
| EAL           | Calibration                                                                                       | type                                                                                                    | FAct                 | <u>Fact</u> ory calibration restored | FAct               |                     |
|               |                                                                                                   |                                                                                                    | USEr                 | User calibration enabled             |                    |                     |
| The follow    | illowing three parameters are only shown if $< \square SEr >$ is selected as the calibration type |                                                                                                    |                      |                                      |                    |                     |
| PntL          | Start point low calibration OFF Calibration complete                                              |                                                                                                    | Calibration complete | DFF                                  |                    |                     |
|               |                                                                                                   |                                                                                                    | ол                   | Start low point calibration          |                    |                     |
| PntH          | Start point <u>h</u>                                                                              | igh calibration                                                                                                    | OFF                  | Calibration complete                 | OFF                |                     |
|               |                                                                                                   |                                                                                                    | חם                   | Start high point calibration         |                    |                     |
| EArE.u        | <u>Tare</u><br><u>V</u> alue                                                                      | This allows a fixed offset to be<br>applied to the displayed<br>reading. It must be set before<br>auto tare is started | -999.9               | to 99999 display units               | 00                 |                     |
| 50            | <u>S</u> pecific<br><u>gr</u> a <u>v</u> ity<br>multiplier                                        | For materials with specific gravity different from water (1)                                                           | 0.0 l to 999.9       |                                      | 1.00               |                     |
| ScL.L         | <u>Scal</u> e <u>L</u> ow<br>poin <u>t</u>                                                        | Defines the value which will be<br>displayed when the load is<br>removed from the cell                                 | -999.9               | to <b>99999</b> display units        | 0                  |                     |
| Scl.H         | <u>Scal</u> e<br><u>H</u> igh<br>poin <u>t</u>                                                    | Defines the value which will be<br>displayed when the load is<br>placed on the cell                                    | -999.9               | to <b>99999</b> display units        | 0                  |                     |

## 3.3.5.3 Calibration Type = Comparison < P = < mP >

See also section 3.6.5.

| ¥             | ¥                         |                                                          |                |                                  |                    |                     |
|---------------|---------------------------|----------------------------------------------------------|----------------|----------------------------------|--------------------|---------------------|
| Mnem-<br>onic | Meaning                   |                                                          | Adjust         | able Range                       | Default<br>setting | Customer<br>setting |
| EArE          | Performs auto             | omatic ' <u>Tare</u> ' correction.                       | DFF            | = Off                            | DFF                |                     |
|               | See 'USER CA              | LIBRATION' section for further                           | оп             | = Start correction               |                    |                     |
|               | description               |                                                          | ЬобУ           | = Calculating value              |                    |                     |
| EALP          | Calibration pa            | assword.                                                 | 0 to 9         | 9999                             | Ξ                  |                     |
|               | See 'USER CA              | LIBRATION'                                               |                |                                  |                    |                     |
| The follow    | ving four param           | eters only appear when the corre                         | ect passw      | ord has been entered             |                    |                     |
| EAL           | Calibration ty            | ре                                                       | FAct           | Factory calibration              | FAct               |                     |
|               |                           |                                                          |                | restored                         |                    |                     |
|               |                           |                                                          | USEr           | <u>User</u> calibration enabled  |                    |                     |
| The follow    | ving three parar          | neters are only shown if <b><user< b="">&gt;</user<></b> | > is select    | ted as the calibration type      |                    |                     |
| PntL          | Start point <u>l</u> ov   | v calibration                                            | OFF            | Calibration complete             | DFF                |                     |
|               |                           |                                                          | п              | Start low point calibration      |                    |                     |
| PntH          | Start point <u>h</u> ig   | h calibration                                            | OFF            | Calibration complete             | OFF                |                     |
|               |                           |                                                          | п              | Start high point                 |                    |                     |
|               |                           |                                                          |                | calibration                      |                    |                     |
| EArE.u        | <u>Tare</u> <u>V</u> alue | This allows a fixed offset to                            | -999.9         | to <b>99999</b> display units    | 0.0                |                     |
|               |                           | reading It must be set                                   |                |                                  |                    |                     |
|               |                           | before auto tare is started                              |                |                                  |                    |                     |
| 5.0           | <u>S</u> pecific          | For materials with specific                              | <b>0.0 1</b> t | o <b>999.9</b>                   | 1.00               |                     |
|               | <u>gr</u> a <u>v</u> ity  | gravity different from water                             |                |                                  |                    |                     |
|               | multiplier                | (1)                                                      |                |                                  |                    |                     |
| Sell          | <u>Scale</u> <u>L</u> ow  | Automatically adjusts to the                             | -999.9         | to <b>44449</b> display units    |                    |                     |
|               | poin <u>t</u>             | value entered at < <b>YnEL</b> >                         |                |                                  |                    |                     |
| Sel H         | <u>Scale H</u> igh        | Automatically adjusts to the                             | -999.9         | to <b>99999</b> display units to |                    |                     |
|               | poin <u>t</u>             | value entered at <b><pnlh< b="">&gt;</pnlh<></b>         |                |                                  |                    |                     |

## Calibration Type = Manual <EYPE> = <mAn>

See also section 3.6.7.

CALI or CAL2

| Mnem-<br>onic     | Meaning                                                                                                    |                                                                                           | Adjusta      | ble Range                                                          | Default<br>setting | Customer setting |
|-------------------|----------------------------------------------------------------------------------------------------|-------------------------------------------------------------------------------------------|--------------|--------------------------------------------------------------------|--------------------|------------------|
| EAL P             | <u>Cal</u> ibration <u>p</u> a<br>CALIBRATION                                                               | ssword -See 'USER<br>I'                                                                   | 0 to 99      | 1999                                                               | 3                  |                  |
| The follow        | ng four paramet                                                                                             | ters only appear when the correct                                                         | password     | has been entered                                                   |                    |                  |
| EAL               | <u>Cal</u> ibration type                                                                                    |                                                                                           | FAct<br>USEr | Factory calibration<br>restored<br><u>User</u> calibration enabled | FAct               |                  |
| The follow        | The following three parameters are only shown if $\langle USEr \rangle$ is selected as the calibration type |                                                                                           |              |                                                                    |                    |                  |
| ' nPL             | <u>Inp</u> ut <u>l</u> ow                                                                                   | Set to the low electrical input<br>which is to correspond to the<br>low display reading   | -999.9       | to <b>99999</b> display units                                      |                    |                  |
| Sell              | <u>Sc</u> a <u>l</u> e <u>L</u> ow<br>poin <u>t</u>                                                         | Set to the display reading corresponding to                                               | -999.9       | to <b>99999</b> display units                                      | 0                  |                  |
| , <sub>n</sub> PH | <u>Inp</u> ut <u>h</u> igh                                                                                  | Set to the high electrical input<br>which is to correspond to the<br>high display reading | -999.9       | to <b>99999</b> display units                                      |                    |                  |
| SclH              | <u>Scal</u> e <u>H</u> igh<br>poin <u>t</u>                                                                 | Set to the display reading<br>which corresponds<br>to <r nph=""></r>                      | -999.9       | to 99999 display units                                             | 0                  |                  |

#### 3.3.6 Custom Linearisation List 1 or 2

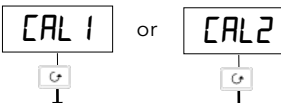

| •             | *                                                                    |                                                                                |                    |                     |
|---------------|----------------------------------------------------------------------|--------------------------------------------------------------------------------|--------------------|---------------------|
| Mnem-<br>onic | Meaning                                                              | Adjustable Range                                                               | Default<br>setting | Customer<br>setting |
| in L          | Adjust <u>l</u> ow <u>in</u> put value                               |                                                                                | min input          |                     |
| UALL          | Adjust displayed <u>val</u> ue corresponding to input <u>l</u> ow    |                                                                                | min display        |                     |
| ın H          | Adjust <u>h</u> igh <u>in</u> put value                              |                                                                                | Max input          |                     |
| UAL H         | Adjust displayed <u>val</u> ue corresponding<br>to input <u>high</u> |                                                                                | max display        |                     |
| , n 2         | Adjust <u>in</u> put break point <u>2</u> value                      |                                                                                |                    |                     |
| UAL.2         | Adjust displayed <u>val</u> ue corresponding to point <u>2</u>       |                                                                                |                    |                     |
| to            |                                                                      | The <u>val</u> ues entered must be<br>continuously increasing or<br>decreasing |                    |                     |
| ın 14         | Adjust <u>in</u> put break point <u>14</u> value                     |                                                                                |                    |                     |
| UAL. 14       | Adjust displayed <u>val</u> ue corresponding to point <u>14</u>      |                                                                                |                    |                     |

This list only appears if a custom download input has been configured.

Further information on Custom Linearisation is given in section 3.7.

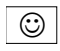

Having entered the values for the custom linearisation it is necessary to power down the instrument and power back up again to enter the values otherwise they will be clamped to zero. Alternatively enter then leave configuration level.

#### **Digital Communications List** 3.3.7

| ᇑ             |                                  |                                       |                    |                     |
|---------------|----------------------------------|---------------------------------------|--------------------|---------------------|
| ی<br>ا        |                                  |                                       |                    |                     |
| Mnem-<br>onic | Meaning                          | Adjustable Range                      | Default<br>setting | Customer<br>setting |
| Addr          | Indicator communications address | l to 99 El Bisynch<br>l to 254 Modbus | 1                  |                     |

This list only appears if digital communications has been configured.

## 3.3.8 Information List

| ı nFo         |                                                   |                                                                   |              |                                                       |                    |                     |
|---------------|---------------------------------------------------|-------------------------------------------------------------------|--------------|-------------------------------------------------------|--------------------|---------------------|
| <u>ی</u>      |                                                   |                                                                   |              |                                                       |                    |                     |
| Mnem-<br>onic | Meaning                                           |                                                                   | Adjustable F | Range                                                 | Default<br>setting | Customer<br>setting |
| LoGL          | Logged Minimum<br>Process Value                   |                                                                   | Can be man   | ually adjusted                                        | Read-only          | Read-only           |
| ∟⊡БН          | Logged Maximum<br>Process Value                   | These values are<br>logged by the<br>indicator                    | Can be man   | ually adjusted                                        | Read-only          | Read-only           |
| LoGA          | Logged Average<br>Process Value                   | from switch on                                                    |              |                                                       | Read-only          | Read-only           |
| Loû£          | Time process<br>value is above<br>threshold level | To reset switch the<br>indicator supply off<br>and                | Time display | ved in minutes                                        | Read-only          | Read-only           |
| Lού.υ         | Process value<br>threshold for<br>timer log       | on again or scroll to<br><resl> and select<br/><yes></yes></resl> | Between dis  | play min and max                                      | 0                  |                     |
| rESL          | Logging reset                                     |                                                                   | no<br>YES    | Logging in<br>progress<br>Will reset logged<br>values | םח                 |                     |

## 3.3.9 Access List

The Access List is the same as section 2.5.6.

| AEES          |                                                                                                    |
|---------------|----------------------------------------------------------------------------------------------------|
| <u>ی</u><br>۲ |                                                                                                    |
| Mnem-<br>onic | Meaning                                                                                                    |
| OPEr          | To view and adjust a limited set of parameters within limits set in higher levels                                        |
| Full          | To view and adjust all parameters which are required to operate the indicator                                            |
| Ed, E         | Allows parameters to be hidden or promoted to operator levels (see section 3.4.)                                         |
| EonF          | Allows access to configure the fundamental characteristics of the indicator                                              |
| CAL P         | This special level which appears in the CAL1 and CAL2 lists allows access to the calibration procedure for the indicator |

### 3.4 To Hide, Reveal and Promote Parameters

In Edit level you can choose customise the operator level display by choosing which parameters can be made available. The choices are:-

| <aler></aler> | The pa | rameter | will | be | alterable |
|---------------|--------|---------|------|----|-----------|
|---------------|--------|---------|------|----|-----------|

<H, dE> The parameter will be hidden

<rEAd> The parameter will be read-only

-Pro> The parameter will be 'promoted' into the HOME list (see below)

#### 3.4.1 List Headers

Any list of parameters shown in the Navigation Diagram, section 3.2. can be made available or hidden in Operator level.

|     | Do This                                                                                | This Is The Display You Should See | Additional Notes                                                                                          |
|-----|----------------------------------------------------------------------------------------|------------------------------------|----------------------------------------------------------------------------------------------------|
| 1.E | inter < <b>Ed, E</b> > level as described<br>in 3.1.1.                                 | <sup>2 secs</sup><br>Frank<br>Goto |                                                                                                    |
| 2.  | Press 🕒 to select the list to be<br>hidden eg < <b>5P</b> > the setpoint<br>parameters | ² secs<br>✓ H. dE<br>SP            | If <b><h, b="" de<="">&gt; is selected the complete list will not be available in Operator level</h,></b> |
| 3.  | Press ▼ or ▲ to select<br><h, de=""> or <read></read></h,>                             |                                    |                                                                                                    |

#### 3.4.2 Parameters

Any parameter in a list can be made available or hidden in the same way as the complete list header as described above. They can also be made read only or promoted as shown in the two following examples.

## 3.4.2.1 The <Pro> (Promote) Option

Up to twelve commonly used parameters can be 'promoted' into the HOME list. This will give the operator quick access to them by simply pressing the button. This feature, used in combination with 'hide' and 'read only' allows you to organise the way in which you want your indicator formatted.

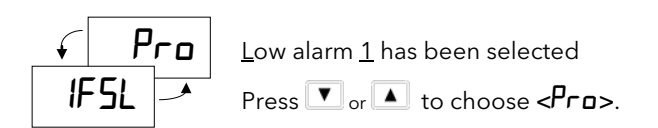

The parameter < IF5L> will now appear in the HOME list. Repeat the procedure for any other parameters you wish to promote.

To de-promote a parameter go to  $\langle Ed_i \rangle$  level, select the parameter from the relevant list and change the choice from  $\langle Pra \rangle$  back to  $\langle ALEr \rangle$ ,  $\langle rEAd \rangle$  or  $\langle H_i \rangle$ .

#### 3.4.2.2 Read Only Example

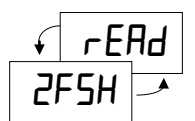

In this example Full scale  $\underline{H}$ igh alarm  $\underline{2}$  will be read only. This means that its value will be displayed in operator level but it cannot be changed.

## 3.5 Calibration

The indicator is calibrated in three ways. These are:-

- 1. **Factory Calibration.** The controller is calibrated to very high accuracy during manufacture and the calibration values are permanently stored within the controller. Factory calibration is not available to the user
- 2. **Transducer Scaling.** Transducer scaling allows offsets to be entered to compensate for errors or differences in the process measurement system
- 3. User Calibration. This allows the instrument to be calibrated against known conditions in the actual process without affecting the factory calibration.

See also section 3.3.5. for the full list of calibration parameters

#### 3.5.1 User Calibration

User calibration allows you to:-

- 1. Calibrate the controller to the your reference standards
- 2. Match the calibration of the controller to that of a particular transducer or sensor input
- 3. Calibrate the controller to suit the characteristics of a particular installation

The following can be calibrated:

- 1. Input 1. This applies to the fixed PV input on terminals V1, V+, V-. It allows you to set the displayed reading to correspond to the electrical input range on linear mV volt or mA inputs
- 2. **Input 2.** This applies to module 3 when fitted with a DC Input module. It allows you to set the displayed reading to correspond to the electrical input range on linear mV volt or mA inputs
- 3. Analogue I/O Modules configured as DC Retransmission. It allows you set up the electrical output to correspond with the displayed value

#### 3.5.1.1 Single Point Offset

A single offset applies to Inputs 1 & 2 and applies a fixed offset over the full display range of the controller.

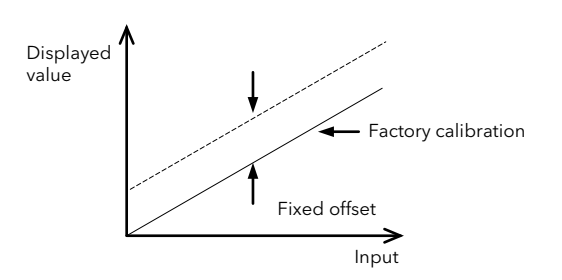

To calibrate, proceed as follows:

- 1. Connect the input of the controller to the source device to which you wish to calibrate.
- 2. Set the source to the desired calibration value.
- 3. The controller will display the current measurement of the value.
- 4. If the displayed value is correct, then the controller is correctly calibrated and no further action is necessary. If it is incorrect, then follow the steps shown below.

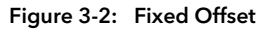

3.5.1.2 To Apply an Offset to Input 1

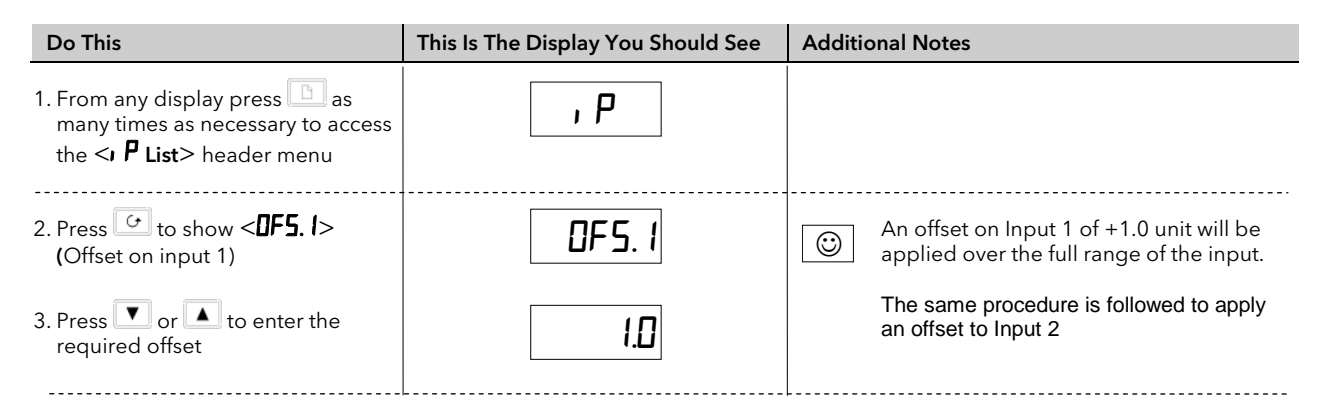

#### 3.5.1.3 Two Point Calibration

Two point calibration is only available in Configuration level and allows you to adjust both the low point (zero) and high point (span) independently. The procedure is shown in the example in section 3.6.7.

## 3.6 Transducer Calibration

This indicator supports a number of different two and four wire transducer types. Each type is explained in this section.

## 3.6.1 Shunt Calibration

Shunt calibration is so called since it refers to switching a calibration resistor across one arm of the four wire measurement bridge in a strain gauge transducer. It also requires the use of a Transducer Power Supply module wired as shown in Figure 3-3.

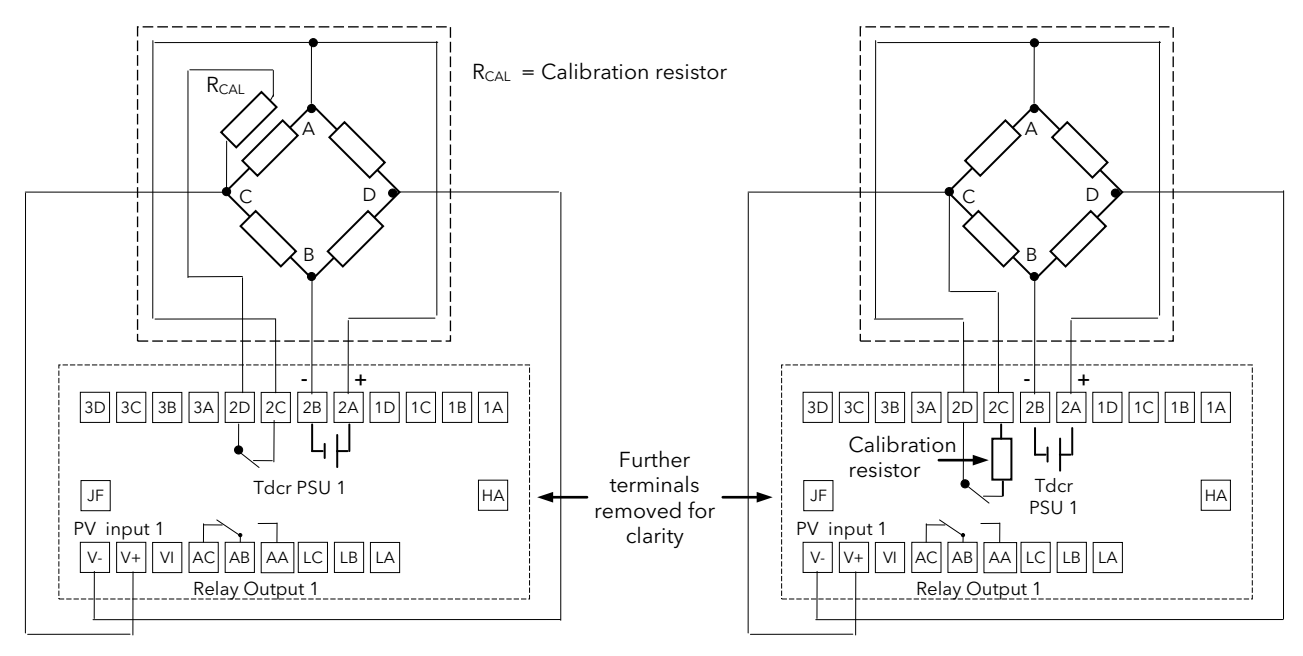

Wiring for Transducer with Internal Calibration Resistor

Wiring for Transducer with External Calibration Resistor

Both diagrams show connections to Input 1/main input. If Input 2 is used in module position 3, the transducer output can be connected to terminals 3C (+) and 3D (-)

#### Figure 3-3: Wiring for Strain Gauge Calibration

## 3.6.2 To Calibrate a Strain Gauge Bridge Transducer

The strain gauge transducer is calibrated as follows:-

- 1. Remove any load from the transducer to establish a zero reference
- 2. Enter 'Scale Low' <ScLL> and 'Scale High' <ScLH> values which are normally set at 0% and 80% of the span of the transducer
- 3. Start the procedure using the low point calibration parameter **PnLL** >, or a digital input wired to this parameter

The indicator will automatically perform the following sequence for a transducer with its own integrated calibration resistor:

- 1. Disconnect the shunt resistor
- 2. Calculate the low point calibration value by continuously averaging two lots of 50 measurements of the input until stable readings are obtained
- 3. Connect the shunt resistor by closing a contact between terminals D and C.
- 4. Calculate the high point calibration value by averaging two lots of 50 measurements of the input

For transducers which do not contain a calibration resistor the indicator will switch in its own internal calibration resistor.

#### First - Enter The Calibration Password

| Do This |                                                                                                    | This Is The Display You Should See | Additional Notes                                                                                                    |
|---------|----------------------------------------------------------------------------------------------------|------------------------------------|----------------------------------------------------------------------------------------------------|
| 1.      | From any display press b as<br>many times as necessary to<br>access the <[AL 1> (or <2>)<br>List' header | EAL I                              |                                                                                                    |
| 2.      | Press 🕝 to scroll to < <b>[ALP</b> >                                                                     | CAL P                              |                                                                                                    |
| 3.      | Press or to enter the calibration password. In a new instrument the default is <3>                       | Ε                                  | The first parameter in the list is <b><ea< b="">FE&gt;<br/>Calibration of Tare weight has already<br/>been described in Operator Level Section<br/>2.3</ea<></b> |
| 4.      | Press to show <                                                                                          | ✓ USEr                             | When the correct password is entered<br>< <b>PR55</b> > will flash briefly on the display<br>A password of < <b>D</b> > allows the instrument                    |
| 5.      | Press or to turn calibration to <user></user>                                                            |                                    | to proceed directly to the next parameter<br>See start of this section for a description of<br>User and Factory calibration                                      |

## Next - Calibrate the Strain Gauge Transducer

| Do This                                                                                                    | This Is The Display You Should See | Additional Notes                                                                                                    |  |  |
|----------------------------------------------------------------------------------------------------|------------------------------------|----------------------------------------------------------------------------------------------------|--|--|
| <ul> <li>6. Press  to scroll to &lt;5cLL&gt;</li> <li>7. Press  or  to enter the scale low value (normally 0)</li> </ul> | ScL.L                              | This sets the minimum (zero) point at<br>which the transducer is to be calibrated.<br>This is typically 0%.                                                                                                    |  |  |
| <ol> <li>8. Press  to scroll to &lt;5cLH&gt;</li> <li>9. Press  or  to enter the scale high value</li> </ol>             | 5cl.H<br>80.00                     | This sets the maximum (span) point at<br>which the transducer is to be calibrated.<br>This is typically 80% of the transducer<br>range.                                                                                                    |  |  |
| <ul> <li>10. Press  to show &lt; PnŁ⊥&gt;</li> <li>11. Press  or  to turn calibration to &lt; on&gt;</li> </ul>          | n<br>Pnti J                        | Lusy       The indicator will show 'busy' while calibrating before returning to <pnll>         If the calibration fails the alarm message <ldrf> is flashed         The <pnll> parameter may have been wired to a digital input for activation by an external switch         The operation is identical except that the indication will return to the display which was being shown prior to the activation of the switch</pnll></ldrf></pnll> |  |  |

## 3.6.3 Load Cell Calibration

A load cell with V, mV or mA output may be connected to Input 1 or Input 2.

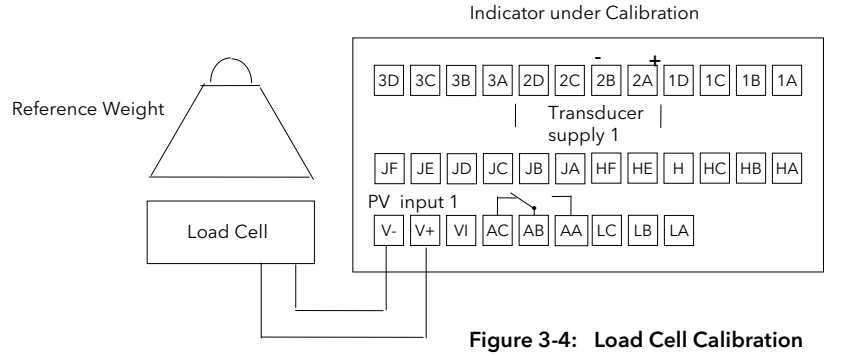

This diagram shows connections to input 1/main input

If Input 2 is used in module position 3, the transducer output can be connected to terminals 3C(+) and 3D(-)

## 3.6.4 To Calibrate a Load Cell

The load cell is calibrated as follows:

- 1. Set <5cLL> and <5cLH> for the required 'zero' and 'span' readings on the display
- 2. Remove any load and start the procedure using the low point calibration parameter <PnL>
- 3. or a digital input wired to this parameter. The indicator will calculate the low calibration point
- 4. Place a reference weight on the load cell and turn on the high point calibration parameter <**PnL**H>, or a digital input wired to this parameter. The indicator will then calculate the high calibration point.

#### Note:-

If <PnLL'= 'On', <PnLH> cannot be turned to on

If < PnEH' = 'On', < PnEL > cannot be turned to < n >

Either must complete before the other can be set to <=n>

First enter the calibration password as described in section 3.6.2.

#### Then:-

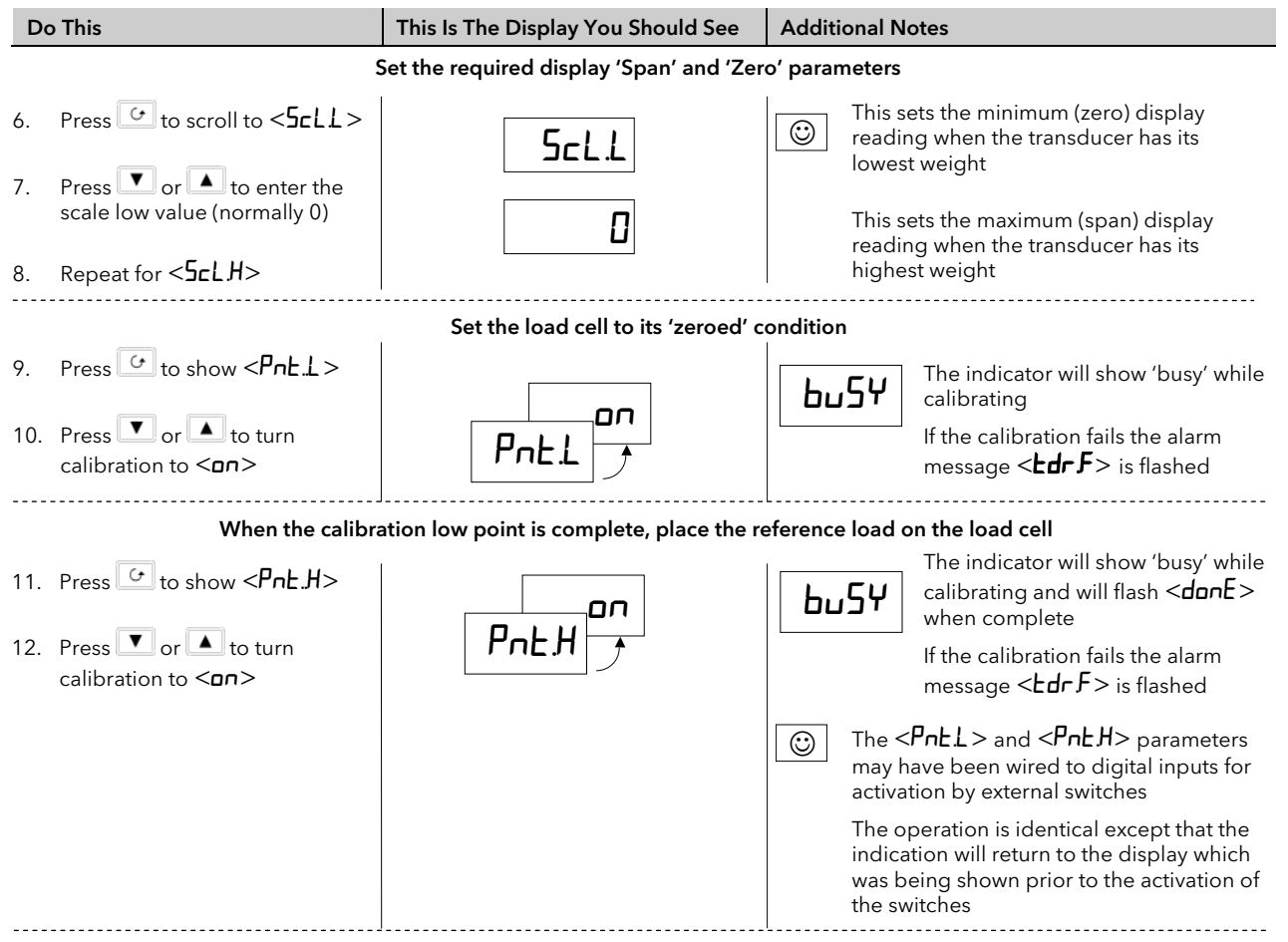

## 3.6.5 Comparison Calibration

Comparison calibration is most appropriate when calibrating the indicator against a second reference instrument.

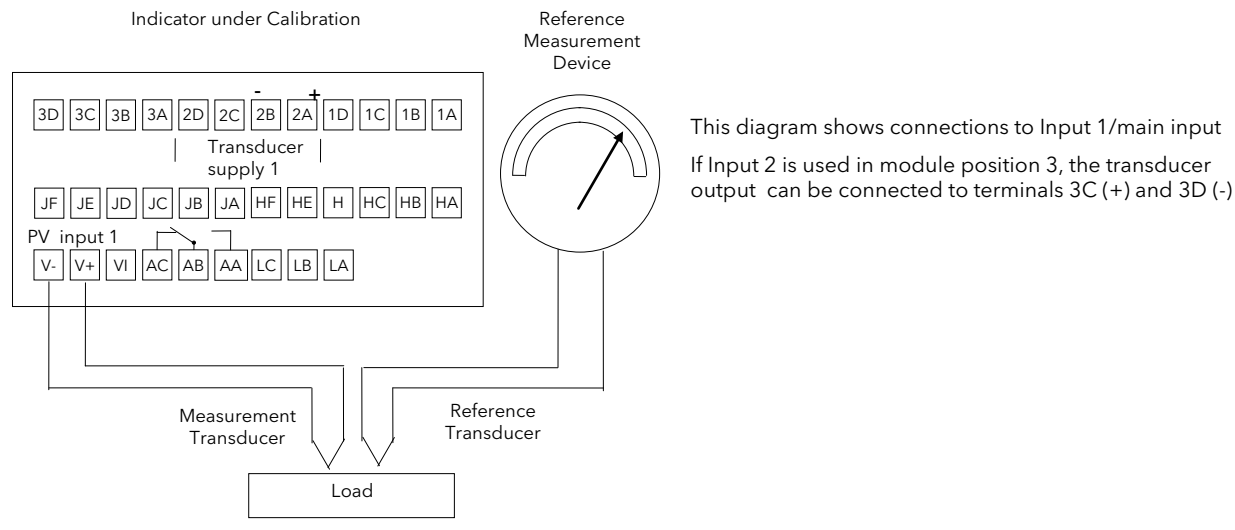

Figure 3-5: Comparison Calibration

#### 3.6.6 To Calibrate by Comparison with an External Reference

In this case the process calibration points are not entered ahead of performing the calibration. The input may be set to any value and, when the system is stable, a reading is taken from the reference measurement device and entered into the indicator. The indicator stores both this new target value and the actual reading taken from its input.

The process is repeated at a different value, with the indicator storing both the new target value and the reading taken from its input.

First enter the calibration password as described in section 3.6.2.

Then:-

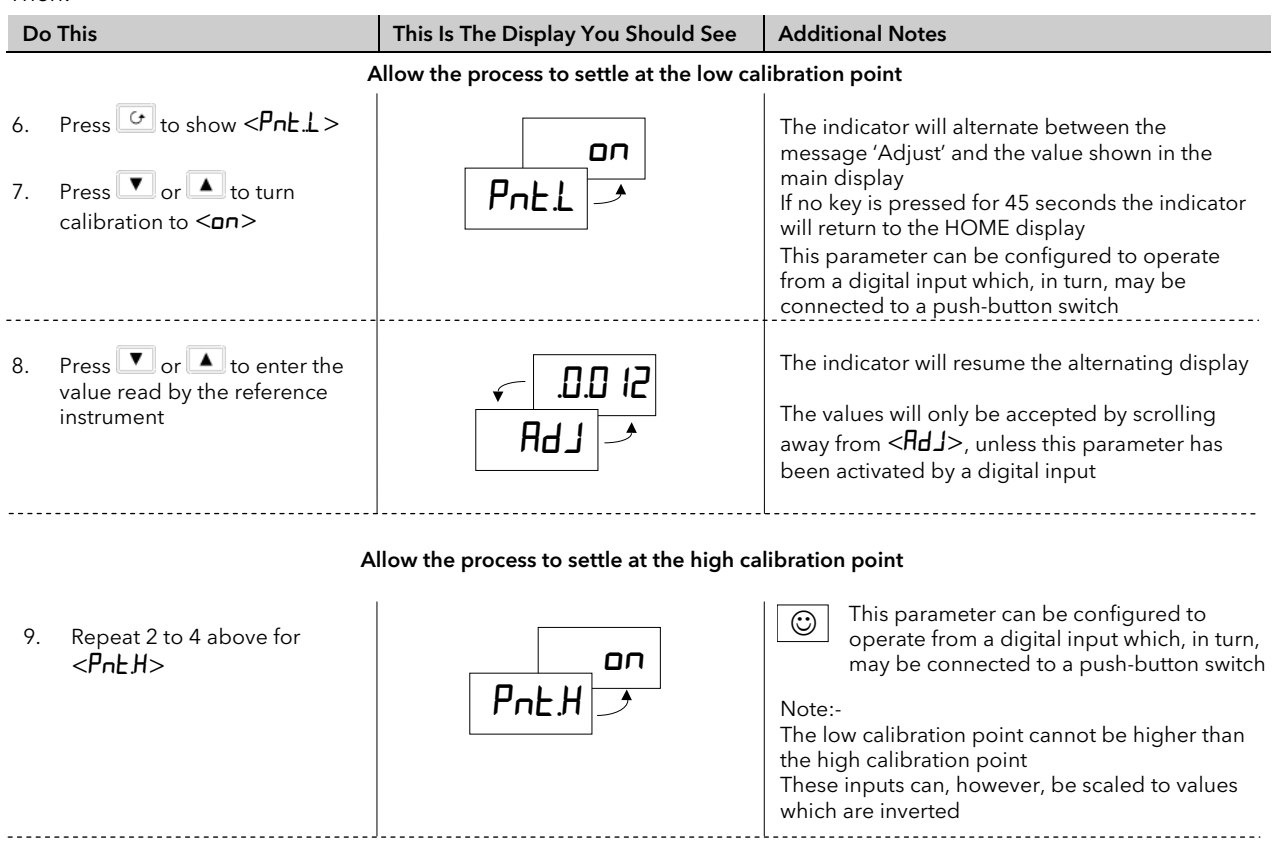

The indicator is now calibrated against the reference source. When complete the indication returns to the HOME display.

#### 3.6.7 Manual Calibration

In some installations a single offset (section 3.5.1) over the whole range may not be satisfactory. What is required is a method of applying independent offsets to both the lower end and higher end of the input range. An example might be to compensate for known errors in a sensor or sensor input connections but without changing the factory set calibration.

This feature is available in Configuration level in the 2408i indicator by configuring the 'type of calibration' (**LYPE**) in the Input List (iP) to Manual **mHn** (section 4.5.2). This two point offset applies a straight line fit between the low offset point and the high offset point as shown in the graph below. Any readings above or below the two calibration points will be an extension of this line. For this reason it is best to calibrate with the two points as far apart as possible.

#### Example:

Indicator input configured for mV.

A minimum input of 0.0mV to read 0. A maximum input of 10.0mV to read 1000.

In configuration level  $i \Pi PL = 0.0$ ,  $i \Pi PH = 10.0$ , UAL = 0, UAL = 1000

Due to known errors in the transducer or it's connections an output from the transducer of 0.05mV should read 0 on the indicator and an output from the transducer of 10.2mv should read 1000 on the indicator. User offsets can be set up as follows:-

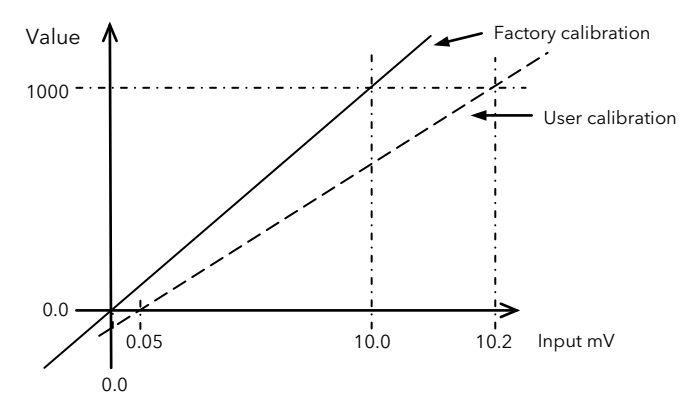

Figure 3-6: High and Low Offsets

In Full access level enter the calibration password as described in section 3.6.2.

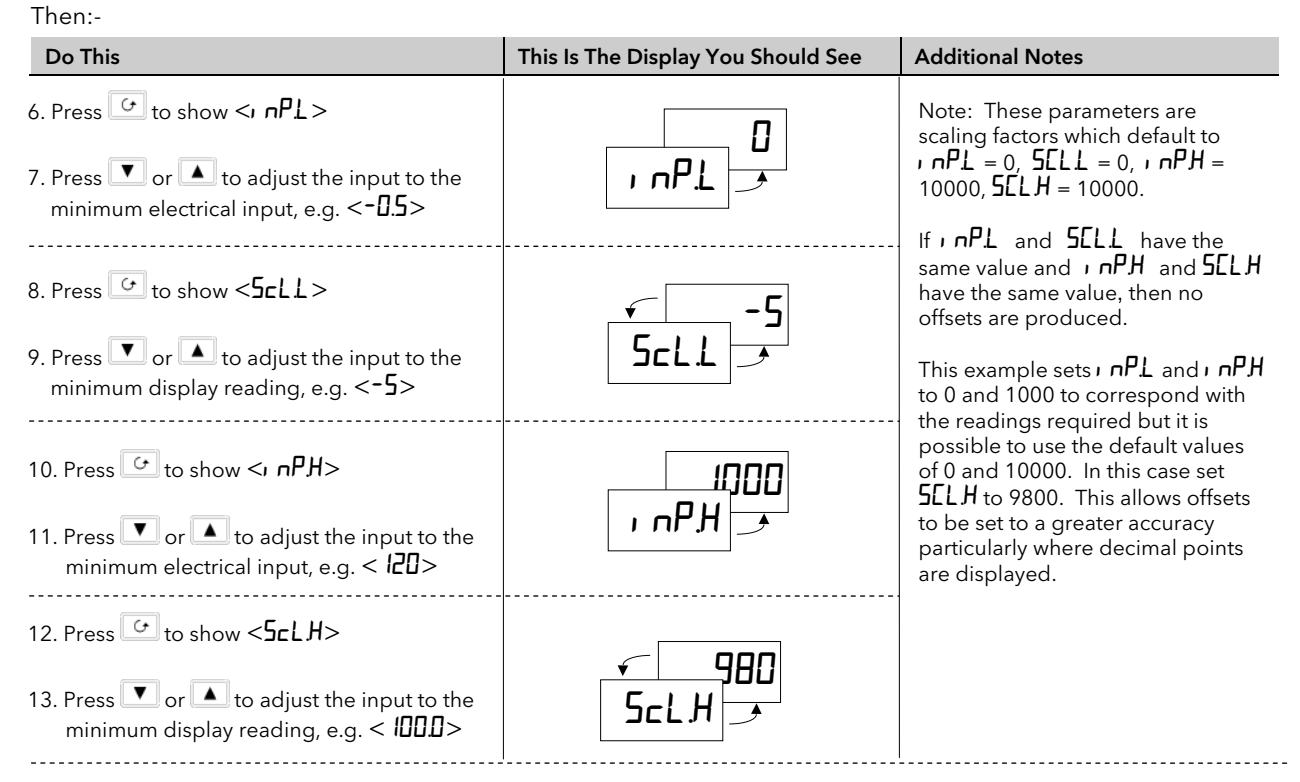

The above example shows an indicator configured for mV but the same procedure can be used for other input sensors including thermocouple and PRT sensors.

## 3.6.8 Auto-Tare or Display Zero

The auto-tare (display zero) function is used, for example, when it is required to weigh the contents of a container but not the container itself.

The procedure is to place the empty container on the weigh bridge and 'zero' the controller. Since it is likely that following containers may have different tare weights the auto-tare feature is always available in the indicator at Operator access level.

The effect of auto-tare is to introduce a DC bias to the measurement, as shown in Figure 3-6 below.

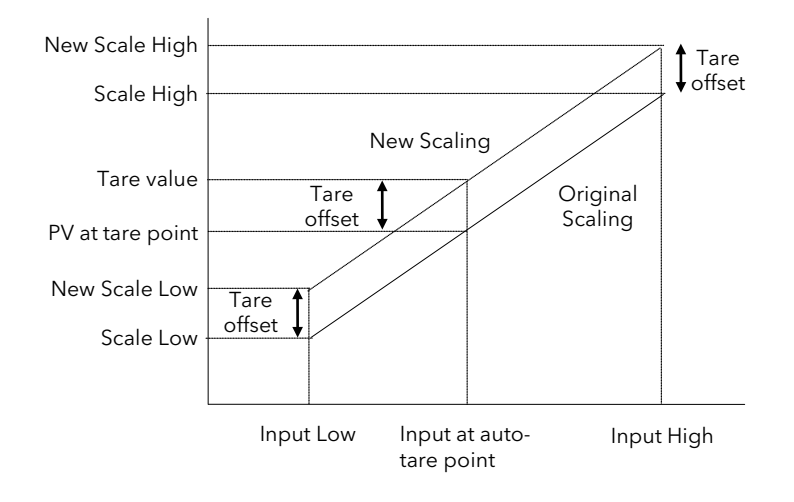

#### Figure 3-7: Effect of Auto-Tare

The procedure to initiate tare calibration was described in 2.3.

Note:- A Tare calibration will change the values of 'Scale High' < Scale Low' < Scale Low'

The parameter  $\langle E A F E u \rangle$  sets a fixed offset on the tare value. This may be used, for example, if containers of different weights are placed on a pallet of known weight. This known weight can then be entered in  $\langle E A F E u \rangle$ .

## 3.6.9 To Enter a Fixed Offset to the Tare Value

| Do This                                                                        | The Display You Should See | Additional Notes                                                 |
|--------------------------------------------------------------------------------|----------------------------|------------------------------------------------------------------|
| 1. Press as many times as necessary to select 'CAL I' or 'CAL2' as appropriate | EAL I                      |                                                                  |
| 2. Press to scroll to <b>'[AL</b> '                                            | EAL                        |                                                                  |
| 3. Press or 💌 to select 'USEF'                                                 | USEΓ                       |                                                                  |
| 4. Press 🕝 to scroll to <b>'ЕЯ́г Е́</b> ́ш'                                    | ЕА-Е.                      |                                                                  |
| 5. Press or to enter the offset value                                          | 10                         | The offset value represents the weight of the pallet for example |

If this value is to be changed on a regular basis, it may be convenient to 'promote' the EARE... parameter to the Operator level. The procedure for this is described in section 3.4.

inputs/rising outputs or rising

same curve.

inputs/falling outputs. It is not suitable

Hi are entered first to define the low and high points of the curve. It is not necessary to define all 15 intermediate

points if the accuracy is not required. Points not defined will be ignored and a

straight line fit will apply between the

last point defined and the Input

Hi/Output Hi point.

for outputs which rise and fall on the

#### **Custom Linearisation** 3.7

The linearisation uses a 15 point straight line fit.

Figure 3-7 shows an example of a curve to be linearised and is used to illustrate the terminology used in the parameter list Notes:

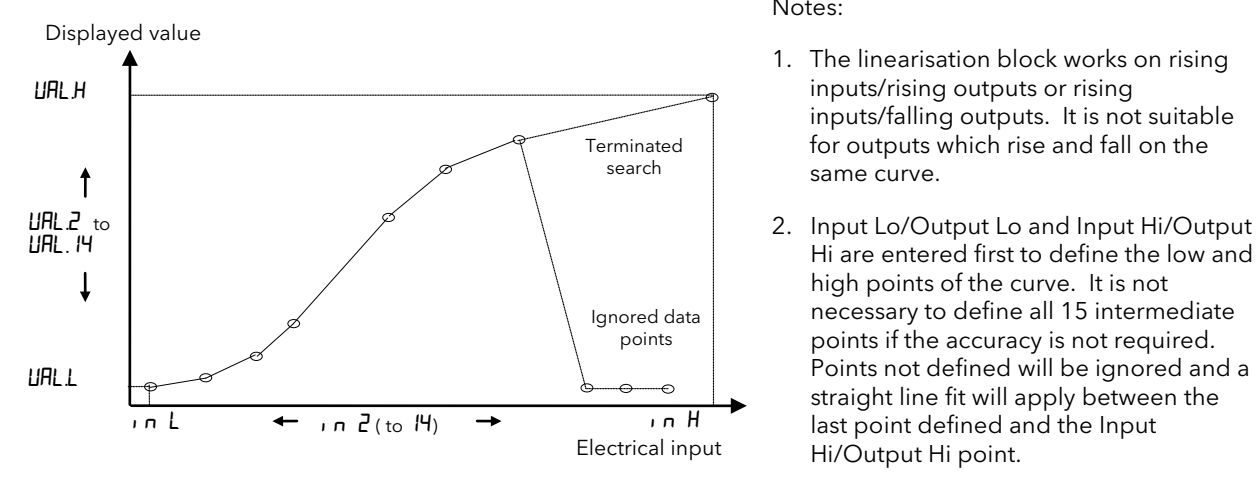

Figure 3-7: Linearisation Example

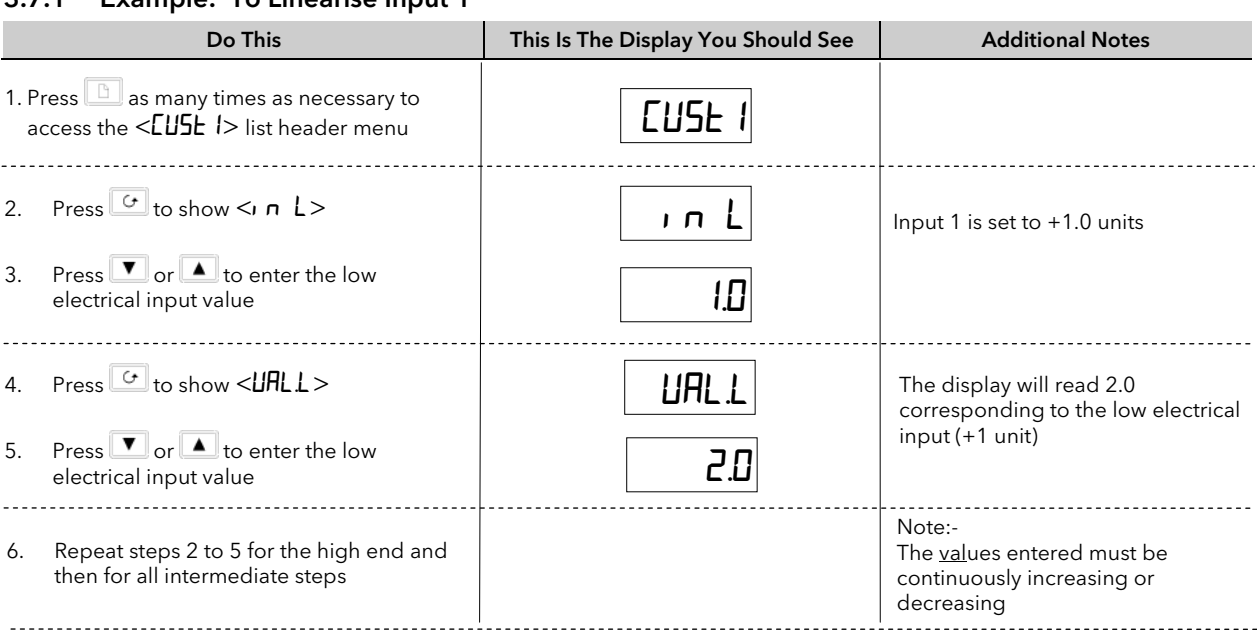

#### 3.7.2 Compensation for Sensor Non-Linearity's

The custom linearisation feature can also be used to compensate for errors in the sensor or measurement system, so that discontinuities in the curve can be calibrated out. Figure 3.8 shows an example of the type of discontinuity which can occur in the linearisation of a temperature sensor.

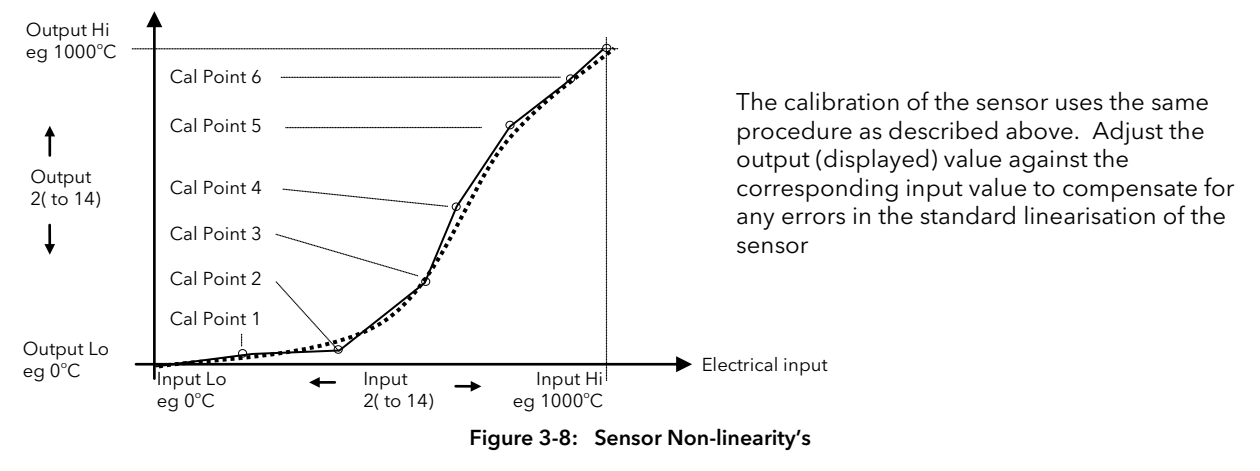

#### 3.7.1 **Example: To Linearise Input 1**

## 4 CONFIGURATION LEVEL

The 2408/indicator is supplied configured in accordance with the ordering code (see section 5). The configuration of the indicator, as defined by columns 11 to 16 of the order code, can be changed on site, if necessary, to meet the requirements of the installation. Similarly, the positions or types of plug in module can be changed if required. This section describes the procedures to be followed.

## 4.1 Hardware configuration - I/O Modules

Optional plug-in modules are fitted simply by sliding them into the relevant position as shown in Figure 4-1. The connections for these modules are made to the upper row of connector blocks as shown in section 1.3.

When a module is added, removed or changed the indicator will flash hardware error '<HWEr> on power up. To acknowledge this it is necessary to go into configuration level.

- 1. Press either 🗅 or 🕝 until <ConF> is displayed.
- 2. Press or to enter the configuration level password passcode (factory default 2)
- 3. Press either or again and the hardware error is acknowledged

The full list of modules available is shown in the ordering code.

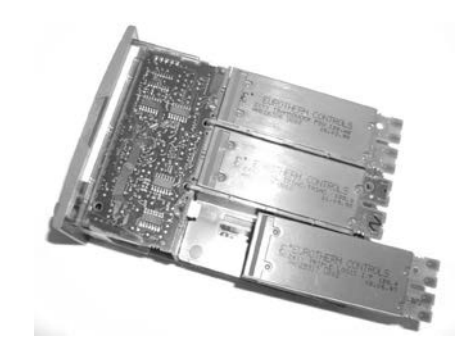

Figure 4-1: View of the Plug-in Modules

## 4.2 Software configuration

Configuration level allows you to set up parameters in the indicator which defines how it will operate. Examples are:-

- The configuration of the alarms
- The digital input functions
- The relay output configuration
- The configuration of the modules
- The passwords

Parameter tables in this section give the full list of configuration parameters.

#### 4.2.1 To Select Configuration Access Level

| Do       | o This                                                                                            | This Is The Display You Should See    | Additional Notes                                                                                                    |
|----------|---------------------------------------------------------------------------------------------------|---------------------------------------|----------------------------------------------------------------------------------------------------|
| 1.       | From any display press bases as many times as necessary to access the <b>'Access List'</b> header | ACCS                                  | If or are pressed<br>the word <li 5l=""> is<br/>displayed for 2 secs</li>                                                                                                    |
| 2.<br>3. | Press 🕑 to show < <b>EadE</b> ><br>Press 🔍 or 🔺 to enter the<br>passcode                          | <sup>2 secs</sup> PASS<br><b>CodE</b> | The factory default passcode is < 1><br><pr55> will be displayed momentarily when<br/>the correct password has been entered<br/>In the special case that the passcodes have<br/>been configured as &lt;0&gt;, it will not be<br/>necessary to enter a passcode</pr55>                   |
| 4.<br>5. | Press to show < Loto > Press or to select <conf> level</conf>                                     | 2 secs                                |                                                                                                    |
| 6.<br>7. | Press to show < <b>LonF</b> > Press or to enter the configuration level passcode                  | 2 secs<br>PASS<br>ConF                | The configuration factory default passcode is<br><2><br>' <pass> will be displayed momentarily when<br/>the correct password has been entered<br/>In the special case that the passcodes have<br/>been configured as &lt;0&gt;, it will not be<br/>necessary to enter a passcode</pass> |

The indicator is now in configuration level

## 4.3 Location of Parameters - From Indicator Block Diagram

The indicator consists of a number of internal function blocks connected together. Each function block has a number of parameters found in lists to which the user has access. The block diagram shows location of these parameters within the indicator.

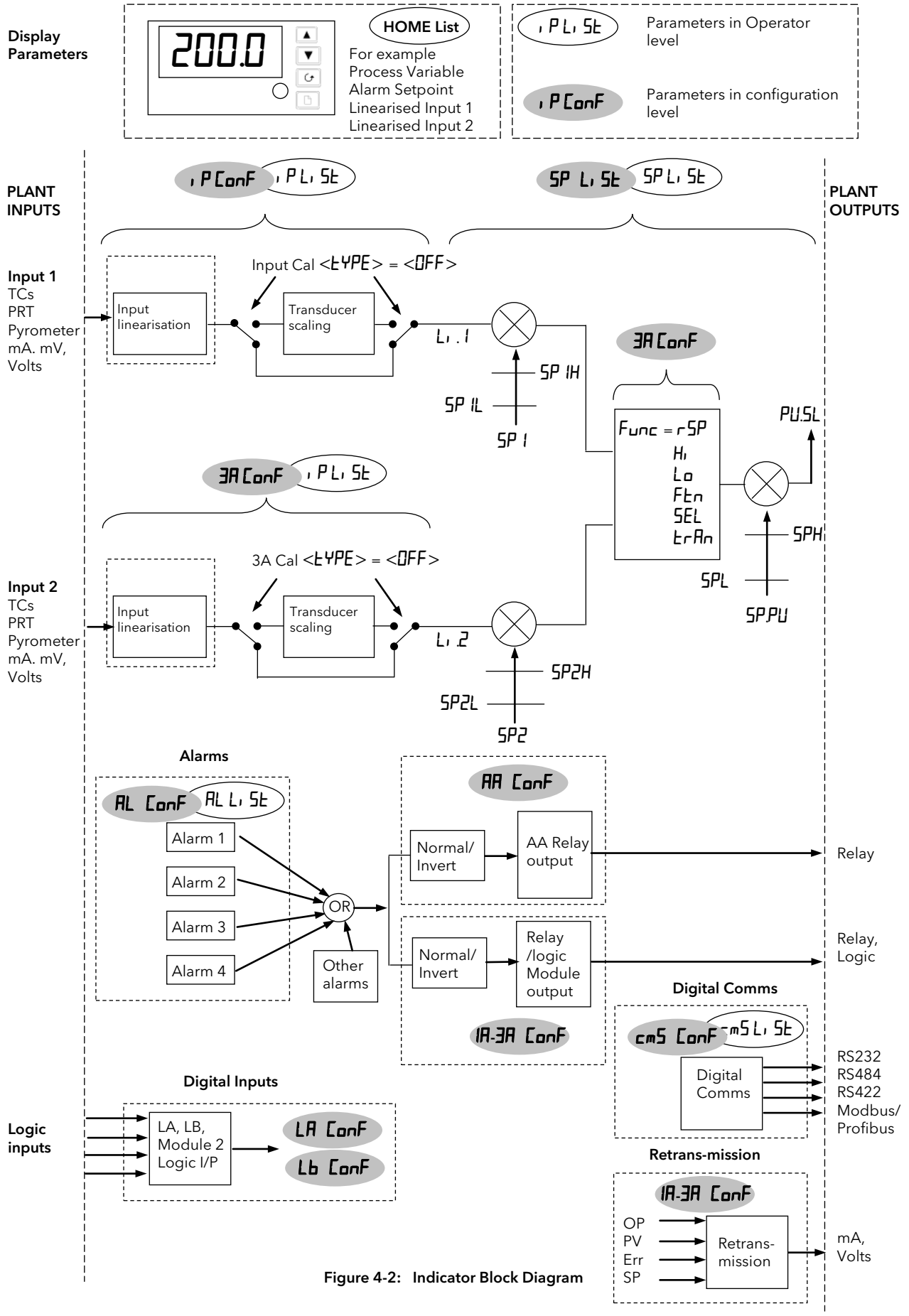

### 4.4 Navigation diagram (configuration level)

The navigation diagram shows the location of configuration parameters.

- A. Press 🕒 to step across the list headings. This is a continuous list.
- B. Press 🕝 to step down the parameters within a particular list. You will eventually return to the list heading.
- C. Press 🚺 to view the value of a selected parameter. Keep pressing to decrease the value.
- D. Press 🔺 to view the value of a selected parameter. Keep pressing to increase the value.

The diagram below shows the full list of possible parameters. In practice, the parameters that appear will depend upon the configuration of your particular indicator .

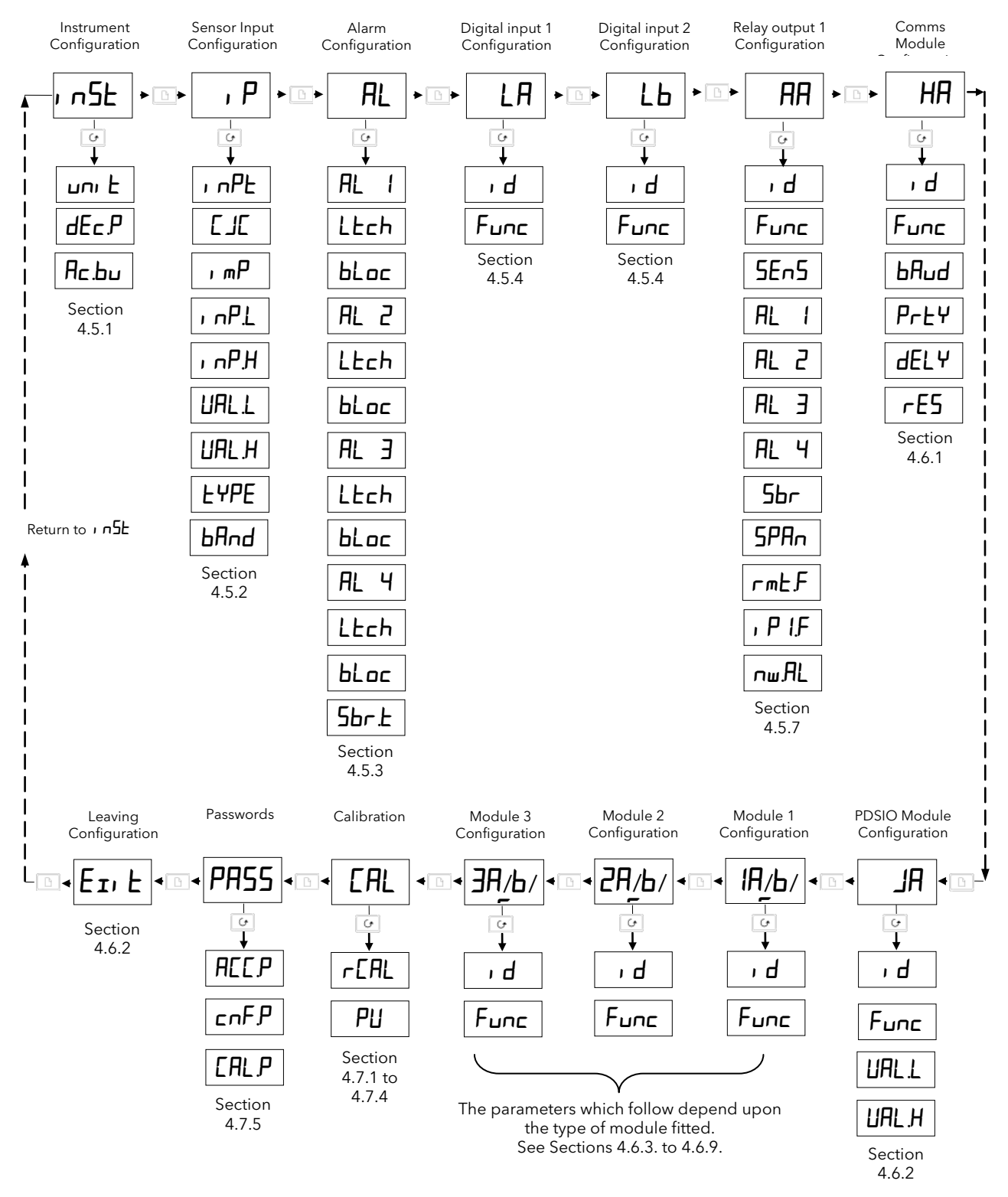

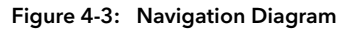

## 4.5 Configuration Parameter Tables - All indicators

The tables in this section list the parameters available for the fixed functionality of the indicator.

## 4.5.1 Instrument configuration list

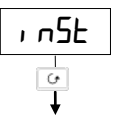

| , u2F | <u>Inst</u> rument list                                                       | Option   | Meaning                         | Default setting             | Customer setting |
|-------|-------------------------------------------------------------------------------|----------|---------------------------------|-----------------------------|------------------|
| uni E | To select display <u>unit</u> s                                               | <u> </u> | <u>C</u> elsius                 | Defined by the              |                  |
|       |                                                                               | of       | <u>F</u> ahrenheit              | ordering code,              |                  |
|       |                                                                               | ┍┢       | <u>K</u> elvin                  | otherwise <sup>D</sup>      |                  |
|       |                                                                               | попЕ     | <u>None</u> (for linear inputs) |                             |                  |
| dec p | <b>IECP</b> To set the number of <u>dec</u> imal <u>places</u> in the display |          | None                            | Defined by the ordering     |                  |
|       |                                                                               |          | One                             | code, otherwise <b>חחחח</b> |                  |
|       |                                                                               |          | Тwo                             |                             |                  |
|       |                                                                               | חחתח     | Three                           |                             |                  |
| Ac.bu | To enable Front panel                                                         | EnAP     | Button enabled                  | EnAb                        |                  |
|       | <u>Ack</u> /Reset button                                                      | di SR    | Button disabled                 |                             |                  |

## 4.5.1.1 Example: To Change the Number of Decimal Places in the Display

| D   | o This                                                                | This Is The Display You Should See | Additional Notes                                                                               |  |  |
|-----|-----------------------------------------------------------------------|------------------------------------|------------------------------------------------------------------------------------------------|--|--|
| Ent | Enter configuration level as described in section 4.2.1.              |                                    |                                                                                                |  |  |
| 1.  | Press 🕒 until the <b>'Instrument</b><br><b>List</b> ' header is shown | , n5F                              |                                                                                                |  |  |
| 2.  | Press 👉 until < <b>dEc P</b> > is shown                               | 2 secs<br>ער חחת ה                 | The display will return to <b><dec< b=""><b>P&gt;</b> after</dec<></b> approximately 2 seconds |  |  |
| 3.  | Press 🔽 or 🔺 to move the decimal point position                       | dEc.P                              |                                                                                                |  |  |

#### 4.5.1.2 Example: To Disable the Front Panel Ack/Reset Button

| D   | o This                                                        | This Is The Display You Should See | Additional Notes                                                               |  |  |
|-----|---------------------------------------------------------------|------------------------------------|--------------------------------------------------------------------------------|--|--|
| Ent | ter configuration level as described                          | in section 4.2.1.                  |                                                                                |  |  |
| 1.  | Press 🕒 until the <b>'Instrument</b><br>List' header is shown | , n5F                              |                                                                                |  |  |
| 2.  | Press 🕑 until < <b>Ac bu</b> > is<br>shown                    | ² secs<br>✓ dı 5A                  | 🕞 The display will return to <b>ிட bu&gt;</b> after<br>approximately 2 seconds |  |  |
| 3.  | Press 🔽 or 🔺 to select<br>disabled                            | Нс.Ьи                              |                                                                                |  |  |

## 4.5.2 Sensor Input Configuration List

| , P                  |                                                                                                    |                                                         |                                                                                                    |                                                                                                    |                                                                                                    |                                      |
|----------------------|----------------------------------------------------------------------------------------------------|---------------------------------------------------------|----------------------------------------------------------------------------------------------------|----------------------------------------------------------------------------------------------------|----------------------------------------------------------------------------------------------------|--------------------------------------|
| G                    |                                                                                                    |                                                         |                                                                                                    |                                                                                                    |                                                                                                    |                                      |
| •<br>• P             | Sensor Input                                                                                                    | Option                                                  | Meaning                                                                                                    |                                                                                                    | Default setting                                                                                                    | Customer                             |
| , nPE                | To configure <u>inp</u> ut <u>type</u><br>See also example 4.4.2.1.<br>NOTE:<br><i>After selecting an input</i><br><i>type, do_not forget to</i><br><i>adjust the setpoint limits in</i><br><i>Full Access level.</i>                                                                                                    | J£c<br>+£c<br>L£c<br>r£c<br>b£c<br>n£c<br>££c<br>5+r    | <u>J</u> thermoo<br><u>K</u> thermoo<br><u>R</u> thermoo<br><u>B</u> thermoo<br><u>N</u> thermoo<br><u>T</u> thermoo<br>S thermoo | couple<br>couple<br>couple<br>couple<br>couple<br>couple<br>couple                                                                                        | Defined by the<br>ordering code,<br>otherwise <b>htc</b>                                                                                           | setting                              |
|                      |                                                                                                    | PL 2<br>nonE<br>rtd<br>mU<br>uoLt<br>mA<br>Sr U<br>Sr A | Platinell II<br>Custom d<br>100Ω Plat<br>Linear mil<br>Linear vol<br>Linear mil<br>Square rc<br>Square rc                         | lownloaded input<br>tinum resistance thermometer<br>lli <u>v</u> olt<br><u>t</u> age<br>lli <u>a</u> mps<br>pot <u>v</u> olts<br>pot milli <u>a</u> mps   | * If a different<br>custom input is<br>supplied, none<br>will be replaced<br>by the reference<br>number shown in<br>the ORDERING<br>CODE section 5 |                                      |
|                      | See 15-point EuSE list                                                                                                    | mUE<br>UE<br>mAE                                        | 16-point <u> </u><br>16-point <u> </u><br>16-point <u> </u>                                                                       | <u>m</u> illi <u>v</u> olt <u>c</u> ustom linearisation<br>⊻oltage <u>c</u> ustom linearisation<br><u>m</u> illi <u>a</u> mp <u>c</u> ustom linearisation |                                                                                                    |                                      |
| ]L ]                 | <u>Cold junction</u><br><u>compensation (CJC does</u><br>not appear for Process or<br>RTD inputs.<br>For process see 'Linear<br>input scaling' below                                                                                                    | Auto<br>0°C<br>45°C<br>50°C<br>0FF                      | <u>Auto</u> mation<br><u>0°C</u> exter<br><u>45°C</u> exter<br><u>50°C</u> exter<br>No cold in                                    | c compensation<br>nal reference<br>ernal reference<br>ernal reference                                                                                     | Яисо                                                                                                    |                                      |
| l mP                 | Input <u>imp</u> edance threshold<br>for sensor break alarm                                                                                                    | DFF<br>Auto<br>Hi<br>Hi Hi                              | Sensor br<br>1.5KΩ<br>5KΩ<br>15KΩ                                                                                                 | eak alarm disabled<br>If the sensor impedance<br>exceeds this value, sensor<br>break alarm activates                                                      | Яисо                                                                                                    |                                      |
| Linear in<br>∐> or < | hput scaling (-9.99 to +80.00m<br>Sr A> are chosen as the inpu                                                                                                    | <b>V).</b> These p<br>It type. This                     | arameters a<br>allows for t                                                                                                    | ppear after  whenever he low and high displayed valu                                                                                                    | r <b><mu></mu></b> , <b>&lt;⊔□LE</b> >, <<br>es to be set up again:                                                                                | m <b>A</b> >, < <b>5</b> ┏<br>st the |
| E YPE                | onding electrical input values.<br>Type of calibration (see<br>3.3.5.)                                                                                                    | OFF<br>Shnt<br>Ld[<br>[mP<br>mAn                        |                                                                                                    | Off<br>Shunt<br>Load Cell<br>Comparison<br>Manual                                                                                                    |                                                                                                    |                                      |
| bAnd                 | nd       Settling band.       D-99.99       D.5         The indicator automatically determines when the input has become stable by continuous sampling. When the average value between two consecutive samples is within the settling band the indicator will then allow calibration to take place. If readings are not stable within this period the indicator will abort the calibration       D.9 |                                                         |                                                                                                    |                                                                                                    |                                                                                                    |                                      |
| The follo<br>example | owing parameters appear for p<br>e 4.5.2.2.                                                                                                    | rocess inpu                                             | ts and allow                                                                                                    | the display to be calibrated to                                                                                                    | the electrical input. S                                                                                                    | See also                             |
| I nPL<br>I nPH       | Electrical <u>inp</u> ut <u>l</u> ow<br>Electrical <u>inp</u> ut <u>h</u> igh                                                                                                    | - 100.0 to<br>0.0 to<br>0.0 to                          | o 100,0 mV<br>20,0 mA<br>10,0 Volts                                                                                               |                                                                                                    | 00<br>1000 if mV<br>200 if mA<br>100 if volts                                                                                                    |                                      |
| UAL L                | Displayed <u>val</u> ue <u>l</u> ow                                                                                                    | -9999 to                                                | 99999                                                                                                    |                                                                                                    | Defined by the SP<br>limits in ordering                                                                                                    |                                      |
| UAL H                | Displayed <u>val</u> ue <u>h</u> igh                                                                                                    | <b>-9999</b> to                                         | 99999                                                                                                    |                                                                                                    | Defined by the SP<br>limits in ordering<br>code, else                                                                                              |                                      |

#### 4.5.2.1 Example: To Select a Different Thermocouple Type

| D  | o This                                                   | This Is The Display You Should See | Additional Notes                   |
|----|----------------------------------------------------------|------------------------------------|------------------------------------|
|    | Enter co                                                 | onfiguration level as described in | section 4.2.1.                     |
| 1. | Press 🕒 until the <b>'Input List'</b><br>header is shown | , <b>P</b>                         |                                    |
| 2. | Press 👉 until < <b>, nPL</b> > is<br>shown               | <sup>2 secs</sup>                  | The display will return to <1 nPL> |
| 3. | Press 💌 or 🔺 to select the input type                    | , nPE                              |                                    |

#### Notes:

The next parameter is cold junction compensation,  $\langle L JL \rangle$ . It is used to compensate for ambient temperature changes measured at the point at which the thermocouple (or compensating) cable connects to the indicator. Automatic, Auto, measures the temperature at the rear terminals and compensates for any ambient temperature changes. It will only be necessary to change the  $\langle LJL \rangle$  parameter if an external temperature reference source is to be used.

Sensor break is measured by the impedance, < mP >, of the sensor circuit and an alarm is given if this is greater than a set amount. For thermocouples set this to  $< H_{LL} L_{D} >$ . For certain types of sensor its working impedance may be greater than the 1.5K $\Omega$  set by Auto. It will only be necessary to change < mP > if this type of sensor is to be used.

#### 4.5.2.2 Example: To Adjust Display Reading for a Process Type Input

This example is 4 - 20mA input to read 0 to 100 on the display

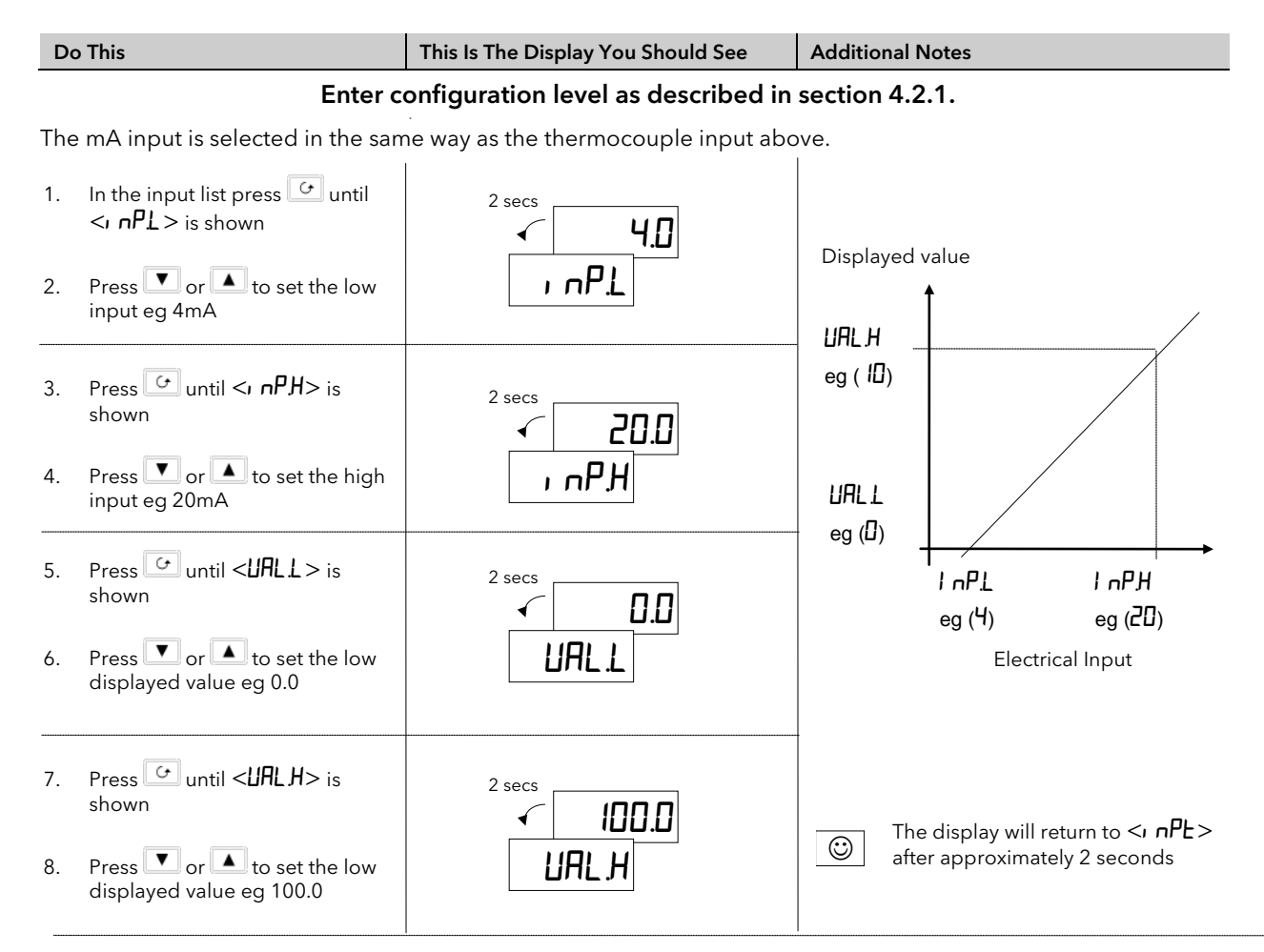

#### 4.5.3 Alarm Configuration

Alarms are used to alert an operator when the process value has exceeded a pre-set level or when some other fault condition has occurred. They normally switch an output - usually relay - to provide an interlock on a machine/process or audio/visual indication to an operator.

The Model 2408/has four internal 'soft' alarms which are configured in the  $\langle \mathbf{RL} \rangle$  list below. A soft alarm means indication only. To make a soft alarm activate a physical output it must be 'attached' to that output. See: section 4.5.8. 'Relay Output Configuration'

#### ALARM DEFINITIONS: The following alarm types can be configured:

| Full Scale High | The Process Value is above a set high level                                 |
|-----------------|-----------------------------------------------------------------------------|
| Full Scale Low  | The Process Value is below a set low level                                  |
| Deviation band  | The difference between setpoint and the process value is outside a set band |
| Deviation high  | The difference between setpoint and the process value is above a set value  |
| Deviation low   | The difference between setpoint and the process value is below a set value  |
|                 |                                                                             |

Rate of change The Process Value is changing faster than a set rate

| AL      | <u>Al</u> arm list                  | Option     | Meaning                                                                                      | Default setting                                              | Customer setting |         |       |   |
|---------|-------------------------------------|------------|----------------------------------------------------------------------------------------------|--------------------------------------------------------------|------------------|---------|-------|---|
| AL I    | To select <u>Al</u> arm <u>1</u>    | DFF        | The alarm is disabled                                                                        | Defined by the                                               | ,                | Alarm ı | numbe | r |
|         | Туре                                | FSL        | <u>F</u> ull <u>S</u> cale <u>L</u> ow alarm - main process value                            | ordering code,                                               | 1                | 2       | 3     | 4 |
|         |                                     | FSH        | <u>F</u> ull <u>S</u> cale <u>H</u> igh alarm - main process value                           | otherwise <b>DFF</b>                                         |                  |         |       |   |
|         |                                     | dEu        | Deviation band alarm - main process value                                                    |                                                              |                  |         |       |   |
|         |                                     | dHi        | Deviation High alarm - main process value                                                    |                                                              |                  |         |       |   |
|         |                                     | dLo        | Deviation Low alarm - main process value                                                     |                                                              |                  |         |       |   |
|         |                                     | du l       | Deviation band alarm - input 1                                                               |                                                              |                  |         |       |   |
|         |                                     | dH I       | Deviation High alarm - input 1                                                               |                                                              |                  |         |       |   |
|         |                                     | dL I       | <u>D</u> eviation <u>L</u> ow alarm - input 1                                                |                                                              |                  |         |       |   |
|         |                                     | du2        | Deviation band alarm - input 2                                                               |                                                              |                  |         |       |   |
|         |                                     | GH5        | Deviation High alarm - input 2                                                               |                                                              |                  |         |       |   |
|         |                                     | dL2        | Deviation Low alarm - input 2                                                                |                                                              |                  |         |       |   |
|         |                                     | FL2        | <u>F</u> ull Scale <u>L</u> ow alarm on Process Value input <u>2</u>                         |                                                              |                  |         |       |   |
|         |                                     | FH2        | <u>F</u> ull Scale <u>H</u> igh alarm on Process Value input <u>2</u>                        |                                                              |                  |         |       |   |
|         |                                     | LSP        | Master <u>S</u> et <u>p</u> oint <u>L</u> ow alarm                                           |                                                              |                  |         |       |   |
|         |                                     | HSP        | Master <u>S</u> et <u>p</u> oint <u>H</u> igh alarm                                          |                                                              |                  |         |       |   |
|         |                                     | FL I       | <u>F</u> ull scale <u>l</u> ow alarm on linearised input <u>1</u>                            |                                                              |                  |         |       |   |
|         |                                     | FH I       | <u>F</u> ull scale <u>h</u> igh alarm on linearised input <u>1</u>                           |                                                              |                  |         |       |   |
|         |                                     | rAF        | Rate of change alarm, minutes - main PV                                                      |                                                              |                  |         |       |   |
|         |                                     | r AS       | Rate of change alarm, seconds - main PV                                                      |                                                              |                  |         |       |   |
|         |                                     | rt l       | Rate of change alarm, minutes - input 1                                                      |                                                              |                  |         |       |   |
|         |                                     | r51        | Rate of change alarm, seconds - input 1                                                      |                                                              |                  |         |       |   |
|         |                                     | r£2        | Rate of change alarm, minutes - input 2                                                      |                                                              |                  |         |       |   |
|         |                                     | r52        | Rate of change alarm, seconds - input 2                                                      |                                                              |                  |         |       |   |
| LEch    | To select alarm                     | по         | <u>No</u> n-latching                                                                         | по                                                           |                  |         |       |   |
|         | latching type                       | YES        | Latched with automatic resetting (See note 1)                                                |                                                              |                  |         |       |   |
|         |                                     | Lunt       | Event output (See note 3)                                                                    |                                                              |                  |         |       |   |
|         |                                     | mHn        | Latched with <u>man</u> ual resetting (See note 2)                                           |                                                              |                  |         |       |   |
| bLoc    | To select alarm<br><u>bloc</u> king | ne<br>YES  | No blocking<br>Blocked until first good (See note 4)                                         | חח                                                           |                  |         |       |   |
| 5br.E   | To inhibit process                  | di SR      | Disabled. Inhibits alarms (See note 5)                                                       | EnAb                                                         |                  |         |       |   |
|         | alarms in sensor<br>break           | EnAb       | Enabled. Alarms operate when in sensor break                                                 |                                                              |                  |         |       |   |
| The abo | ove sequence is rep                 | eated for: | $\langle \mathbf{AL} \ 2 \rangle$ (alarm 2), $\langle \mathbf{AL} \ 3 \rangle$ (alarm 3) and | $\langle \mathbf{H} \mathbf{L} \mathbf{H} \rangle$ (alarm 4) |                  |         |       |   |

Note 1 Automatic Resetting means that, once the alarm has been acknowledged, it will automatically clear when it is no

longer true

Note 2 Manual resetting means that the alarm must first clear before it can be reset

Note 3 **Events** can be used to operate an output in the same way as an alarm but will NOT flash an alarm message, and can be used to trigger external events. For example, an event output could be used to open/close a vent at a pre-set temperature

Note 4 **Blocking Mode.** After power on, the process value must first enter a good state before the alarm becomes active. When once this process has been completed the alarm operates in its normal mode and does not become relevant again until power to the indicator is turned off and on again. This is particularly useful for low alarms which can be 'blocked' while the process is warming up. It is advised that blocking alarms are not used with rate of change alarms

Note 5 **Sbr.t** When this parameter is set to 'Disabled', all alarms from the process will be inhibited should a sensor break condition occur. When Enabled process alarms will be shown (as in previous software versions) even in a sensor break condition.

#### Example: To Configure Alarm 2 to Operate When Input 2 Exceeds A Set Value

| D   | o This                                                | This Is The Display You Should See | Additional Notes                                                          |
|-----|-------------------------------------------------------|------------------------------------|---------------------------------------------------------------------------|
| Ent | er configuration level as describ                     | ed in section 4.2.1.               |                                                                           |
| 1.  | Press D until the <b>'Alarm List'</b> header is shown | AL                                 |                                                                           |
| 2.  | Press 🕢 until < <b>AL 2</b> > is shown                | <sup>2 secs</sup>                  | The display will return to <b>(FL 2</b> > after approximately 2 seconds   |
| 3.  | Press 🔽 or 🔺 until < <b>FH2</b> > is shown            | AL 2                               | < <b>FH2</b> > is <u>F</u> ull Scale <u>H</u> igh alarm on input <u>2</u> |

The next two parameters - Alarm Latching and Alarm Blocking may be set in the same way if they are required.

#### 4.5.4 Alarm Inhibit

The alarm inhibit feature may be used to prevent any alarms from being indicated until a 'noisy' process variable has settled. Alarm inhibit is activated by a digital input on either Digital Input 1 or 2 - see section 4.5.4. When the digital input is turned to OFF any alarms which are active will be displayed. If a delay has been set on the alarm, the delay period will start from the time when the input is turned OFF. Entering Alarm Inhibit resets both the alarm delay timer and latched alarms.

The action of Alarm Inhibit is shown in the diagram below for a Full Scale High Alarm.

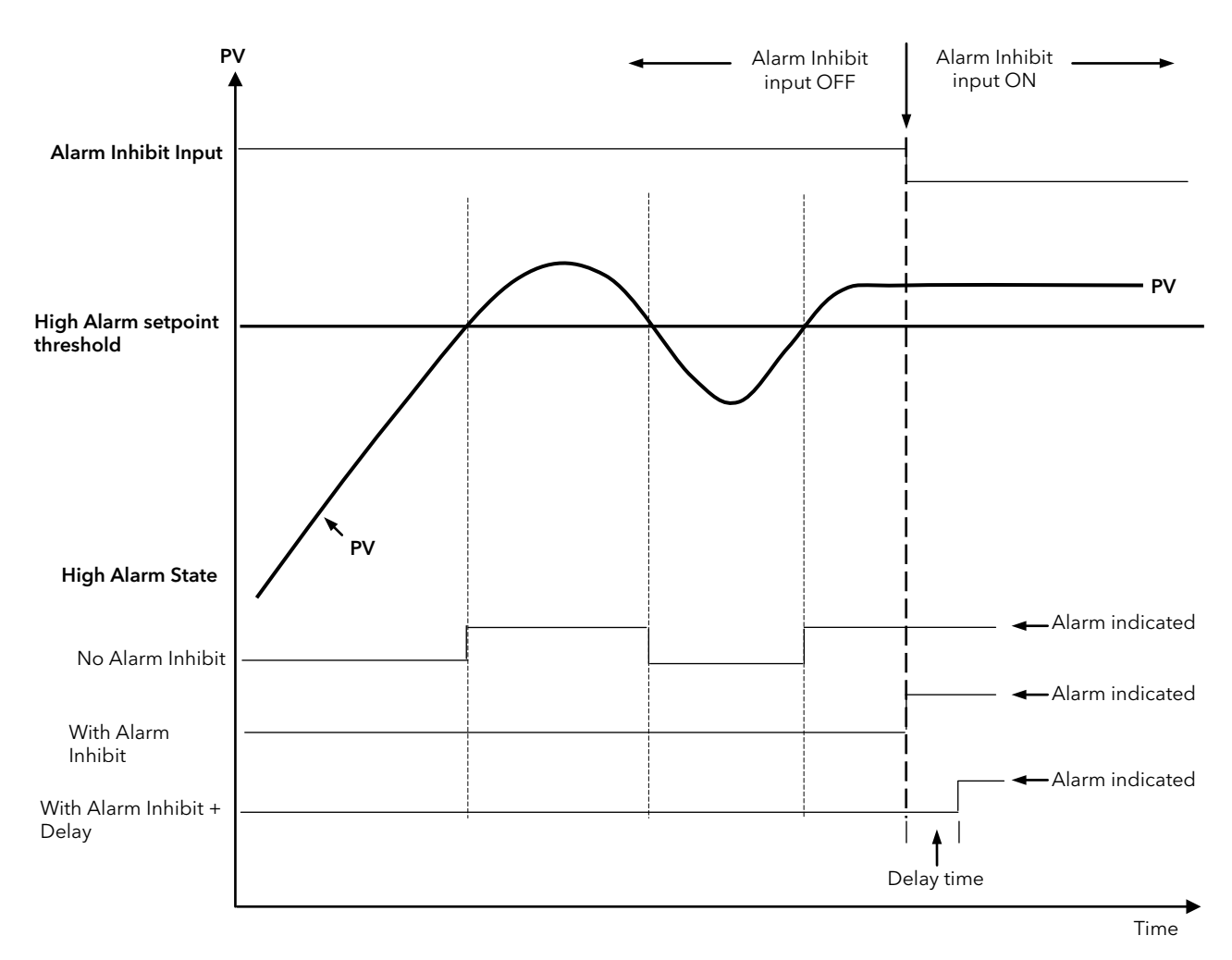

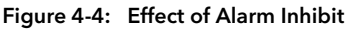

#### 4.5.5 2408i Indicator With Alarm Inhibit Timer

2408i indicators fitted with software versions 3 and greater contain an alarm inhibit timer which is used to inhibit alarms for a set period after power-up and when a digital input is closed.

#### 4.5.5.1 Operation

In the 'AL' list in Operator Level there are two parameters associated with the inhibit function see section 3.3.2. These are the alarm inhibit status'  $I \cap AL'$  and the inhibit time ' $I \cap HL'$ '. To adjust the alarm inhibit time:-

| Do This                                                                                               | This Is The Display You Should See | Additional Notes                                                                                                    |
|----------------------------------------------------------------------------------------------------|------------------------------------|----------------------------------------------------------------------------------------------------|
| 1. In Operator Level, press<br>many times as necessary to select<br>'AL'                              | 2 secs                             | Press or to show 'Lı 5L' if required.<br>The display will revert to 'AL' after 2 seconds                              |
| <ol> <li>Press  to read 'I nFL'</li> <li>Press  or  to select '□n' or '□FF'</li> </ol>                | 2 secs                             | This sets the Alarm Inhibit status: Dn/DFF.<br>The display will revert to 'I nAL' after 2<br>seconds                  |
| <ul> <li>4. Press  to read 'I nHL'</li> <li>5. Press  or  to select the Alarm Inhibit Time</li> </ul> | 2 secs                             | This sets the Alarm Inhibit Time 0 to 999.9<br>seconds. The display will revert to <b>'I nHL</b> '<br>after 2 seconds |

On power up alarms will be inhibited for the set time. When the inhibit time is set to OFF, the timed inhibit is disabled.

#### 4.5.5.2 Configuration of Digital Inputs for Alarm Inhibit

Two digital input functions can be configured for the alarm inhibit.

#### Permanent alarm inhibit

The permanent inhibit function ' $n \mathcal{R}L$ ' is level triggered. It permanently inhibits all alarms when closed and enable all alarms when open.

| Do This                                                                                                    | This Is The Display You Should See | Additional Notes                                                                                                    |
|----------------------------------------------------------------------------------------------------|------------------------------------|----------------------------------------------------------------------------------------------------|
| <ol> <li>In Configuration Level, press based as<br/>many times as necessary to select<br/>'LR' or 'Lb' - the digital inputs. See<br/>also section 4.5.6.</li> </ol> | <sup>2 secs</sup><br>LA/Lb         | Digital input configuration                                                                                            |
| 2. Press  G to read 'Func'<br>3. Press  ▲ or  ▼ to select 'i nAL'                                                                                                   |                                    | Level triggered alarm inhibit<br>Please note: when using this function ensure<br>that the inhibit timer is set to OFF. |

#### Timed alarm inhibit

The timed inhibit function  $' Em \mathcal{PL}'$  is edge triggered. It will start the inhibit timer when closed and do nothing when opened. Alarms will be inhibited during the timing period at the end of which they will be enabled again.

From stage 1 above:-

| Do This                                                                                | This Is The Display You Should See | Additional Notes    |
|----------------------------------------------------------------------------------------|------------------------------------|---------------------|
| <ul> <li>4. Press  to read  'Func'</li> <li>5. Press  or  to select ', nAL'</li> </ul> | 2 secs<br>Func                     | Timed alarm inhibit |

## 4.5.6 Digital inputs 1 and 2 Configuration

| LA   | Digital input 1           | Option | Meaning                                                                                                    | Default setting | Customer  |
|------|---------------------------|--------|----------------------------------------------------------------------------------------------------|-----------------|-----------|
| LЬ   | Digital input 2           |        |                                                                                                    |                 | setting   |
| ı d  | <u>Id</u> entity of input | רקסר   | Logic input                                                                                                    | رآما            | Read only |
| Func | <u>Func</u> tion          | nonE   | Function not configured                                                                                                    | nonE            |           |
|      |                           | rmŁ    | <u>R</u> e <u>m</u> o <u>t</u> e setpoint select                                                                                                |                 |           |
|      |                           | Ac AL  | <u>Al</u> arm <u>ac</u> knowledge                                                                                                    |                 |           |
|      |                           | AccS   | Select full <u>acc</u> es <u>s</u> level                                                                                                    |                 |           |
|      |                           | Loc.b  | Key <u>loc</u> k (disables all front panel<br>buttons except the ACK/RESET<br>button)                                                           |                 |           |
|      |                           | uР     | Simulate pressing of the 🔺 button                                                                                                    |                 |           |
|      |                           | dwn    | Simulate pressing of the 💌 button                                                                                                    |                 |           |
|      |                           | Serl   | Simulate pressing of the 🕝 button                                                                                                    |                 |           |
|      |                           | Page   | Simulate pressing of the 🛅 button                                                                                                    |                 |           |
|      |                           | PU.SL  | <u>P</u> rocess <u>v</u> alue <u>s</u> e <u>l</u> ect.                                                                                          |                 |           |
|      |                           |        | Closed = input 1 Open = input 2                                                                                                    |                 |           |
|      |                           | EAr.1  | Initiate <u>a</u> utomatic <u>tar</u> e calibration of<br>input <u>1</u>                                                                        |                 |           |
|      |                           | ERr.2  | Initiate <u>a</u> utomatic <u>tar</u> e calibration of<br>input <u>2</u>                                                                        |                 |           |
|      |                           | PEL.1  | Start the calibration at <u>p</u> oin <u>t</u> 1,<br>normally the <u>l</u> ow point                                                             |                 |           |
|      |                           | PEL2   | Start the calibration at <u>p</u> oin <u>t</u> 2,<br>normally the <u>l</u> ow point                                                             |                 |           |
|      |                           | PEH. I | Start the calibration at <u>p</u> oin <u>t</u> 1,<br>normally the <u>h</u> igh point                                                            |                 |           |
|      |                           | PEh.2  | Start the calibration at <u>p</u> oin <u>t</u> 2,<br>normally the <u>h</u> igh point                                                            |                 |           |
|      |                           | , nAL  | <u>Al</u> arm <u>in</u> hibit (often used in<br>conjunction with transducer<br>calibration to prevent alarms during<br>the calibration process) |                 |           |
|      |                           | PHLd   | <u>P</u> eak <u>hold</u>                                                                                                    |                 |           |
|      |                           | HLd I  | Sample and <u>H</u> o <u>ld</u> on PV input <u>1</u>                                                                                            |                 |           |
|      |                           | HL95   | Sample and <u>H</u> o <u>ld</u> on PV input <u>2</u>                                                                                            |                 |           |
|      |                           | UEAL   | Enables calibration access for EAL 1<br>and EAL2 lists                                                                                          |                 |           |

## 4.5.6.1 Example: To Configure Digital Input 'A' for Tare Calibration

| Do This This Is The Display You Should See |                                                          |                                            | Additional Notes                                                                            |  |  |  |  |  |  |
|--------------------------------------------|----------------------------------------------------------|--------------------------------------------|---------------------------------------------------------------------------------------------|--|--|--|--|--|--|
| Ent                                        | Enter configuration level as described in section 4.2.1. |                                            |                                                                                             |  |  |  |  |  |  |
| 1.                                         | Press 🕒 until the <la> List'<br/>header is shown</la>    | LA                                         |                                                                                             |  |  |  |  |  |  |
| 2.                                         | Press 👉 until the < <b>Func</b> > is shown               |                                            | The display will return to <b>Func</b> after approximately 2 seconds                        |  |  |  |  |  |  |
| 3.                                         | Press 🔽 or 🔺 until < <b>LAr. I</b> ><br>is shown         | Func                                       | When a connection is made between rear terminals LC and LA a tare calibration is initiated. |  |  |  |  |  |  |
| <br>TL                                     | I I                                                      | , and a matter of a sure in the Distinct I | · · · · · · · · · · · · · · · · · · ·                                                       |  |  |  |  |  |  |

The same procedure applies to any other option shown in the Digital Inputs table and also to the second digital input which uses list  $<\!\!Lb\!\!>$ .

#### 4.5.7 Peak Hold and Sample and Hold

**Peak Hold** logs the maximum and minimum values that the indicator reads during a particular process. The peak hold value can be displayed as the main front or back display parameter, as described in section 2.1.2.

Sample and Hold logs the reading at the moment that the digital input becomes true.

Both functions are initiated by turning digital input 1 or digital input 2 to ON. They are edge triggered, so to reset and re-start, the input must be turned OFF and ON again, as detailed in Figure 4.5 below.

The values may be read in two ways:-

- 1. From Information List </ nFo> as:-
  - Lo[.L Minimum process variable
  - LoG.H Maximum process variable

These values are reset when the parameter  $\langle rE5L \rangle$  in the  $\langle nF_{D} \rangle$  list is turned to  $\langle \Psi E5 \rangle$ , or the indicator power is cycled.

2. Maximum and minimum values can be promoted to the main front or back display as <**PUH** > or <**PULo**>, see section 2.1.2. They are reset when the power to the controller is cycled or by setting the values of <**LoLI**> and <**LoLH**> to zero in the <**IIFo**> list.

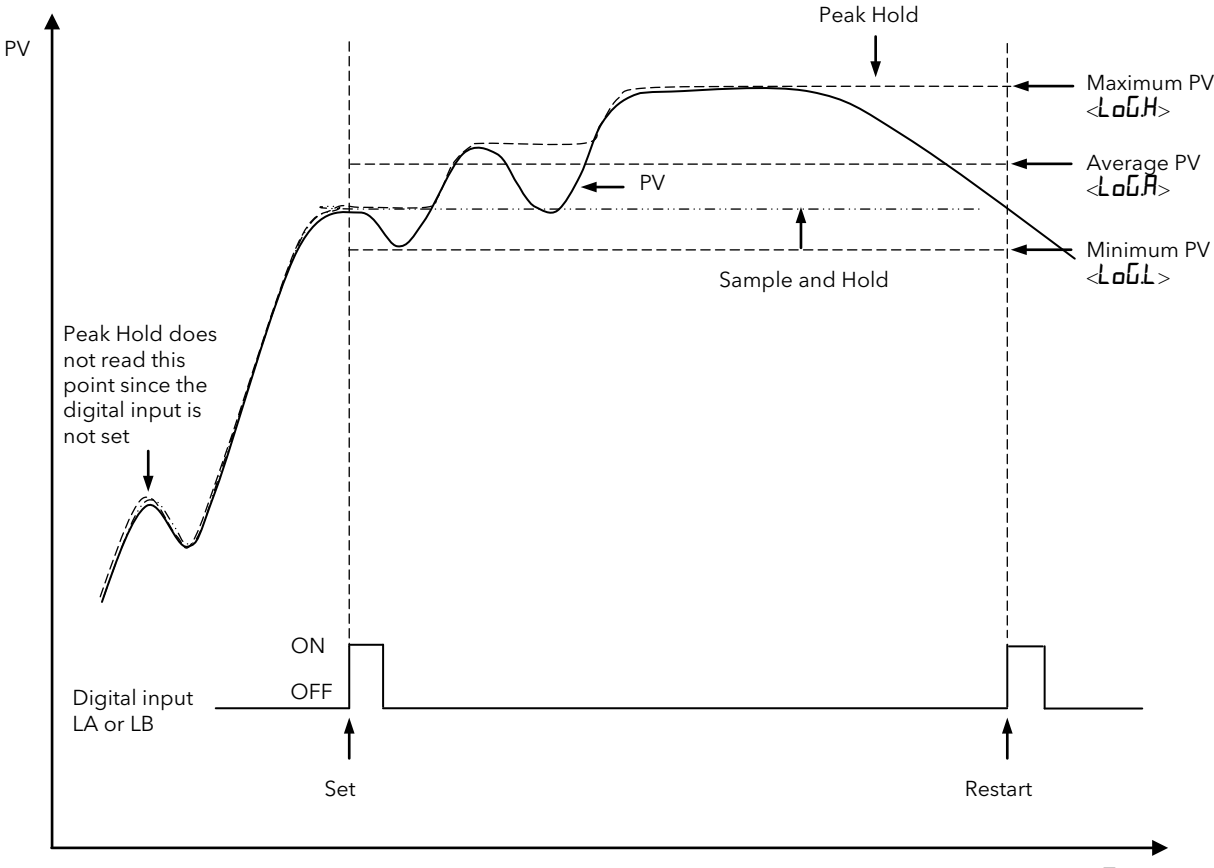

Time

Figure 4-5: Action of Sample and Hold and Peak Hold

## 4.5.8 Relay Output 1 Configuration

The controller can be supplied so that Relay 1 will operate when a particular alarm occurs. This will be defined in the order code, see section 5.

This list defines which of the internal 'soft' alarms are attached to relay output 1. It is possible to attach more than one alarm to operate this relay. The procedure is described below:-

| AA         |                                      |                  |                                                         |                    |                  |
|------------|--------------------------------------|------------------|---------------------------------------------------------|--------------------|------------------|
| <u>ی</u>   |                                      |                  |                                                         |                    |                  |
| AA         | Relay output 1                       | Option           | Meaning                                                 | Default<br>setting | Customer setting |
| ' q        | <u>Id</u> entity of output           | гELY             | Relay                                                   | rELY               | Read only        |
| Fune       | <u>Func</u> tion of output           | попЕ             | None Output disabled                                    | 막민                 |                  |
|            |                                      | d, G             | Digital alarm output. Output enabled                    |                    |                  |
| SEnS       | <u>Sens</u> e of the output.         | пог              | Normal (relay energised in alarm)                       | ιΠU                |                  |
|            |                                      | i nu             | Inverted (relay de-energised in alarm)                  |                    |                  |
| To Attach  | Alarms to the Relay Outpu            | t.               |                                                         |                    |                  |
| Any comb   | ination of the following alar        | ms can be att    | ached to relay output 1.                                |                    |                  |
| Press 🕑    | to select a particular alarm.        |                  |                                                         |                    |                  |
| Press 🔺 o  | or 💌 to select <b>YE5</b> if you v   | vant it to activ | ate the relay. Select <b>nn</b> to disconnect a given a | larm.              |                  |
| These para | ameters only appear if <b>Fur</b>    | nc = dı G        |                                                         |                    |                  |
| *          | Alarm <u>1</u>                       | YES/no -         | Attaching Alarms to the relay                           | YES                |                  |
| 2*         | Alarm <u>2</u>                       | YES/no -         |                                                         | по                 |                  |
| ]*         | Alarm <u>3</u>                       | YES / no         | Kelay<br>output 1                                       | по                 |                  |
| 4*         | Alarm <u>4</u>                       | YES/no -         |                                                         | по                 |                  |
| Sbr        | <u>S</u> ensor <u>br</u> eak alarm   | YES / no         |                                                         | no                 |                  |
| SPAn       | Span The Process                     | YES/no           |                                                         | по                 |                  |
|            | value exceeds the<br>display limits  |                  |                                                         |                    |                  |
| r m H F    | <u>Remote failure</u> . Either       | YFS/nn           |                                                         | 00                 |                  |
| ,          | PDS <u>rem</u> o <u>t</u> e setpoint |                  |                                                         |                    |                  |
|            | input, OR 2nd analogue               |                  | //                                                      |                    |                  |
|            | Input open circuit                   |                  | L/ /                                                    |                    |                  |
|            | Now alarm                            |                  | /                                                       | ПО                 |                  |
| пш.ЛĹ      |                                      | סח / כשי         |                                                         | סח                 |                  |

1. The three dashes correspond to the alarm type set in the <AL> list. If the alarm is disabled, <AL I> or <AL 2> or <AL 3> or <AL 4> will be shown.

### 4.5.8.1 Example 1: To Attach Alarm 1 to Relay Output AA

It is recommended that an external device is connected so that an alarm condition is indicated when the relay is de-energised. In this way if the indicator is removed or its power is removed an alarm is indicated.

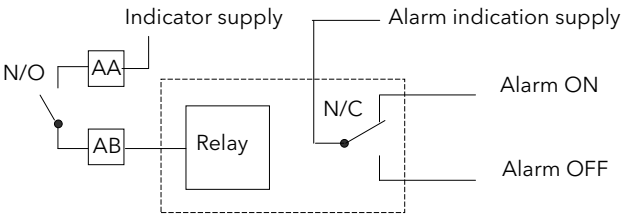

To achieve this set relay sense to inverted operation.

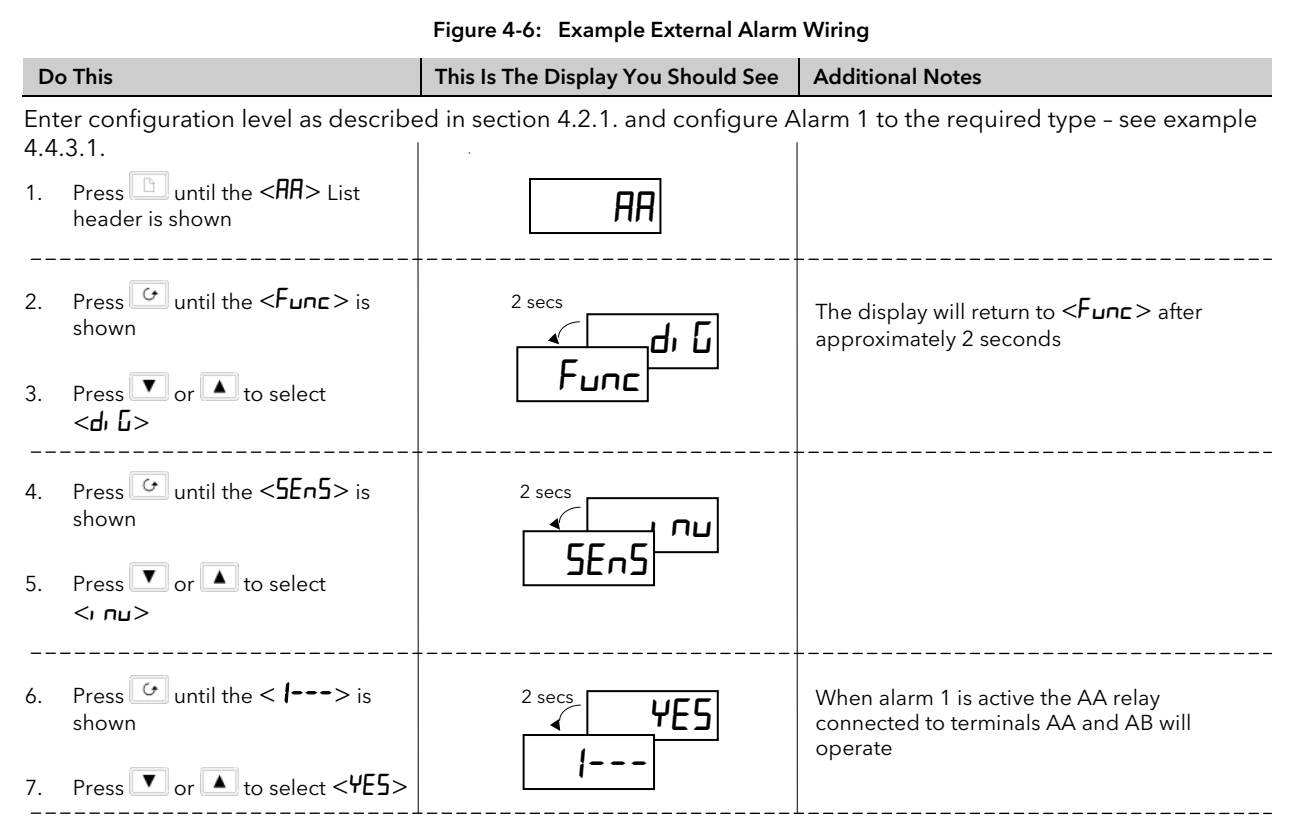

#### 4.5.8.2 Example 2: To Operate Relay 1 of a Dual Relay Output Module Fitted in Slot 2 when Both Alarms 2 and 3 are Active

The wiring should be as shown in Section 1.3 using rear terminals 2A and 2B

|            | e winnig should be as shown in se                           | ction 1.5 daing real terminals ZA a     | 110 20                                                                                                    |
|------------|-------------------------------------------------------------|-----------------------------------------|----------------------------------------------------------------------------------------------------|
| D          | o This                                                      | This Is The Display You Should See      | Additional Notes                                                                                                    |
| Ent<br>4.4 | er configuration level as described in 3.1.                 | section 4.2.1. and configure Alarms 2 a | and 3 to the required types - see example                                                                               |
| 1.         | Press buntil the <b>&lt;2A&gt; List'</b><br>header is shown | R5                                      |                                                                                                    |
| 2.         | Repeat steps 3 to 5 above                                   |                                         |                                                                                                    |
| 3.         | Press 🕝 until the < <b>2</b> > is shown                     |                                         | The display will return to <b>&lt;2&gt;</b> after approximately 2 seconds                                               |
| 4.         | Press 🔽 or 🔺 to select < <b>YE5</b> >                       | 2                                       |                                                                                                    |
| 5          | Proce G until the <> is                                     | 2 sers                                  | The display will return to  after approximately 2 seconds                                                               |
| 5.         | shown                                                       |                                         | Relay 1 of module 2 will operate when either<br>Alarm 2 or Alarm 3 is active                                            |
| 6.         | Press 🔽 or 🔺 to select < <b>YE5</b> >                       | <u> </u>                                | This procedure can be repeated for all alarms which require to operate an output relay.                                 |
|            |                                                             |                                         | Notes:<br>Logic module outputs can also be attached to<br>alarms                                                        |
|            |                                                             |                                         | Do not forget to say < <b>nD</b> > to any alarm which<br>may already be attached to an output if it is not<br>required. |
|            |                                                             |                                         | +                                                                                                    |

## 4.6 Configuration Parameter Tables - plug in modules

## 4.6.1 Communications Module

The 2408/indicator can be fitted with the following digital communications modules:-

| Protocol   | Module Fitted | Order Code |
|------------|---------------|------------|
| ModBus     | 2-wire RS485  | 2YM        |
|            | 4-wire RS422  | 2FM        |
|            | RS232         | 2AM        |
| El-Bisynch | 2-wire RS485  | 2YE        |
|            | 4-wire RS422  | 2FE        |
|            | RS232         | 2AE        |
| DeviceNet  |               | 2DN        |

#### 4.6.2 Communications Parameters

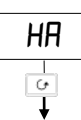

| HA             | Communications Module configuration | Option                                           | Option Meaning                              |      | Customer<br>setting |
|----------------|-------------------------------------|--------------------------------------------------|---------------------------------------------|------|---------------------|
| ١d             | <u>Id</u> entity of module          | cm5                                              | Communications                              | cm5  | Read only           |
| Func           | Function (selects the               | nction (selects the mad Modbus protocol          |                                             |      |                     |
|                | comms.                              | El .bi                                           | El-Bisynch protocol                         |      |                     |
| protocol) dnEL |                                     | Devicenet - if the Devicenet<br>module is fitted |                                             |      |                     |
|                |                                     | ProF                                             | Profibus - if the Profibus module is fitted |      |                     |
| ЬЯлд           | Selects the baud rate               | 1200, 24                                         | 1 <b>00, 4800, 9600, 19.20</b> (19,200)     | 9600 |                     |
| ЧЕГА           | Response delay: required            | no                                               | No delay                                    | по   |                     |
|                | adapters                            | YES                                              | 10mS delay                                  |      |                     |
| Prty           | Selects the parity                  | попЕ                                             | No parity                                   | nonE |                     |
|                | (Modbus only)                       | EuEn                                             | Even parity                                 |      |                     |
|                |                                     | Odd                                              | Odd parity                                  |      |                     |
| rES            | Selects the resolution              | Full                                             | <u>Full</u> resolution                      | Full |                     |
|                | (Modbus and Profibus only)          | Int                                              | Integer resolution                          |      |                     |

## 4.6.3 PDS input Module

JR

| لم<br>ا |                                     |                   |                                                                                                    |                    |                     |
|---------|-------------------------------------|-------------------|----------------------------------------------------------------------------------------------------|--------------------|---------------------|
| JR      | Communications Module configuration | Option            | Meaning                                                                                                    | Default<br>setting | Customer<br>setting |
| , d     | <u>Id</u> entity of module          | PdSi              | PDS input                                                                                                    | Pd5,               | Read only           |
| Func    | Function                            | nonE<br>SP, P     | No function configured<br>Setpoint input (to accept an input<br>signal from a master source such as<br>a controller with pds output) | nonE               |                     |
| UALL    | Setpoint low value                  | -9999 to<br>99999 |                                                                                                    | 0                  |                     |
| UALH    | Setpoint high value                 | -9999 to<br>99999 |                                                                                                    | 0                  |                     |

### 4.6.3.1 Example: To configure Function, Baud Rate, Resolution and Node Address:-

| Do This                                                                                       | This Is The Display You Should See | Additional Notes                                                                                                    |  |  |  |
|-----------------------------------------------------------------------------------------------|------------------------------------|----------------------------------------------------------------------------------------------------|--|--|--|
| 1. Press as many times as necessary to select 'HA'.                                           | HA<br>EonF                         | This is the position in which a digital communications module is fitted                                                                                                    |  |  |  |
| 2. Press 🔄 to read 'ı <b>d</b> '                                                              | , d<br>5                           | If the module is present<br>יו d' = [m5 (digital communications) or יחםחE' if<br>the module is not present                                                                                                    |  |  |  |
| <ul> <li>3. Press to read 'Func'</li> <li>4. Press to read 'bflud'</li> </ul>                 | Func                               | If Modbus or El Bisync module is fitted, 'Func' =<br>'mad' or 'El b, '<br>If Profibus module is fitted, 'Func' = 'ProF'<br>If the DeviceNet module is fitted, 'Func' =<br>'dnEL'<br>These ware be read only                     |  |  |  |
| 5. Press or to select the baud rate                                                           | 6Aud                               | For Modbus or El Bisync baud rate can be set<br>to 1200, 2400, 4800, 9600, or 19,200<br>For Profibus baud rate is set automatically to a<br>maximum of 1M5<br>For Devicenet baud rate can be set to 125(K),<br>250(K) or 500(K) |  |  |  |
| <ul> <li>6. Press  to read 'rE5</li> <li>7. 'Press  or  to select 'FuLL' or 'I nL'</li> </ul> | rES<br>Full                        | 'Full' the decimal point position is implied,<br>eg 100.1 is transmitted as 1001.<br>'I nl' rounded to the nearest the integer value                                                                                            |  |  |  |

## Node Address is set up in Full Access level

Exit configuration level as described in the Installation and Operation Handbook, Chapter 6. Then:-

| Do This                                                                                             | This Is The Display You Should See | Additional Notes                                                                                                    |  |  |  |  |
|----------------------------------------------------------------------------------------------------|------------------------------------|----------------------------------------------------------------------------------------------------|--|--|--|--|
| 1. Press ⓑ as many times as necessary to select ' <b>⊂ ⋒5</b> '.                                    | <b>cm5</b><br>L, St                |                                                                                                    |  |  |  |  |
| <ol> <li>Press to read 'Addr'</li> <li>Press or to select the address for the instrument</li> </ol> | Rddrs                              | Valid addresses are from 0 - 63                                                                                                    |  |  |  |  |
| 4. Press                                                                                            | nw.5L<br>run                       | Indicates the network status:-<br>'רשח' = network connected and operational<br>'רשש' = network connected but not operational<br>DFFL' = network not connected |  |  |  |  |

#### 4.6.4 DeviceNet Communications

The following is applicable to DeviceNet only.

#### 4.6.4.1 The EDS File

The EDS (Electronic Data Sheet) file for the 2408*i* is named 2400.EDS and is available from your supplier, or electronically by going to Web site (www.eurotherm.com). The EDS file is designed to automate the DeviceNet network configuration process by precisely defining vendor-specific and required device parameter information. Following a data sheet metaphor, the EDS file describes a device's configurable parameters, including its legal and default values and the public interfaces to those parameters. Software configuration tools utilize the EDS files to configure a DeviceNet network.

#### 4.6.4.2 ODVA Compliance

This interface has been tested to comply with the full requirements of the ODVA (Open DeviceNet Vendors Association) conformity tests.

| Terminal<br>Reference | CAN Label | Color Chip | Description                                                                                                    |
|-----------------------|-----------|------------|----------------------------------------------------------------------------------------------------|
| НА                    | V+        | Red        | DeviceNet network power positive terminal. Connect the red wire of<br>the DeviceNet cable here. If the DeviceNet network does not supply<br>the power, connect to the positive terminal of an external 11-25 Vdc<br>power supply.    |
| НВ                    | CAN_H     | White      | DeviceNet CAN_H data bus terminal. Connect the white wire of the DeviceNet cable here.                                                                                                    |
| HC                    | SHIELD    | None       | Shield/Drain wire connection. Connect the DeviceNet cable shield<br>here. To prevent ground loops, ground the DeviceNet network in only<br>one location.                                                                             |
| HD                    | CAN_L     | Blue       | DeviceNet CAN_L data bus terminal. Connect the blue wire of the DeviceNet cable here.                                                                                                    |
| HE                    | V-        | Black      | DeviceNet network power negative terminal. Connect the black wire<br>of the DeviceNet cable here. If the DeviceNet network does not<br>supply the power, connect to the negative terminal of an external 11-<br>25 Vdc power supply. |
| HF                    |           |            | Connect to instrument earth                                                                                                    |

#### 4.6.4.3 DeviceNet Wiring Connections

Note: Power taps are recommended to connect the DC power supply to the DeviceNet trunk line. Power taps include:

A Schottky Diode to connect the power supply V+ and allows for multiple power supplies to be connected.

• 2 fuses or circuit breakers to protect the bus from excessive current which could damage the cable and connectors.

The earth connection, HF, to be connected to the main supply earth terminal.

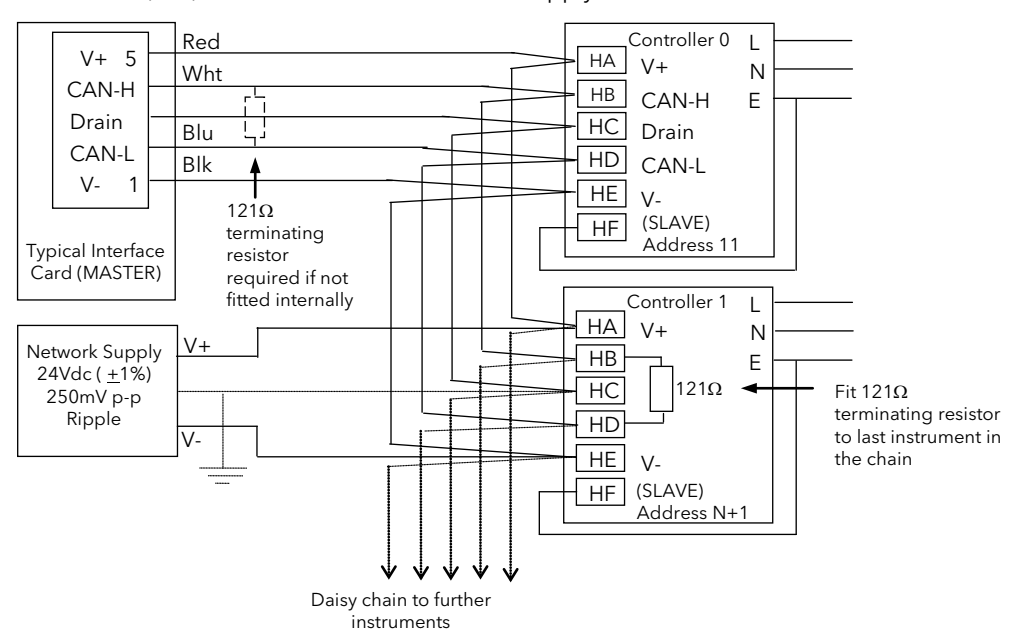

Figure 4-7: Typical DeviceNet Wiring Diagram

#### 4.6.5 Module 1, 2 and 3 Configuration Lists

The identity of a module fitted in slots 1, 2 or 3 is shown by the first parameter in the module lists.

- If the module is a single output only channel  $\langle H \rangle$  is shown
- If the module is a dual output channel  $\langle R \rangle$  and channel  $\langle L \rangle$  are shown
- If the module is a triple output Channel  $\langle H \rangle$ , channel  $\langle b \rangle$  and channel  $\langle L \rangle$  are shown

Module configuration lists are summarised below:-

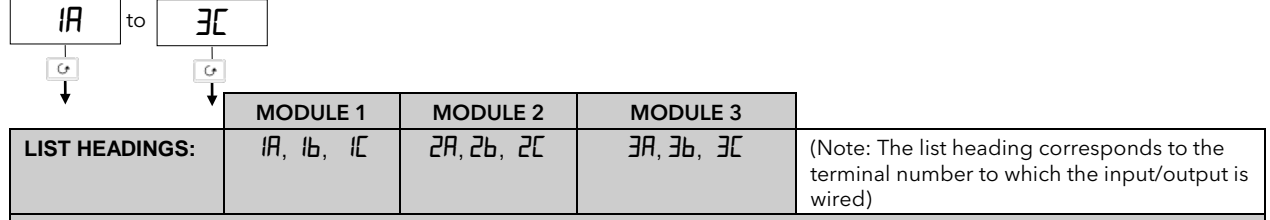

Note: Channel 'b' only appears if a dual or triple channel module is fitted. Channel 'L' only appears if a triple channel module is fitted

|                  |                  |        |                                                          |    | Cus | tomer | setting | in each | n chanr | nel num | nber |   |
|------------------|------------------|--------|----------------------------------------------------------|----|-----|-------|---------|---------|---------|---------|------|---|
| Module<br>Parame | ters             | Option | Meaning                                                  | IA | Ю   | IE    | 2A      | 26      | 25      | AE      | Зь   | E |
| ۰d               | <u>Id</u> entity | попЕ   | Module not fitted                                        |    |     |       |         |         |         |         |      |   |
|                  | of               | rELY   | <u>Rel</u> a <u>y</u> output                             |    |     |       |         |         |         |         |      |   |
|                  | module           | LoG    | <u>Log</u> ic output                                     |    |     |       |         |         |         |         |      |   |
|                  |                  | ריםרן  | <u>Log</u> ic or contact closure <u>i</u> nput           |    |     |       |         |         |         |         |      |   |
|                  |                  | 9C° b  | 2 <sup>nd</sup> analogue input module<br>(Module 3 only) |    |     |       |         |         |         |         |      |   |
|                  |                  | derE   | DC retransmission                                        |    |     |       |         |         |         |         |      |   |
|                  |                  | EPSU   | <u>T</u> ransmitter <u>p</u> ower <u>su</u> pply         |    |     |       |         |         |         |         |      |   |
|                  |                  | 56.50  | <u>S</u> train <u>g</u> auge power <u>su</u> pply        |    |     |       |         |         |         |         |      |   |

#### 4.6.6 Changeover Relay or Dual Relay Output Module

#### 4.6.7 Triple Logic Output Module

The parameter lists are the same for each of these modules as listed below:-

| ۰d                                                                                                    | <u>ld</u> entity of                              | rELY            | <u>Rel</u> a <u>y</u>                                    | Customer settings in each channel |        |          |          |                  |                  |        |               |    |
|----------------------------------------------------------------------------------------------------|--------------------------------------------------|-----------------|----------------------------------------------------------|-----------------------------------|--------|----------|----------|------------------|------------------|--------|---------------|----|
|                                                                                                    | module                                           | LoG             | <u>Log</u> ic                                            | IA                                | Ю      | IE       | 2R       | 2P               | 22               | AE     | ЗЬ            | ЭЕ |
| Func                                                                                                    | <u>Func</u> tion of<br>output                    | nonE<br>di G    | Module operation<br>turned off<br>Digital                |                                   |        |          |          |                  |                  |        |               |    |
| SEnS                                                                                                    | <u>Sens</u> e of the output                      | חםר<br>ו חט     | חסר Output energises when TRUE                           |                                   |        |          |          |                  |                  |        |               |    |
|                                                                                                    |                                                  |                 | Output de-energises<br>when TRUE (default for<br>alarms) |                                   |        |          |          |                  |                  |        |               |    |
| IfFunc                                                                                                    | = nanE no further                                | parametei       | s are shown                                              |                                   |        |          |          |                  |                  |        |               |    |
| 1                                                                                                    | Alarm <u>1</u>                                   | YES/n           | YES / no                                                 |                                   |        |          |          |                  |                  |        |               |    |
| 2                                                                                                    | Alarm <u>2</u>                                   | YES / ni        | YES / no                                                 |                                   |        |          |          |                  |                  |        |               |    |
| 3                                                                                                    | Alarm <u>3</u>                                   | YES / ni        | Alarms are                                               |                                   |        |          |          |                  |                  |        |               |    |
| 4                                                                                                    | Alarm <u>4</u>                                   | YES/n           | attached to the                                          |                                   |        |          |          |                  |                  |        |               |    |
| БЬг                                                                                                    | <u>S</u> ensor <u>br</u> eak<br>alarm            | YE5 / л<br>same | output in the                                            |                                   |        |          |          |                  |                  |        |               |    |
| SPAn                                                                                                    | <u>Span</u>                                      | YES / ni        | way as relay                                             |                                   |        |          |          |                  |                  |        |               |    |
| rmŁF                                                                                                    | <u>R</u> e <u>m</u> o <u>t</u> e <u>f</u> ailure | YES/n           | output 1                                                 |                                   |        |          |          |                  |                  |        |               |    |
| , P IF                                                                                                    | Input 1 fail                                     | YES / ni        | ם                                                        |                                   |        |          |          |                  |                  |        |               |    |
| nwAL                                                                                                    | nwAL New alarm YES / no                          |                 |                                                          |                                   |        |          |          |                  |                  |        |               |    |
| The changeover relay output module has a single output so the above parameters are shown under list <- A> only |                                                  |                 |                                                          |                                   |        |          |          |                  |                  |        |               |    |
| The trip                                                                                                    | le logic module has                              | three out       | puts so the above paramet                                | ers are                           | shown  | under    | lists' · | < <b>-</b> 用>, < | < <b>-b</b> >, а | and' < | < <b>-</b> [> |    |
| The dua                                                                                                    | l relav module has t                             | two outpu       | ts so the above parameters                               | are sh                            | own un | der list | s' <-    | H > and          | <-[]>            |        |               |    |

## 4.6.8 Triple Logic Input or Triple Contact Closure Input Module

The triple logic input module allows further digital inputs in addition to those in the basic instrument. The list of parameters is the same as the fixed digital inputs 1 & 2, section 4.5.6. as follows:-

|                |                               |             |                                                                                                | Custo  | omer se | ettings | in each | chann   | el     |          |    |    |
|----------------|-------------------------------|-------------|------------------------------------------------------------------------------------------------|--------|---------|---------|---------|---------|--------|----------|----|----|
|                |                               |             |                                                                                                | IR     | ĺЬ      | IE      | 2R      | 2Р      | 22     | ЯE       | ЗЬ | ЭЕ |
| ' q            | <u>ld</u> entity of<br>module | ιοδι        | Logic input                                                                                    | Read   | only    |         |         |         |        |          |    |    |
| Func           | <u>Func</u> tion              | попЕ        | Function not configured                                                                        |        |         |         |         |         |        |          |    |    |
|                |                               | rmŁ         | <u>R</u> e <u>m</u> o <u>t</u> e setpoint select                                               |        |         |         |         |         |        |          |    |    |
|                |                               | Ac.AL       | <u>Al</u> arm <u>ac</u> knowledge                                                              |        |         |         |         |         |        |          |    |    |
|                |                               | AccS        | Select full <u>acc</u> es <u>s</u> level                                                       |        |         |         |         |         |        |          |    |    |
|                |                               | Loc.b       | Key <u>loc</u> k (disables all front<br>panel buttons except the<br>ACK/RESET button)          |        |         |         |         |         |        |          |    |    |
|                |                               | uP          | Simulate pressing of the button                                                                |        |         |         |         |         |        |          |    |    |
|                |                               | dwn         | Simulate pressing of the <b>v</b> button                                                       |        |         |         |         |         |        |          |    |    |
|                |                               | Serl        | Simulate pressing of the                                                                       |        |         |         |         |         |        |          |    |    |
|                |                               | PAGE        | Simulate pressing of the button                                                                |        |         |         |         |         |        |          |    |    |
|                |                               | PU.SL       | $\frac{P}{\text{rocess }\underline{v}\text{alue }\underline{s}\text{elect.}}$ Closed = input 1 |        |         |         |         |         |        |          |    |    |
|                |                               | EAr.1       | Initiate <u>a</u> utomatic <u>tar</u> e<br>calibration of input <u>1</u>                       |        |         |         |         |         |        |          |    |    |
|                |                               | EAr.2       | Initiate <u>a</u> utomatic <u>tar</u> e<br>calibration of input <u>2</u>                       |        |         |         |         |         |        |          |    |    |
|                |                               | PEL.1       | Start the calibration at <u>point</u><br>1, normally the <u>l</u> ow point                     |        |         |         |         |         |        |          |    |    |
|                |                               | PEL.2       | Start the calibration at <u>point</u><br>2, normally the <u>l</u> ow point                     |        |         |         |         |         |        |          |    |    |
|                |                               | PEH. I      | Start the calibration at <u>point</u><br>1, normally the <u>h</u> igh point                    |        |         |         |         |         |        |          |    |    |
|                |                               | PEh.2       | Start the calibration at <u>point</u><br>2, normally the <u>h</u> igh point                    |        |         |         |         |         |        |          |    |    |
|                |                               | ı n.AL      | <u>Al</u> arm <u>in</u> hibit                                                                  |        |         |         |         |         |        |          |    |    |
|                |                               | PHLd        | <u>P</u> eak <u>h</u> o <u>ld</u>                                                              |        |         |         |         |         |        |          |    |    |
|                |                               | HL4 I       | Sample and <u>H</u> o <u>ld</u> on PV<br>input <u>1</u>                                        |        |         |         |         |         |        |          |    |    |
|                |                               | HL95        | Sample and <u>H</u> o <u>ld</u> on PV<br>input <u>2</u>                                        |        |         |         |         |         |        |          |    |    |
|                |                               | UEAL        | Enables calibration access for <b>EAL 1</b> and <b>EAL2</b> lists                              |        |         |         |         |         |        |          |    |    |
| The trip       | ole logic or triple           | e contact c | closure module has three inputs                                                                | so the | above   | param   | eters a | re show | n unde | er lists |    |    |
| < <b>-</b> H>, | < <b>-b</b> >, and <-         | [>          |                                                                                                |        |         |         |         |         |        |          |    |    |

#### 4.6.9 DC input Module

#### The DC Input module can only be fitted in slot 3. The following parameters appear:-

| Module                                                                                                    | Parameters                                                                                                    | Option       | Meaning                                                                                                    | Customer settings 3                         |  |  |  |  |
|----------------------------------------------------------------------------------------------------|----------------------------------------------------------------------------------------------------|--------------|----------------------------------------------------------------------------------------------------|---------------------------------------------|--|--|--|--|
| ۰d                                                                                                    | <u>ld</u> entity of<br>module                                                                                                    | 9C° b        | <u>DC inp</u> ut                                                                                                    | Read only                                   |  |  |  |  |
| Func                                                                                                    | <u>Func</u> tion                                                                                                    | полЕ         | No function. Input used for monitoring and alarm only                                                                                                    |                                             |  |  |  |  |
|                                                                                                    |                                                                                                    | r SP         | <u>Remote setpoint input.</u> When selected this becomes the setpoint f                                                                                                    | or deviation alarms.                        |  |  |  |  |
|                                                                                                    |                                                                                                    |              | In $$ access level, set Remote SP Enable, $$ = $$                                                                                                    | (Remote SP selected)                        |  |  |  |  |
|                                                                                                    |                                                                                                    | Hı           | Process Value = the <u>hig</u> hest of Input 1 and input 2 is displayed in n<br>normal operation the display cannot be switched between 'front' a<br>reading shows the highest or lowest value only.                                                                                                    | ormal operation. In<br>nd 'back' views. The |  |  |  |  |
|                                                                                                    |                                                                                                    | Lo           | Process Value = the lowest of Input 1 and input 2 is displayed in normal operation. In normal operation the display cannot be switched between 'front' and 'back' views. The reading shows the highest or lowest value only.                                                                                                    |                                             |  |  |  |  |
|                                                                                                    |                                                                                                    | FEn          | Derived value. Process Value = $(\langle F. I \rangle \times \text{Input 1}) + (\langle F. I \rangle \times \text{Input 2})$ , where $\langle F. I \rangle$ and $\langle F. I \rangle$ are scalars found in the $\langle I P \rangle$ list in Full Access level. Refer to section 3.3.4. for an example of differential measurement.                         |                                             |  |  |  |  |
|                                                                                                    |                                                                                                    | SEL          | Select input 1 or input 2 via comms, a digital input, or in the Operator $< P >$ list. If a digital input is configured use the parameter $$ . If the input is selected through the Operator list in Full Access use the parameter $$<br><u>Transition region between</u> $< P. I >$ and $< P2 >$ , set by $$ and $$ in Operator Level. See example 4.6.7.1. |                                             |  |  |  |  |
|                                                                                                    |                                                                                                    | ErAn         |                                                                                                    |                                             |  |  |  |  |
| lf <fun< td=""><td>nc&gt;=<none< td=""><td>no further p</td><td>parameters are shown.</td><td></td></none<></td></fun<> | nc>= <none< td=""><td>no further p</td><td>parameters are shown.</td><td></td></none<>                                                  | no further p | parameters are shown.                                                                                                    |                                             |  |  |  |  |
| When <                                                                                                    | When $\langle F_{unc} \rangle \neq \langle nunc \rangle$ , input 2 parameters are shown in the Input List in Full access level          |              |                                                                                                    |                                             |  |  |  |  |
| The par<br>option                                                                                                    | The parameters that follow are the same as those in the $< P >$ configuration list plus $< H_1 L_n > -$ the high impedance input option |              |                                                                                                    |                                             |  |  |  |  |
| , nPE                                                                                                    |                                                                                                    | Refer to <   | p P> list section 4.5.2. plus the following parameter                                                                                                    | Customer settings                           |  |  |  |  |

| ı nPE  |                          | Refer to <ı                     | Refer to $<$ $P$ > list section 4.5.2. plus the following parameter (                                                                                                    |  |  |
|--------|--------------------------|---------------------------------|----------------------------------------------------------------------------------------------------|--|--|
|        |                          | Hiln                            | 0 to 2volt high impedance input                                                                                                    |  |  |
| JL J   |                          | Refer to <₁                     | P>list                                                                                                    |  |  |
| l mP   |                          |                                 |                                                                                                    |  |  |
| I nPL  |                          |                                 |                                                                                                    |  |  |
| ╎╓ҎӉ   |                          |                                 |                                                                                                    |  |  |
| UALL   |                          |                                 |                                                                                                    |  |  |
| UAL H  |                          |                                 |                                                                                                    |  |  |
| FAbe   | <u>Type</u> of           | oFF                             | Off                                                                                                    |  |  |
|        | calibration              | Shne                            | Shunt                                                                                                    |  |  |
|        |                          | LdE                             | Load Cell                                                                                                    |  |  |
|        |                          | EmP                             | Comparison                                                                                                    |  |  |
|        |                          | mAn                             | Manual                                                                                                    |  |  |
| bAnd   | Settling<br><u>band.</u> | 0-<br>99.99<br>(Default<br>0.5) | The indicator automatically determines when the input has become<br>stable by continuous sampling. When the average value between<br>two consecutive samples is within the settling band the indicator will<br>then allow calibration to take place. If readings are not stable within<br>this period the indicator will abort the calibration |  |  |
| The DC | input module             | has a single                    | input so the above parameters are shown under list $< \exists A >$ only                                                                                                    |  |  |

#### 4.6.9.1 Example: Input 1 and Input 2 are Configured for Transition

An example of the use for this could be the measurement of temperature over a wide range. The lower temperatures may be measured by a base metal thermocouple connected to Input 1 and higher temperatures may be measured by a pyrometer or precious metal thermocouple connected to input 2. The reason for such a combination is to provide the most accurate readings over the full temperature range where the thermocouple cannot be used at high temperatures and the pyrometer is too insensitive at low temperatures to provide an accurate reading.

The thermocouple may be withdrawn, to prevent damage to it, using a high alarm set around the upper limit of the thermocouple.

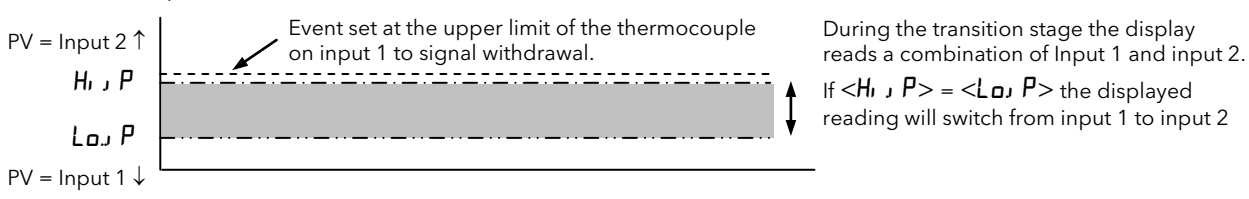

Figure 4-8: Input 1/Input 2 Transition

Engineering Manual

| De  | o This                                                                          | This Is The Display You Should See         | Additional Notes                                                                                                    |  |  |  |  |  |  |  |
|-----|---------------------------------------------------------------------------------|--------------------------------------------|----------------------------------------------------------------------------------------------------|--|--|--|--|--|--|--|
|     | A. Configure the DC Input Module fitted in slot 3 for transition function       |                                            |                                                                                                    |  |  |  |  |  |  |  |
| 1.  | Press 🕒 until the < 🗷 List<br>header is shown                                   | RE                                         |                                                                                                    |  |  |  |  |  |  |  |
| 2.  | Press until <b>Func</b> > is shown                                              | <sup>2 secs</sup>                          | ت The display will return to < <b>Func</b> ><br>after approximately 2 seconds                                                                                                    |  |  |  |  |  |  |  |
| 3.  | Press or to select < Ernn>                                                      | Func                                       |                                                                                                    |  |  |  |  |  |  |  |
|     | B. Configure an alarm as a full scale high event                                |                                            |                                                                                                    |  |  |  |  |  |  |  |
| 1.  | Press 🕒 until the <b>'Alarm List'</b><br>header is shown                        | AL                                         |                                                                                                    |  |  |  |  |  |  |  |
| 2.  | Press 🕝 to select alarm 1, 2, 3, or<br>4 as appropriate                         | <sup>2 secs</sup>                          | This configures alarm 1 for full scale high                                                                                                    |  |  |  |  |  |  |  |
| 3.  | Press 🔽 or 🔺 to select <f5h></f5h>                                              |                                            |                                                                                                    |  |  |  |  |  |  |  |
| 4.  | Press to select <lech></lech>                                                   |                                            | This configures alarm 1 for an event so that an alarm message is not                                                                                                    |  |  |  |  |  |  |  |
| 5.  | Press $\checkmark$ or $\checkmark$ to select $<$ EunE>                          | LECH                                       | displayed as the PV exceeds the alarm setpoint.                                                                                                    |  |  |  |  |  |  |  |
|     | C. Attach the alarm                                                             | to a relay output as described in exam     | nples 4.4.5.1 or 4.4.5.2.                                                                                                    |  |  |  |  |  |  |  |
| C   | D. Exit configuration level and enter F                                         | ull access level to set the transition val | ues and full scale high alarm (event) setpoint                                                                                                    |  |  |  |  |  |  |  |
| 1.  | Press 🕒 until the <b>'Input List'</b><br>header is shown                        | , P                                        |                                                                                                    |  |  |  |  |  |  |  |
| 2.  | Press ن until the < <b>Lو P</b> > is<br>shown                                   |                                            |                                                                                                    |  |  |  |  |  |  |  |
| 3.  | Press or to set a level at which the sensor on input 1 is to be phased out      | Lo, P                                      |                                                                                                    |  |  |  |  |  |  |  |
| 4.  | Press 🕝 until the < <b>H</b> , J <b>P</b> > is shown                            | 2 secs                                     | If $< L_{0}$ P> is set to the same value as                                                                                                    |  |  |  |  |  |  |  |
| 5.  | Press or to set a level at which the sensor on input 2 is to be phased in       | <   1 100<br>  Hi j P                      | < <b>H</b> , J ₽> the displayed reading will<br>jump from Input 1 to input 2 at this<br>value.                                                                                   |  |  |  |  |  |  |  |
| 6.  | Press 🕝 until the <f 1=""> is shown</f>                                         | 2 secs                                     | <f. i=""> and <f.2> are constants to achieve a derived PV</f.2></f.>                                                                                                    |  |  |  |  |  |  |  |
| 7.  | Press 🔽 or 🔺 to set a multiplying factor on input 1 if necessary                | < <u>0.5</u><br>F I                        | where PV = < <b>F</b> . <b>i</b> > x input 1 + < <b>F</b> . <b>i</b> > x input 2<br>As the displayed reading, in normal                                                          |  |  |  |  |  |  |  |
| 8.  | Repeat for <b><f2< b="">&gt;</f2<></b>                                          |                                            | operation, moves between Input 1 and input<br>2 it will do so in a controlled manner. Some<br>experiment may be necessary with the four<br>parameters to achieve ideal settings. |  |  |  |  |  |  |  |
| 9.  | Press 🕒 until the <b>'Alarm List'</b> header is shown                           | RL                                         |                                                                                                    |  |  |  |  |  |  |  |
| 10. | Press 👉 until the < <b>AL I</b> > is shown                                      | 2 secs                                     |                                                                                                    |  |  |  |  |  |  |  |
| 11. | Press or to set the level at which the base metal thermocouple is to be removed |                                            |                                                                                                    |  |  |  |  |  |  |  |
|     |                                                                                 |                                            | •                                                                                                    |  |  |  |  |  |  |  |

#### 4.6.10 DC Retransmission Module

The following parameters appear.

| Module | Parameters                   | Option       | Meaning                                                         |               | Customer setting       | Is |
|--------|------------------------------|--------------|-----------------------------------------------------------------|---------------|------------------------|----|
| ۰d     | <u>Id</u> entity of module   | derE         | DC retransmission                                               | IA            | 2A                     | AE |
| Func   | <u>Func</u> tion             | попЕ         | <u>None</u> configured                                          |               |                        |    |
|        |                              | РU           | <u>P</u> rocess <u>v</u> alue retransmission                    |               |                        |    |
|        |                              | ωSP          | <u>S</u> et <u>p</u> oint retransmission                        |               |                        |    |
|        |                              | Err          | Error from setpoint retrans.                                    |               |                        |    |
|        |                              | 1 P.1        | <u>Input 1</u> retransmission                                   |               |                        |    |
|        |                              | 1 P.2        | <u>Input 2</u> retransmission                                   |               |                        |    |
| IfFunc | = <b>חםח</b> no further para | meters are   | shown                                                           |               |                        |    |
| UALL   |                              |              | Retransmission value low                                        |               |                        |    |
| UAL H  |                              |              | Retransmission value High                                       |               |                        |    |
| Uni E  |                              |              | Electrical output units<br>u=LL = Volts, <b>m</b> H = milliamps |               |                        |    |
| Out.L  | -                            |              | Minimum electrical output                                       |               |                        |    |
| Out H  | :H                           |              | Maximum electrical output                                       |               |                        |    |
| The DC | retransmission module        | has a single | e output so the above parameters                                | are shown und | er list <b>-A</b> only |    |

#### 4.6.10.1 Example: To Scale the DC Retransmission Output

The retransmission output can be scaled so that the output value corresponds to the range of the signal to be transmitted.

Figure 4.5 shows an example where the retransmitted signal is  $\langle PU \rangle$  or  $\langle wSP \rangle$  and an electrical output of 4-20mA represents a displayed value of 20.0 to 200.0 units.

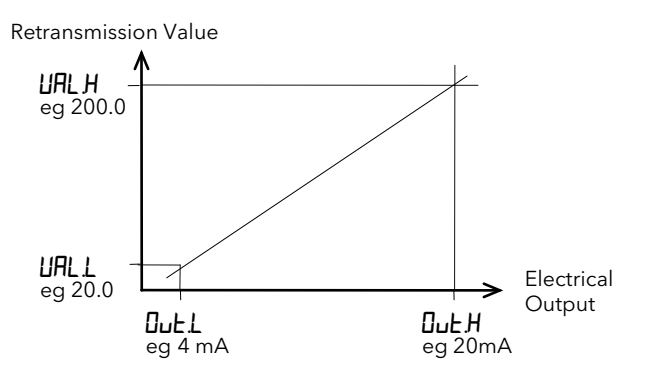

Figure 4-9: Scaling a Retransmission Output

#### 4.6.11 Strain Gauge Transducer Supply

The following parameters appear:-

| Module Parameters |                                   | Option       | Meaning                                     | Customer settings |                                   |    |  |
|-------------------|-----------------------------------|--------------|---------------------------------------------|-------------------|-----------------------------------|----|--|
|                   |                                   |              |                                             | IA                | 2A                                | AE |  |
| ' q               | <u>ld</u> entity of module        | 56.50        | <u>S</u> train <u>G</u> auge <u>su</u> pply |                   |                                   |    |  |
| Func              | <u>Func</u> tion                  | попЕ         | nE <u>None</u>                              |                   |                                   |    |  |
|                   |                                   | , P 1        | Bridge supply for <u>inp</u> ut <u>1</u>    |                   |                                   |    |  |
|                   |                                   | ، ۲ <i>۲</i> | Bridge supply for <u>inp</u> ut <u>2</u>    |                   |                                   |    |  |
| ЬгБ.И             | <u>Br</u> idge <u>v</u> oltage    | 5            | 5 volt bridge supply                        |                   |                                   |    |  |
|                   |                                   | 10           | 10 volt bridge supply                       |                   |                                   |    |  |
| SHnE              | Calibration <u>sh</u> u <u>nt</u> | Eif          | External shunt resistor used                |                   |                                   |    |  |
|                   | resistor                          | Int          | Internal shunt resistor used                |                   |                                   |    |  |
| The strair        | n gauge transducer mo             | dule has a   | single input so the above parame            | eters are shown   | under list <b>-</b> <i>H</i> only |    |  |

#### 4.6.12 Transmitter Power Supply

The following parameters appear:-

| Module P                              | arameters        | Option | Meaning                                          |
|---------------------------------------|------------------|--------|--------------------------------------------------|
| <b>, d</b> <u>Id</u> entity of module |                  | EP.SU  | <u>T</u> ransmitter <u>p</u> ower <u>su</u> pply |
| Func                                  | <u>Func</u> tion | попЕ   | Fixed 24Vdc 20mA supply                          |

## 4.7 Indicator calibration

**Engineering Manual** 

This section explains how to calibrate PV inputs 1 and 2, and retransmission outputs. It should not be confused with User Calibration described in section 3.6 which allows the user to add offsets to compensate for external measurement inaccuracies. Calibration of the indicator should not normally be necessary and must only be carried out using calibrated reference sources. It is always possible to revert to factory calibration settings if necessary.

## 4.7.1 To Calibrate Input 1 or 2

- A mV calibration should be carried out before thermocouple and RTD calibrations.
- Connect a mV, volt source to the input which you wish to calibrate.
- If the input is RTD connect a resistance box.

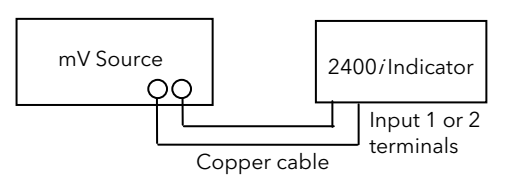

4.7.1.1 To Calibrate mV or Volt Inputs:-

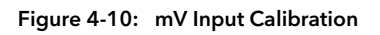

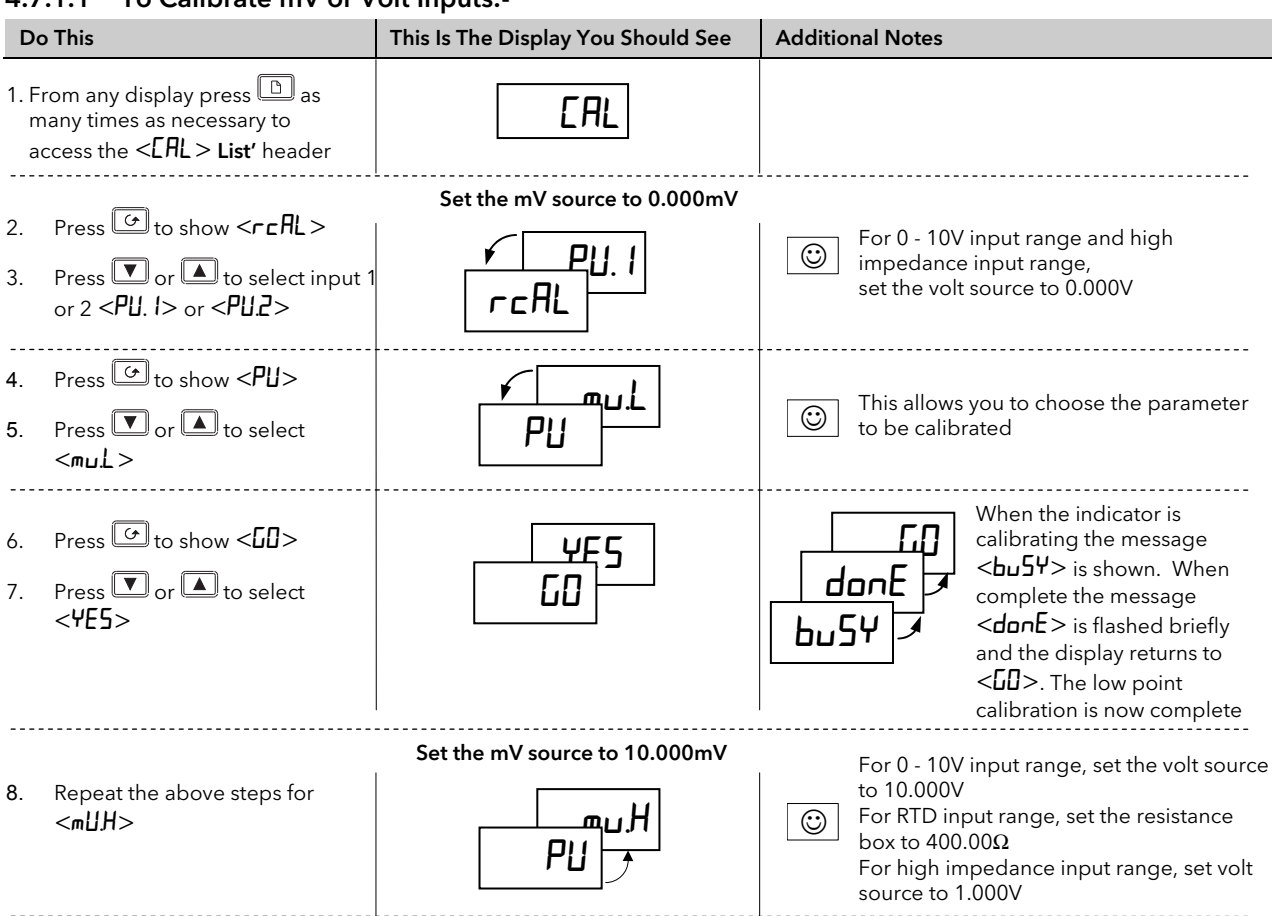

## 4.7.1.2 To Calibrate CJC

In addition, for thermocouple inputs, calibrate Cold Junction Compensation (CJC), as follows:-

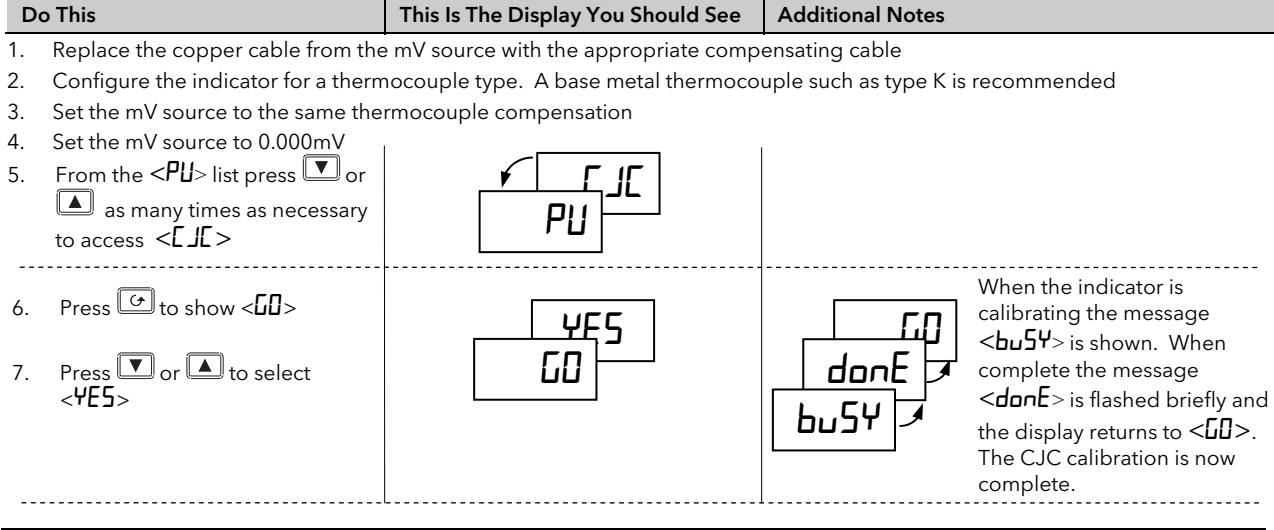

## 4.7.2 To Calibrate Retransmission Output

Connect the retransmission output to a multi-meter set to volts or mV as appropriate.

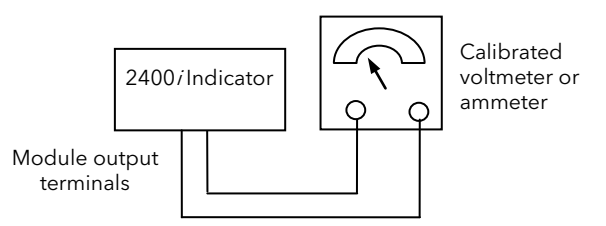

Figure 4-11: Retransmission output calibration

| D        | o This                                                                                                    | This Is The Display You Should See | Additional Notes                                                                                                    |  |  |
|----------|----------------------------------------------------------------------------------------------------|------------------------------------|----------------------------------------------------------------------------------------------------|--|--|
| 1.       | From the < <b>r</b> c <b>AL</b> > list press<br>▼ or ▲ as many times as<br>necessary to select the module<br>to be calibrated, e.g. < <b>IAH</b> >      | rcAL                               | In this example module 1 will be calibrated.<br>The high output is calibrated first                                                        |  |  |
| 2.<br>3. | Press to show < <b>CALH</b> ><br>Press or to adjust the<br>required output read on the<br>meter                                                         | EALH                               | The reading on the indicator can be adjusted between -999 and +999. This is an arbitrary value which acts as a trim on the output          |  |  |
| 4.<br>5. | Press to select the<br><rcal> list<br/>Press or as many<br/>times as necessary to select the<br/>module to be calibrated, e.g.<br/>&lt; IALo&gt;</rcal> | rcAL                               | The low output is calibrated next                                                                                                    |  |  |
| 6.<br>7. | Press to show <[ALL><br>Press or to adjust the<br>required output read on the<br>meter                                                                  | -960<br>CALL                       | The reading on the indicator can be<br>adjusted between -999 and +999. This<br>is an arbitrary value which acts as a trim<br>on the output |  |  |

## 4.7.3 To Restore Factory Calibration

Factory calibration of PV input and PV input 2 can be restored as follows:-

| Do This                                                                                                | This Is The Display You Should See | Additional Notes                                |
|----------------------------------------------------------------------------------------------------|------------------------------------|-------------------------------------------------|
| 1. From the < <b>PU</b> > list press ▼<br>or ▲ as many times as<br>necessary to select < <b>FACL</b> > | FACE<br>PU                         | The factory set calibration values are restored |

#### 4.7.4 Calibration Parameters

| EAL         |
|-------------|
| -<br>-<br>↓ |

| EAL     | Basic Indicator Calibration                      |             | Selected parameter                                        |                     |  |
|---------|--------------------------------------------------|-------------|-----------------------------------------------------------|---------------------|--|
| r[AL    | Selected <u>r</u> e- <u>cal</u> ibration         | попЕ        | Idle state - no calibration performed                     |                     |  |
|         | parameter                                        | PU. 1       | Main process value input selected                         |                     |  |
|         |                                                  | PU.2        | Second analogue input selected (this will a position 3)   | always be in module |  |
|         |                                                  | IR,Hı       | Module 1 DC retransmission high output (                  | if installed)       |  |
|         |                                                  | IA.L.o      | Module 1 DC retransmission low output (it                 | f installed)        |  |
|         |                                                  | 2R.H.       | Module 2 DC retransmission high output (                  | if installed)       |  |
|         |                                                  | 2RLo        | Module 2 DC retransmission low output (i                  | f installed)        |  |
|         |                                                  | JAH         | Module 3 DC retransmission high output (                  | if installed)       |  |
|         |                                                  | 3RLo        | Module 3 DC retransmission low output (i                  | finstalled)         |  |
| IfrEAL  | = PU I or PU2 the following parameter            | ers         | Calibration point                                         | Calibration value   |  |
| appear: |                                                  |             |                                                           |                     |  |
| ΡU      | <u>PU</u> or <u>PU</u> 2 calibration point       | 1 dLE       | Idle                                                      |                     |  |
|         |                                                  | mu.L        | mV low calibration point selected                         | 0.000 mV            |  |
|         |                                                  | тц.Н        | mV high calibration point selected                        | 50.000 mV           |  |
|         |                                                  | U D         | 0 Volt calibration point selected                         | 0.000V              |  |
|         |                                                  | U 10        | 10 Volt calibration point selected                        | 10.000V             |  |
|         |                                                  | IL J        | Cold junction calibration                                 | See below           |  |
|         |                                                  | rEd         | Resistance input calibration                              | 400.00Ω             |  |
|         |                                                  | HI D        | High impedance input. 0 Volt calibration point selected   | 0.000V              |  |
|         |                                                  | HI I.D      | High impedance input. 1.0 Volt calibration point selected | 1.000V              |  |
|         |                                                  | FREF        | Restore factory calibration selected                      |                     |  |
| 60      | Start calibration                                | ла          | Waiting to calibrate PV point                             |                     |  |
|         |                                                  | YES         | Start calibration                                         |                     |  |
|         |                                                  | Ьобу        | Busy calibrating                                          |                     |  |
|         |                                                  | donE        | Calibration complete                                      |                     |  |
|         |                                                  | FR, L       | Calibration failed                                        |                     |  |
| IfrEAL  | = IAH, to IALo (DC output module                 | calibration | ) the following parameters appear:                        |                     |  |
| cALL    | DC output <u>cal</u> ibration <u>l</u> ow point  | 0           | $\square$ = Factory cal. Trim value to give output        | = + 1V or +2mA      |  |
| cAL H   | DC output <u>cal</u> ibration <u>h</u> igh point | 0           | <b>IDD</b> = Factory cal. Trim value to give outp         | out = + 9V or +18mA |  |

## 4.7.5 Password Configuration

| PASS  | Passwords                    | Range      | Notes<br>When passwords are changed please make a<br>note of the new numbers                                                                                                    | Default<br>setting | Customer<br>setting |
|-------|------------------------------|------------|----------------------------------------------------------------------------------------------------|--------------------|---------------------|
| ACC P | Full and Edit level password | 0-<br>9999 | Having once entered the correct password,<br>operator, full or edit level can be selected at<br>will. To return to operator level and lock the<br>indicator in this level, either switch the<br>indicator off and on again or enter an invalid<br>password as described in section 4.2.1. | 1                  |                     |
| cnF.P | Configuration level password | 0-<br>9999 | Configuration level can only be entered from<br>the above level. You must exit this level to<br>return to operator level by following the exit<br>procedure in section 4.7.6.                                                                                                    | 2                  |                     |
| EAL P | User calibration password    | 0-<br>9999 | User calibration level (described in Section<br>3.5.1.) can be entered from operator level.<br>To return to normal operation:<br>Enter an incorrect password<br>Switch power off and on again                                                                                             | 3                  |                     |

## 4.7.6 To Leave Configuration Level

| D  | o This                                                        | This Is The Display You Should See | Additional Notes                         |  |  |  |
|----|---------------------------------------------------------------|------------------------------------|------------------------------------------|--|--|--|
| 1. | Press $\square$ to reach the $\langle E_I, E \rangle$ display | ¥ES                                | After 2 secs the display will blank then |  |  |  |
| 2. | Press 🔽 or 🔺 to select < <b>YE5</b> >                         |                                    | level                                    |  |  |  |

## 5 Ordering Code

| Model                                                                                                    | Function                                                                                                    | Display                     | Supply                                                                                                    | Module 1                                                                                                    | Module 2                                                 | Module 3                                                                                                    | 3 F                                                                                                    | Relay                                               | Co                  | omms                                                 | PDS<br>Mardula                                                                                                    | Manual |  |  |
|----------------------------------------------------------------------------------------------------|----------------------------------------------------------------------------------------------------|-----------------------------|----------------------------------------------------------------------------------------------------|----------------------------------------------------------------------------------------------------|----------------------------------------------------------|----------------------------------------------------------------------------------------------------|----------------------------------------------------------------------------------------------------|-----------------------------------------------------|---------------------|------------------------------------------------------|----------------------------------------------------------------------------------------------------|--------|--|--|
| number                                                                                                    |                                                                                                    | colour                      | voitage                                                                                                    |                                                                                                    |                                                          |                                                                                                    | UL                                                                                                    | itput i                                             | IVI                 | odule                                                | iviodule                                                                                                    |        |  |  |
| 2408 <i>i</i>                                                                                                    | <u> </u>                                                                                                    |                             |                                                                                                    |                                                                                                    |                                                          |                                                                                                    |                                                                                                    |                                                     |                     |                                                      | l                                                                                                    |        |  |  |
| 2408i         Function         AL       Indicator/Alarm unit         AP       Profibus Indicator         Bisplay colour       Alarm         G       Green display         M       Display colour         G       Green display         N       Display colour         C       Display colour         D       Cret         Display colour       Cret         D       Cret         N       Supply voltage         VH       230Vac         VL       24Vac/dc         1       -2         .3       .4         will be assigned to relay       .4         output 1 and alarms 2, 3 and 4       .5         Dual r       Dual r |                                                                                                    |                             | K Module nor<br>arm Relay outg<br>Module fit<br>R Select alarm of<br>C retransmissic<br>Module fit<br>rst character<br>Process Va<br>Setpoint ro<br>Error retra<br>cond characte<br>0-20mA<br>4-20mA<br>0-5Vdc<br>1-5Vdc<br>0-10Vdc<br>ual relay (Note | L<br>lules 1, 2 and<br>ot fitted<br>out (change-o<br>ted unconfigu-<br>configuration<br>m<br>ted unconfigu-<br>alue retransm<br>etransmission<br>r<br>2)<br>ted unconfigu | I 3<br>wer)<br>ured<br>from table<br>ured<br>ission<br>n | XX N<br>RF F<br>OR Sele<br>from tal<br>Table A<br>Alarm (<br>See nc<br>Non-la<br>FH<br>DL<br>DL<br>DL<br>DL<br>DL<br>DL<br>DL<br>RA<br>Latchee<br>HA | Relay Output 1         XX       Not fitted         RF       Fitted unconfigured         OR Select alarm configuration         from table A         Table A:         Alarm relay configuration         (See note 1)         Non-latched alarms         FH       High alarm         FL       Low alarm         DB       Deviation band alarm         DL       Deviation high alarm         RA       Rate-of -change alarm         LACthed alarms       HA         Hagh alarm       LA         Low alarm       Low alarm |                                                     |                     |                                                      | Comms module XX Module not fitted RS232 Module A2 Module fitted unconfigured A Modbus protocol M AE EI-Bisynch protocol RS485 (2-wire) Module Y2 Module fitted unconfigured YM Modbus protocol YE EI-Bisynch protocol RS485 (4-wire) (= RS422) Module F2 Module fitted unconfigured F4 Modbus protocol F5 EI-Bisynch protocol F6 EI-Bisynch protocol F6 EI-Bisynch protocol F7 Brofibus Module |        |  |  |
| Note 2: The                                                                                                    | allocation of                                                                                                    | T                           | iple contact in                                                                                                    | put (Note 3)                                                                                                    |                                                          | LA                                                                                                    | Low alarm                                                                                                    |                                                     | PB High speed RS485 |                                                      |                                                                                                    |        |  |  |
| alarms to the<br>outputs must<br>configuration<br>Note 3: Tripl<br>inputs can be<br>the user for                                                                                                    | Imple contact input (Note 3)         to the dual relay         to the dual relay         s must be performed in<br>uration by the customer.         Triple contact input (Note 3)         Triple logic input (Note 3)         TL         Module fitted unconfigured         Triple logic output (Note 4)         TP         Module fitted unconfigured         Triple logic output (Note 4)         Transmitter supply |                             | NW                                                                                                    | BD     Deviation band alarm       WD     Deviation low alarm       AD     Deviation high alarm       RT     Rate-of -change alarm       NW     New alarm                  | rm<br>n<br>m<br>ırm                                      | XX M<br>M6 M<br>RS F                                                                                                    | PDS module<br>Aodule not fitt<br>Aodule fitted<br>Inconfigured<br>Remote setpo                                                                                                    | ted<br>int input                                    |                     |                                                      |                                                                                                    |        |  |  |
| functions liste                                                                                                    | ed under Digi                                                                                                    | ital M                      | S 24Vdc, 20                                                                                                    | mA supply                                                                                                    |                                                          |                                                                                                    |                                                                                                    |                                                     |                     |                                                      | Manual                                                                                                    |        |  |  |
| Inputs 1 and 2.<br>Note 4: The triple logic<br>can configured as alarm<br>outputs or as telemetry<br>outputs via digital<br>communications.                                                                                                    |                                                                                                    | utput 1<br>G<br>G<br>2<br>D | rain Gauge Tra<br>& 2 only) (note<br>3 5V transdu<br>5 10v transdu<br>10 analogue in<br>5 Module fit<br>For config<br>field                                                                                                    | nsducer supp<br>5)<br>Jeer supply<br>lucer supply<br><b>put</b> (module<br>ted unconfigu<br>juration, see F                                                               | <b>bly</b> (modules<br>e 3 only)<br>ured<br>2V Function  | Note 5: I<br>transduce<br>will be in<br>position 3<br>supply fo<br>position                                                                          | By default,<br>er supply f<br>stalled in 1<br>2 and the<br>or input 2 i<br>1.                                                                                                    | the<br>for input<br>module<br>transduce<br>n module | 1<br>er             | XXX<br>ENG<br>FRA<br>GER<br>NED<br>SPA<br>SWE<br>ITA | None<br>English<br>French<br>German<br>Dutch<br>Spanish<br>Swedish<br>Italian                                                                                                    |        |  |  |

| SOFTWARE CONFIGURATION |                 |                 |                  |                    | Con                | figuration of 2             | 2 <sup>nd</sup> analogue inp | out requires D5 i                    | n module 3                           |                         |
|------------------------|-----------------|-----------------|------------------|--------------------|--------------------|-----------------------------|------------------------------|--------------------------------------|--------------------------------------|-------------------------|
| Sensor<br>Input        | Setpoint<br>min | Setpoint<br>max | Display<br>Units | Digital<br>input 1 | Digital<br>input 2 | 2 <sup>nd</sup> DC<br>Input | PV<br>Function               | 2 <sup>nd</sup> Input<br>Display Min | 2 <sup>nd</sup> Input<br>Display Max | Configuration<br>option |
|                        | Note 6          | Note 6          |                  |                    |                    | Note 7                      |                              | Note 8                               | Note 8                               |                         |

| Sensor input & 2nd DC input                           |                            |                  | Setpoint min & max |        |        |        |    | Display Units |                                |  |
|-------------------------------------------------------|----------------------------|------------------|--------------------|--------|--------|--------|----|---------------|--------------------------------|--|
|                                                       |                            |                  | •                  | с      | 0      | F      | С  |               | °C K °K                        |  |
| Thermocouples                                         |                            |                  | Min                | Max    | Min    | Max    | F  |               | °F X Blank                     |  |
| J                                                     | Type J                     |                  | -210               | 1200   | -340   | 2192   |    |               |                                |  |
| Κ                                                     | Туре К                     |                  | -200               | 1372   | -325   | 2500   |    |               | PV function                    |  |
| Т                                                     | Type T                     |                  | -200               | 400    | -325   | 750    | X> | ×             | Input 1 displayed              |  |
| L                                                     | Type L                     |                  | -200               | 900    | -325   | 1650   | LC | C             | PV = the lowest of i/p 1 and 2 |  |
| N                                                     | Type N                     |                  | -250               | 1300   | -418   | 2370   | HI |               | PV = the highest of i/p 1 and  |  |
| R                                                     | Type R                     |                  | -50                | 1768   | -58    | 3200   |    |               | 2                              |  |
| S                                                     | Type S                     |                  | -50                | 1768   | -58    | 3200   | FN | 1             | PV derived from i/p 1 and 2    |  |
| В                                                     | Type B                     |                  | 0                  | 1820   | 32     | 3308   | RS | S .           | Remote setpoint                |  |
| Р                                                     | Platinell II               |                  | 0                  | 1369   | 32     | 2496   |    |               |                                |  |
| Ζ                                                     | Pt100                      |                  | -200               | 850    | -325   | 1562   |    |               | Digital inputs 1 & 2           |  |
| <b>Process inputs</b> (Scaled to setpoints max & min) |                            |                  | Rang               | e Min  | Rang   | e Max  | X  | X             | Disabled                       |  |
| F -100 to +100mV                                      |                            |                  | -99                | 999    | 99     | 999    | A  | C             | Alarm acknowledge              |  |
| Y 0 to 20mA (note 2)                                  |                            |                  | -99                | 999    | 99     | 999    | KL | _             | Keylock                        |  |
| А                                                     | 4 to 20mA (note 2)         |                  | -99                | 999    | 99     | 999    | Sh | ۲,            | Remote setpoint select         |  |
| W                                                     | 0 to 5Vdc                  |                  | -99                | 999    | 99     | 999    | P  | <i>.</i>      | Select process value input 2   |  |
| G                                                     | 1 to 5Vdc                  |                  | -99                | 999    | 99     | 999    | M  | 5             | CTX mode 5 (digital input 2    |  |
| V                                                     | 0 to 10Vdc                 |                  | -99                | 999    | 99     | 999    |    |               | only). For use with PDTCX      |  |
| Fa                                                    | ctory downloaded input     |                  |                    |        |        |        |    |               | 'smart' current transformer.   |  |
| С                                                     | Type C -W5%Re/W26%Re       | "Table Reference | 0 to               | 2319   | 32 to  | o 4200 | J1 |               | Initiate tare correction on    |  |
| _                                                     | (default downloaded input) | Number"          |                    |        |        |        |    |               | strain gauge input 1           |  |
| D                                                     | Type D - W3%Re/W25%Re      | "T035"           | 0 t                | 0 2399 | 32 to  | 4350   | J2 | 2             | Initiate tare correction on    |  |
| F                                                     | F thermocouple             | "T012"           | -270 t             | 0 999  | -450 t | o 1830 |    |               | strain gauge input 2           |  |
| 1                                                     | Ni/Ni18%Mo                 | "T033"           | 0 t                | o 1399 | 32 t   | o 2550 | JB | 3             | Initiate automatic calibration |  |
| 2                                                     | Pt20%Rh/Pt40%Rh            | "T025"           | 0 t                | 0 1870 | 32 t   | 0 3398 |    |               | of strain gauge input 1        |  |
| 3                                                     | W/W26%Re (Engelhard)       | "T09"            | 0 t                | 0 2000 | 32 t   | 0 3632 | J4 | 1             | Initiate automatic calibration |  |
| 4                                                     | W/W26%Re (Hoskins)         | "T029"           | 0 t                | 0 2010 | 32 t   | 0.3650 |    |               | of strain gauge input 2        |  |
| 5                                                     | W5%Re/W26%Re (Engelhard)   | "T011"           | 10 t               | 0 2300 | 50 t   | o 4172 |    |               |                                |  |
| 6                                                     | W5%Re/W26%Re               | "T038"           | 0 t                | 0 2000 | 32 t   | 0 3632 |    |               | Configuration Option           |  |
| -                                                     | (Bucose)                   |                  | 0.                 |        |        |        | XX | X             | Standard                       |  |
| 7                                                     | Pt10%Rh/Pt40%/Rh           | "T023"           | 200 t              | o 1800 | 392 to | o 3272 | SC | 3             | Load cell/strain gauge         |  |
| 8                                                     | Exergen K80 I.R. Pyrometer | "Er80"           | -45 t              | o 650  | -49 t  | o 1202 | Μ  | Р             | pressure transducer            |  |

Note 6: Setpoint min and max: Include the decimal points required in the displayed value.

Note 7: Select the code required from the Sensor Input table.

Note 8: These two fields are used to scale the  $2^{nd}$  DC input if it is a linear process input, otherwise it should be left blank.

Note 9: For mA inputs, a 1% 2.49  $\Omega$  current sense resistor is supplied. For greater accuracy, a 0.1% resistor can be ordered - Part No. SUB2K/249R.1.

## 6 Safety and EMC Information

## Safety

This indicator complies with the European Low Voltage Directive 73/23/EEC, amended by 93/68/EEC, by the application of the safety standard EN 61010.

#### **Electromagnetic compatibility**

This indicator conforms to the essential protection requirements of the EMC Directive 89/336/EEC, amended by 93/68/EEC, by the application of a Technical Construction File. This indicator satisfies the general requirements of the industrial environment defined in EN 50081-2 and EN 50082-2.

#### General

The information contained in these instructions is subject to change without notice. While every effort has been made to ensure the accuracy of the information, your supplier shall not be held liable for errors contained herein.

#### Unpacking and storage

The packaging should contain the indicator, two panel retaining clips, a  $2.49\Omega$  current sense resistor and this instruction leaflet.

If the packaging or the indicator is damaged, do not install the product but contact your supplier.

This indicator has no user serviceable parts. Contact your supplier for repair.

## Caution: Charged capacitors

Before removing the indicator from its sleeve, switch off the supply and wait two minutes to allow capacitors to discharge. Failure to observe this precaution may damage the indicator or cause mild electric shock.

#### Precautions Against Electrostatic Discharge Damage

When the indicator is removed from its sleeve, it is vulnerable to damage by electrostatic. To avoid this, observe anti-static handling precautions.

## Cleaning

Do not use water or water based products to clean labels or they will become illegible. Isopropyl alcohol may be used to clean labels. A mild soap solution may be used to clean other exterior surfaces of the product.

## Safety Symbols

The following safety symbols are used on the controller and in this manual:

\Lambda Caution, important safety information

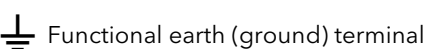

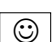

Useful information or hint

## Personnel

Installation must be carried out by qualified personnel.

#### Enclosure of live parts

The indicator must be installed in an enclosure to prevent hands or metal tools touching parts that may be electrically live.

## Caution: Live sensors

The alarm acknowledge/keylock input is electrically connected to the sensor input (e.g. thermocouple). In some installations the temperature sensor may become live. The indicator is designed to operate under these conditions, but you must ensure that this will not damage other equipment connected to the logic input/output and that service personnel do not touch this connection while it is live. With a live sensor, all cables, connectors and switches for connecting the sensor and non-isolated inputs and outputs must be mains rated.

## Wiring

Wire the indicator in accordance with the wiring data given in these instructions. Take particular care not to connect AC supplies to the low voltage sensor input or logic outputs. Only use copper conductors for connections, (except thermocouple). Ensure that the installation complies with local wiring regulations, and observe maximum voltage safety limits.

## Power Isolation

The installation must include a power isolating switch or circuit breaker that disconnects all current carrying conductors. The device should be mounted in close proximity to the indicator, within easy reach of the operator and marked as the disconnecting device for the indicator.

## Voltage rating

The maximum continuous voltage applied between any connection and ground must not exceed 264Vac.

For the above reason the indicator should not be wired to a three-phase supply with an unearthed star connection. Under fault conditions such a supply could rise above 264Vac with respect to ground and the product would not be safe.

## **Conductive pollution**

Electrically conductive pollution must be excluded from the cabinet in which the indicator is mounted. For example, carbon dust is a form of electrically conductive pollution. Where condensation is likely, for example at low temperatures, include a thermostatically controlled heater in the cabinet.

#### Installation requirements for EMC

- For general guidance refer to EMC Installation Guide, HA025464.
- It may be necessary to fit a filter across the relay output to suppress conducted emissions. The filter requirements will depend on the type of load.

#### Routing of wires

To minimise the pick-up of electrical noise, the sensor input wiring should be routed away from high-current power cables. Where it is impractical to do this, use shielded cables with the shield grounded at both ends.

#### **Technical Specification** 7

## Main process value input and second DC input

|                                             | •                                                                                           |
|---------------------------------------------|---------------------------------------------------------------------------------------------|
| Low level range                             | -100 to +100mV                                                                              |
| High level range                            | 0-20mA or 0-10Vdc                                                                           |
| Sample rate                                 | 9Hz                                                                                         |
| Resolution                                  | ${<}2\mu V$ for low level inputs                                                            |
|                                             | <2mV for high level inputs                                                                  |
| Linearity                                   | Better than 0.2°C                                                                           |
| Calibration accuracy                        | <u>+</u> 0.2% of reading, or <u>+</u> 1°C or<br><u>+</u> 1LSD, whichever is the greater     |
| User calibration                            | Low and high offsets can be<br>applied                                                      |
| Input filtering                             | OFF to 999.9 seconds                                                                        |
| Thermocouple types                          | Refer to ordering code sensor<br>input table                                                |
| Cold junction<br>compensation               | In automatic mode, >30:1 rejection of ambient temperature change.                           |
| 3-wire Pt100 input Bulb<br>current:         | 0.3mA                                                                                       |
| Maximum lead resistance                     | Up to $22\Omega$ in each lead without error                                                 |
| 2 <sup>nd</sup> analogue input<br>functions | 2 <sup>nd</sup> process value, remote setpoint,<br>select min, select max, derived<br>value |
| Input impedance, mV<br>inputs               | >10MΩ                                                                                       |
| Input impedance, Volt<br>inputs             | >69ΚΩ                                                                                       |
| Digital inputs                              |                                                                                             |
| Contact closure or open                     | collector inputs                                                                            |
| Note: These are powered by the              | controller                                                                                  |
| Digital inputs 1 & 2                        | Switching voltage/current:                                                                  |
| (Non isolated from PV)                      |                                                                                             |
|                                             |                                                                                             |

Triple contact closure inputs

Isolated. Specification as dig. inputs 1 & 2

On state resistance >28K $\Omega$ 

## **Externally powered inputs**

| Triple logic inputs | Off state: | <5Vdc                 |
|---------------------|------------|-----------------------|
|                     | On state:  | 10.8 to 30Vdc @ 2.5mA |

## **Digital input functions**

As per digital inputs 1 & 2 in the ordering code

## **Digital outputs**

| Relay rating             | 2A, 264Vac resistive                     |
|--------------------------|------------------------------------------|
| Triple logic output      | 8mA, 12Vdc per channel                   |
| Digital output functions | as per the ordering code                 |
| DC retransmission        |                                          |
| Range                    | Scaleable between 0-20mA and 0-<br>10Vdc |
| Resolution               | 1 part in 10,000                         |
| Retransmission values    | Process value, setpoint or error         |

from

## **Transmitter supply** Rating Strain

| Rating                  | 20mA, 24Vdc                                                                                                    |
|-------------------------|----------------------------------------------------------------------------------------------------|
| Strain gauge bridge s   | upply                                                                                                    |
| Bridge voltage          | Software selectable, 5 or 10Vdc                                                                                                    |
| Bridge resistance       | $300\Omega$ to $10K\Omega$                                                                                                    |
| Internal shunt resistor | 30.1K $\Omega$ at 0.25%, used for calibration of 350 $\Omega$ bridge                                                                                                    |
| Alarms                  |                                                                                                    |
| Number of alarms        | Four                                                                                                    |
| Alarm types             | High, low, deviation high,<br>deviation low, deviation band,<br>rate of change in units/sec, rate<br>of change in units/min, new<br>alarm status. Sensor break<br>alarm |
| Alarm modes             | Latching or non-latching.<br>Blocking Energised or de-<br>energised in alarm                                                                                            |
| Alarm delay             | OFF to 999.9 seconds                                                                                                    |
| Communications          |                                                                                                    |
| Module types            | RS232, 2-wire RS485 and 4-<br>wireRS485                                                                                                    |
| Protocols               | Modbus® or El-Bisynch (ASCII)                                                                                                    |
|                         | Devicenet                                                                                                    |
|                         | Profibus                                                                                                    |
| PDS                     |                                                                                                    |
| Functions               | Remote setpoint input from master controller                                                                                                    |
| General                 |                                                                                                    |
| Display colour          | Red or green options                                                                                                    |
| Number of digits        | Five with up to three decimal places                                                                                                    |
| Supply                  | 100 to 230Vac <u>+</u> 15%, 48 to 62Hz                                                                                                    |
|                         | or<br>24Vac, 48 to 62Hz, -15%+10% or<br>24 Vdc -15%+20%                                                                                                    |
| Power consumption       | 15W max                                                                                                    |
| Operating ambient       | 0 to 55°C and 5 to 95% RH non-<br>condensing                                                                                                    |
| Storage temperature     | -10 to +70°C                                                                                                    |
| Panel sealing           | IP65, NEMA12                                                                                                    |
| Dimensions              | 96W x 48H x 150D                                                                                                    |
| Weight                  | 400g max                                                                                                    |
| EMC Standards:          | EN50081-2 & EN50082-2 generic<br>standards for industrial<br>environments                                                                                               |
| Safety standards        | Meets EN 61010, Installation category II, pollution degree 2.                                                                                                    |
| Atmospheres             | Not suitable for use above<br>2000m or in explosive or<br>corrosive atmospheres                                                                                         |

Engineering Manual

#### www.eurotherm.com herm: Internation

#### **Contact Information**

#### **Eurotherm Head Office** Faraday Close, Durrington,

Worthing, West Sussex, BN13 3PL

Sales Enquiries **T** +44 (01903) 695888 F 0845 130 9936

**General Enquiries** T +44 (01903) 268500 F 0845 265982

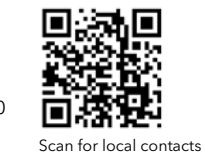

Worldwide Offices www.eurotherm.com/global

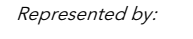

©Copyright Invensys Eurotherm Limited 2014

Invensys, Eurotherm, the Eurotherm logo, Chessell, EurothermSuite, Mini8, Eycon, Eyris, EPower, EPack nanodac, piccolo, versadac, optivis, Foxboro, and Wonderware are

Inversys, Eurotherm, the Eurotherm logo, Chessell, EurothermSuite, Mining, Eycon, Eyros, EPOwer, EPack handoac, piccolo, versadac, optivis, Foxboro, and Wonderware are trademarks of Invensys plc, its subsidiaries and affiliates. All other brands may be trademarks of their respective owners. All rights are strictly reserved. No part of this document may be reproduced, modified or transmitted in any form by any means, neither may it be stored in a retrieval system other than for the purpose to act as an aid in operating the equipment to which the document relates, without the prior written permission of Invensys Eurotherm Limited. Eurotherm Limited pursues a policy of continuous development and product improvement. The specifications in this document may therefore be changed without notice. The information in this document is given in good faith, but is intended for guidance only. Eurotherm Limited will accept no responsibility for any losses arising from errors in this document.